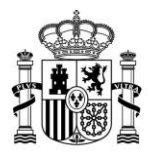

MINISTERIO DE ASUNTOS ECONÓMICOS Y TRANSFORMACIÓN DIGITAL SECRETARÍA GENERAL DE ADMINISTRACIÓN DIGITAL

SECRETARÍA DE ESTADO DE DIGITALIZACIÓN E INTELIGENCIA ARTIFICIAL

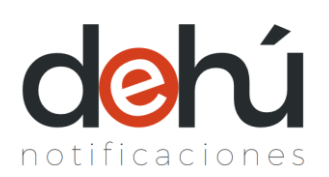

## DEHú

Dirección Electrónica Habilitada Única

#### Manual de usuario

Versión

#### 1.8

Fecha de revisión

31/05/2022

Realizado por

Equipo DEHú

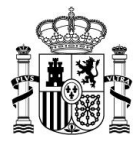

# ÍNDICE

| 1 |                        | HISTÓRICO DE VERSIONES |                                          |    |  |
|---|------------------------|------------------------|------------------------------------------|----|--|
| 2 | GLOSARIO DE TÉRMINOS   |                        |                                          |    |  |
| 3 |                        |                        |                                          |    |  |
| • | 2.4                    | Tiese                  |                                          | 47 |  |
|   | 3.1                    | L TIPOS                |                                          | 17 |  |
|   | 3.2                    | Z REQU                 |                                          | 17 |  |
|   | 3.3                    | 5 TIPOS                | DE ACCESO                                | 18 |  |
| 4 |                        | INTROD                 | DUCCIÓN AL PORTAL                        | 20 |  |
|   | 4.1                    | L Cóm                  | D INICIAR SESIÓN                         | 21 |  |
|   |                        | 4.1.1                  | Acceder con certificado de Representante | 23 |  |
|   |                        | 4.1.2                  | Desconectarse del portal                 | 23 |  |
|   | 4.2                    | 2 Idion                | IAS DISPONIBLES EN EL PORTAL             | 25 |  |
|   | 4.3                    | B Aviso                | )5                                       | 27 |  |
|   | 4.4                    | ι Ροιίτ                | ICAS DE PRIVACIDAD Y TÉRMINOS            | 27 |  |
|   | 4.5                    | 5 Herr                 | AMIENTAS DEL PORTAL                      | 28 |  |
|   |                        | 4.5.1                  | Buscador de Organismos Emisores          | 28 |  |
|   |                        | 4.5.2                  | Información adcional y FAQ               | 29 |  |
|   |                        | 4.5.3                  | Mapa Web y utilidades                    | 31 |  |
| 5 | USO DEL MENÚ PRINCIPAL |                        |                                          | 32 |  |
|   | 5.1                    | L NAVE                 | GACIÓN POR EL MENÚ PRINCIPAL             | 32 |  |
|   | 5.2                    | 2 MEN                  | SAJES DE INFORMACIÓN Y AVISOS            | 33 |  |
|   | 5.3                    | B LISTA                | DO DE NOTIFICACIONES Y COMUNICACIONES    | 34 |  |
|   | 5.4                    | a Busc                 | ADOR DE ENVÍOS                           | 36 |  |
|   |                        | 5.4.1                  | Búsqueda simple                          | 36 |  |
|   |                        | 5.4.2                  | Búsqueda avanzada                        | 39 |  |
| 6 |                        | NOTIFIC                | CACIONES                                 | 41 |  |
|   | 6.1                    | L Noti                 | FICACIONES PENDIENTES                    | 42 |  |
|   |                        | 6.1.1                  | Comparecer una notificación              | 43 |  |
|   |                        | 6.1.2                  | Bloqueo de comparecencias                | 56 |  |
|   | 6.2                    | 2 Noti                 | FICACIONES REALIZADAS                    | 58 |  |
|   |                        | 6.2.1                  | Acceder al detalle de una notificación   | 59 |  |
|   |                        | 6.2.2                  | Notificaciones Expiradas                 | 62 |  |

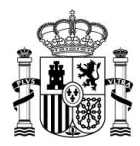

| 7  | С    | оми  | INICACIONES                         | 65 |
|----|------|------|-------------------------------------|----|
|    | 7.1  | LEEF | R UNA COMUNICACIÓN                  | 67 |
|    | 7.2  | Acc  | EDER AL DETALLE DE UNA COMUNICACIÓN | 68 |
|    | 7    | .2.1 | Consultar el detalle simple         | 68 |
|    | 7    | .2.2 | Consultar el detalle completo       | 68 |
| 8  | D    | ARSE | DE ALTA EN MIS DATOS DE CONTACTO    | 69 |
| 9  | D    | ARSE | DE ALTA COMO GRAN DESTINATARIO      | 72 |
|    | 9.1  | Alt/ | a de un Gran Destinatario           | 74 |
| 10 | Α    | PÉNC | DICES                               | 78 |
|    | 10.1 | . ſ  | Mensajes de errores del portal      | 78 |
|    | 10.2 | 1    | NFORMAR DE UNA INCIDENCIA           | 79 |

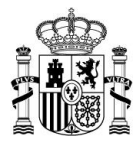

# ÍNDICE DE TABLAS

| Tabla 1. Histórico de versiones                                      | . 11 |
|----------------------------------------------------------------------|------|
| Tabla 2. Glosario de términos                                        | . 16 |
| Tabla 3. Requisitos técnicos                                         | . 17 |
| ÍNDICE DE ILUSTRACIONES                                              |      |
| Ilustración 1. Acceso principal al portal de la DEHú                 | . 21 |
| Ilustración 2. Pasarela Cl@ve                                        | . 21 |
| Ilustración 3. Página principal del portal DEHú                      | . 22 |
| Ilustración 4. Acceso directo al envío desde el email                | . 23 |
| Ilustración 5. Acceso con certificado de Representante               | . 23 |
| Ilustración 6. Usuario y botón de desconexión                        | . 24 |
| Ilustración 7. Ir a la pantalla principal                            | . 24 |
| Ilustración 8. Icono de desconexión del sistema                      | . 25 |
| Ilustración 9. Idiomas disponibles para navegar por el portal        | . 26 |
| Ilustración 10. Visualización de la home cambiando el idioma         | . 26 |
| Ilustración 11. Avisos en el portal de acceso                        | . 27 |
| Ilustración 12. Privacidad y términos del portal                     | . 27 |
| Ilustración 13. Volver a la home desde el logotipo de DEHú           | . 28 |
| Ilustración 14. Resultado de la búsqueda y visualización del detalle | . 29 |
| Ilustración 15. Información adicional                                | . 29 |

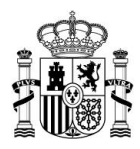

| Ilustración 16. Consulta de las FAQ del portal                     | 30 |
|--------------------------------------------------------------------|----|
| Ilustración 17. Acceso a las FAQ desde el encabezado de la página  | 30 |
| Ilustración 18. Mapa web y enlaces                                 | 31 |
| Ilustración 19. Navegación por la página principal de DEHú         | 32 |
| Ilustración 20. Avisos del portal                                  | 34 |
| Ilustración 21. Iconos de despliegue de avisos                     | 34 |
| Ilustración 22. Número total de resultados mostrados               | 35 |
| Ilustración 23. Metadatos públicos de una notificación             | 35 |
| Ilustración 24. Buscador simple                                    | 36 |
| Ilustración 25. Selección del término de búsqueda                  | 37 |
| Ilustración 26. Escribir el campo de búsqueda                      | 37 |
| Ilustración 27. Botones de búsqueda                                | 38 |
| Ilustración 28. Resultado de la búsqueda simple                    | 38 |
| Ilustración 29. Buscador avanzado                                  | 39 |
| Ilustración 30. Búsqueda avanzada combinando criterios de búsqueda | 39 |
| Ilustración 31. Botones de búsqueda avanzada                       | 40 |
| Ilustración 32. Resultado de una búsqueda avanzada                 | 40 |
| Ilustración 33. Pestañas del menú de notificaciones                | 41 |
| Ilustración 34. Menú de notificaciones pendientes                  | 42 |
| Ilustración 35. Aceptar una notificación                           | 43 |
| Ilustración 36. Desplegable con los datos de la notificación       | 44 |

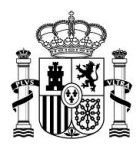

| Ilustración 37. Aceptar una notificación                                             |
|--------------------------------------------------------------------------------------|
| Ilustración 38. Botón de mostrar/ocultar voluntad de firma                           |
| Ilustración 39. Redirección a Cl@ve durante la comparecencia                         |
| Ilustración 40. Detalle completo de una notificación 46                              |
| Ilustración 41. Archivos disponibles para descarga 47                                |
| Ilustración 42. Resguardo no disponible para descarga en la DEHú 47                  |
| Ilustración 43. Listado de anexos de una notificación 48                             |
| Ilustración 44. Ejemplo de resguardo de notificación aceptada                        |
| Ilustración 45. Acuse de recibo de una notificación aceptada por un representante 50 |
| Ilustración 46. Rechazar notificación 51                                             |
| Ilustración 47. Detalle de la notificación de rechazo52                              |
| Ilustración 48. Solicitud de voluntad de firma del rechazo52                         |
| Ilustración 49. Redirección a Cl@ve durante el rechazo                               |
| Ilustración 50. Detalle completo de una notificación rechazada                       |
| Ilustración 51. Ejemplo de resguardo de notificación rechazada55                     |
| Ilustración 52. Bloqueo de una comparecencia ya realizada56                          |
| Ilustración 53. Notificación bloqueada por el sistema56                              |
| Ilustración 54. Notificación en espera de sincronización57                           |
| Ilustración 55. Pantalla principal de notificaciones realizadas                      |
| Ilustración 56. Diferencias de estado de las notificaciones realizadas               |
| Ilustración 57. Acceso al detalle de una notificación realizada                      |

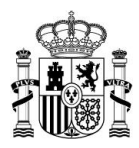

| Ilustración 58. Acceso al detalle completo de la notificación                    |
|----------------------------------------------------------------------------------|
| Ilustración 59. Detalle simple de una notificación62                             |
| Ilustración 60. Notificación expirada en el listado de notificaciones realizadas |
| Ilustración 61. Acuse de recibo de una notificación expirada64                   |
| Ilustración 62. Página de comunicaciones65                                       |
| Ilustración 63. Listado de comunicaciones                                        |
| Ilustración 64. Metadatos públicos de una comunicación                           |
| Ilustración 65. Leer una comunicación pendiente67                                |
| Ilustración 66. Detalle desplegado de una comunicación leída67                   |
| Ilustración 67. Detalle simple de una comunicación 68                            |
| Ilustración 68. Consultar el detalle completo de una comunicación                |
| Ilustración 69. Pop-up de aviso para introducir sus datos de contacto            |
| Ilustración 70. Página de Mis datos de contacto70                                |
| Ilustración 71. Incluir cinco (5) direcciones de email70                         |
| Ilustración 72. Rellenar el formulario de Mis datos de contacto                  |
| Ilustración 73. Visualización de los Datos de contacto en el portal71            |
| Ilustración 74. Formulario de alta como Gran Destinatario                        |
| Ilustración 75. Rellenar el formulario de alta de Gran Destinatario              |
| Ilustración 76. Firma de la Declaración Responsable75                            |
| Ilustración 77. Mensaje de Autofirma76                                           |
| Ilustración 78. Pantalla final del alta de Gran Destinatario                     |

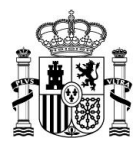

| Ilustración 79. Mensajes de aviso del portal     | 78 |
|--------------------------------------------------|----|
| Ilustración 80. Mensaje de sesión caducada       | 78 |
| Ilustración 81. Formulario de contacto           | 79 |
| Ilustración 82. Selección del tipo de incidencia | 80 |

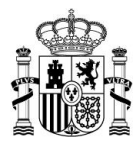

# 1 Histórico de versiones

| Versión   | Versión | Fecha      | Revisado    | Descripción                                                                                                    |  |
|-----------|---------|------------|-------------|----------------------------------------------------------------------------------------------------|--|
| Documento | DEHú    |            | por         |                                                                                                    |  |
| 1.0       | 2.1.2   | 04/03/2020 | Equipo DEHú | Versión inicial del documento                                                                                                    |  |
| 1.1       | 2.2.0   | 09/06/2020 | Equipo DEHú | <ul> <li>Incorporación de la funcionalidad avisos<br/>en el frontal.</li> <li>Cambios pequeños de maquetación en la<br/>visualización de notificaciones y<br/>comunicaciones.</li> </ul>                                                                                |  |
| 1.1.1     | 2.2.2   | 02/07/2020 | Equipo DEHú | <ul><li>Cambios en las condiciones de uso.</li><li>Cambios en la portada de login</li></ul>                                                                                                    |  |
| 1.2       | 2.3.0   | 04/02/2021 | Equipo DEHú | <ul> <li>Cambios en las condiciones de uso</li> <li>Cambios en la portada de login</li> <li>Acceso con certificados de representante: visualización del representante y representado en el espacio del login</li> <li>Actualización del glosario de términos</li> </ul> |  |
| 1.3       | 2.4.0   | 18/03/2021 | Equipo DEHú | <ul> <li>Darse de alta en Contacta</li> <li>Incluir avisos en la pantalla del login</li> </ul>                                                                                                    |  |
| 1.4       | 2.5.0   | 24/05/2021 | Equipo DEHú | <ul> <li>Cambios en la plantilla del documento.</li> <li>Visualización de la descripción del código de procedimiento de SIA antes de comparecer</li> <li>Mostrar la descripción del SIA en el frontal</li> </ul>                                                        |  |

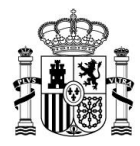

| 1.5   | 2.6.0 | 04/10/2021 | Equipo DEHú | <ul> <li>Superposición al código seguro de verificación de un sello electrónico.</li> <li>Cambios en los logos de expiración de notificaciones</li> <li>Cambio de denominación de "Contacta" a "Mis datos de contacto".</li> <li>Alta como Gran Destinatario desde el frontal de notificaciones DEHú.</li> </ul>                                                            |
|-------|-------|------------|-------------|----------------------------------------------------------------------------------------------------|
| 1.5.1 | 2.6.3 | 02/03/2022 | Equipo DEHú | <ul> <li>Apartado 9.1: Nuevas actuaciones en el<br/>alta de Gran Destinatario desde el portal<br/>de notificaciones DEHú</li> </ul>                                                                                                    |
| 1.6   | 2.6.4 | 06/04/2022 | Equipo DEHú | <ul> <li>Apartado 3.3: disminución del nivel de seguridad de alto a bajo para los usuarios que accedan mediante Cl@ve PIN o Cl@ve Permanente.</li> <li>Apartados 6.1.1 y 8: cambios en los textos de aceptar y rechazar una notificación y alta de nuevos emails de contacto</li> <li>Apartado 9: admisión de los certificados de tipo 0 para Gran Destinatario.</li> </ul> |
| 1.7   | 3.0.0 | 07/04/2022 | Equipo DEHú | <ul> <li>Apartado 3.3: posibilidad de comparecer con identificadores extranjeros basados en el nodo eIDAS</li> <li>Apartado 4.4.1: actualización de la información adicional y las FAQ</li> </ul>                                                                                                    |

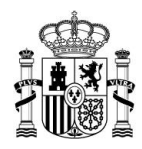

|            |                  |                         |             | • | Apartado 4.4.2: puevo buscador de                     |
|------------|------------------|-------------------------|-------------|---|-------------------------------------------------------|
|            |                  |                         |             | • |                                                       |
|            |                  |                         |             |   | Organismos Emisores                                   |
|            |                  |                         |             | • | Anartado 8: non de aviso nara los                     |
|            |                  |                         |             | • |                                                       |
|            |                  |                         |             |   | usuarios que no hayan informado de sus                |
|            |                  |                         |             |   | datos de contacto.                                    |
|            |                  |                         |             | • | Apartado 9.1: posibilidad de poder                    |
|            |                  |                         |             | - | tener dos certificados activados                      |
|            |                  |                         |             |   |                                                       |
|            |                  |                         |             | • | Mejoras en la maquetación del frontal                 |
|            |                  |                         |             |   |                                                       |
|            |                  |                         |             | • | Apartado 4.1: Enlace directo desde el                 |
|            |                  |                         |             |   | correo de puesta a disposición al envío.              |
|            |                  |                         |             | • | Apartado 4.2: Posibilidad de elegir el                |
|            |                  |                         |             |   | idioma de consulta en el portal                       |
|            |                  |                         |             |   |                                                       |
|            |                  |                         |             | • | Apartado 5.3: Visualización del titular y             |
|            |                  |                         |             |   | el tipo de envío en el detalle simple de              |
|            |                  |                         |             |   | las notificaciones                                    |
|            |                  |                         |             |   | Anostada E.A. Norman and                              |
|            |                  |                         |             | • | Apartado 5.4: Nuevos campos de                        |
|            |                  |                         |             |   | busqueda en los filtros de                            |
| <b>1.8</b> | <mark>3.1</mark> | <mark>31/05/2022</mark> | Equipo DEHú |   | notificaciones: identificador, NIF,                   |
|            |                  |                         |             |   | vínculo y fecha de expiración                         |
|            |                  |                         |             | • | Mejoras en la maqueta:                                |
|            |                  |                         |             |   |                                                       |
|            |                  |                         |             |   | <ul> <li>Utilización del logo de DEHú como</li> </ul> |
|            |                  |                         |             |   | botón para volver a la <i>Home</i>                    |
|            |                  |                         |             |   | <ul> <li>Mejora de los textos del frontal</li> </ul>  |
|            |                  |                         |             |   | o Cambios en los enlaces del Mana                     |
|            |                  |                         |             |   | Web                                                   |
|            |                  |                         |             |   |                                                       |
|            |                  |                         |             |   | <mark>o Cambio de color para las</mark>               |
|            |                  |                         |             |   | notificaciones expiradas en el TEU                    |
|            |                  |                         | 1           |   |                                                       |

Tabla 1. Histórico de versiones

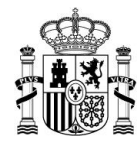

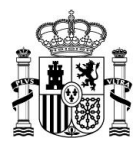

# 2 Glosario de términos

| Término                    | Descripción                                                                                                    |  |  |  |
|----------------------------|----------------------------------------------------------------------------------------------------|--|--|--|
| Acuse de recibo            | Documento que se genera tras la comparecencia de una notificación y acredita el resultado de esta.                                                                                                    |  |  |  |
| Anexo                      | Documento que acompaña a la notificación pero que no tiene<br>la misma importancia jurídica que ésta.                                                                                                    |  |  |  |
| Apoderado                  | Persona que tiene poderes de otra para representarla y proceder en su nombre.                                                                                                    |  |  |  |
| CAS                        | Centro de Servicios. Departamento donde se atenderán las dudas o incidencias producidas en el portal.                                                                                                    |  |  |  |
| Comparecencia              | Acto de presentarse personalmente ante un órgano público.<br>Acto procesal por el que una persona comparece ante un<br>órgano judicial, normalmente representado por procurador,<br>atendiendo el emplazamiento formulado por dicho órgano. |  |  |  |
| Comunicación               | Tipo de documento en el que se comunica un asunto oficialmente pero <b>no tiene relevancia jurídica</b> y, por tanto, no se emite un acuse de recibo.                                                                                       |  |  |  |
| Concepto                   | Descripción textual del contenido administrativo del envío.<br>Información visible por el ciudadano antes de la comparecencia<br>electrónica de la notificación y acceder a su contenido.                                                   |  |  |  |
| Datado                     | Estados por los que va pasando un envío.                                                                                                    |  |  |  |
| Declaración<br>Responsable | Documento suscrito por un Gran Destinatario en el que<br>manifiesta, bajo su responsabilidad, que cumple con todos los<br>requisitos establecidos y acredita el cumplimiento de la<br>normativa que rige la adhesión al sistema DEHú.       |  |  |  |

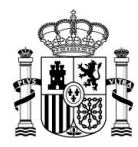

| Término                                      | Descripción                                                                                                    |
|----------------------------------------------|----------------------------------------------------------------------------------------------------|
| Descripción                                  | Descripción ampliada acerca del contenido del envío que<br>complementa a la información mostrada en el concepto<br>Información visible por el ciudadano antes de la comparecencia<br>electrónica de la notificación y acceder a su contenido.                                                                                                    |
| Destinatario                                 | Es una persona que puede acceder al contenido de una<br>notificación o comunicación, pudiendo ser una persona<br>diferente del titular, como sería el caso de un representante.<br>Cuando los envíos se entregan vía postal, la notificación se<br>entrega al primero de los destinatarios que se ha indicado.                                            |
| Εηνίο                                        | Hace referencia a una comunicación o notificación.                                                                                                    |
| Expirar                                      | Período de tiempo por el que una notificación deja de estar<br>disponible para su comparecencia al haberse cumplido el plazo<br>establecido por el Organismo Emisor.                                                                                                    |
| Expirada en el Tablón<br>Edictal Único (TEU) | Notificación postal infructuosa tras publicación en el Tablón<br>Edictal Único                                                                                                    |
| Fecha de<br>comparecencia                    | Fecha en la que se considera practicada la notificación.                                                                                                    |
| Fecha de Puesta a<br>disposición             | Fecha en la que se suministra o facilita a terceros una notificación y/o comunicación.                                                                                                    |
| Gran Destinatario                            | Personas físicas o jurídicas que reciben un considerable<br>volumen de notificaciones y comunicaciones; y que, además,<br>disponen de medios para implementar sistemas informáticos<br>con los que poder acceder y comparecer a sus notificaciones y<br>comunicaciones de forma automática y distribuirlos entre sus<br>diferentes centros/departamentos. |

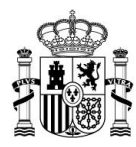

| Término            | Descripción                                                                                                    |
|--------------------|----------------------------------------------------------------------------------------------------|
| Metadatos privados | Son aquellos datos que son visibles <b>después</b> de comparecer<br>una notificación y que están asociados al documento.                                                                                                    |
| Metadatos públicos | Son todos aquellos datos que son visibles <b>antes</b> de comparecer<br>una notificación y que están asociados a ella.                                                                                                    |
| Notificación       | Tipo de documento en el que se comunica formalmente a un<br>titular y/o destinatario una resolución administrativa o judicial<br>emitida por un Organismo Emisor de la Administración Pública.<br>Una notificación siempre tendrá <b>carácter administrativo y</b><br><b>poseerá relevancia jurídica</b> . |
| Organismo Emisor   | Entidad perteneciente a la Administración Pública o vinculada<br>a ésta que se encarga de la remisión de comunicaciones y/o<br>notificaciones que son de su competencia.                                                                                                    |
| Persona física     | Individuo con capacidad jurídica para ser titular de derechos y cumplir con obligaciones.                                                                                                    |
| Persona jurídica   | Institución dotada de personalidad propia e independiente y<br>plena capacidad para el cumplimiento de sus fines, creada por<br>las leyes o conforme a lo establecido en las mismas.                                                                                                    |
| Poderdante         | Persona que da poder o facultades a otra para que la represente en juicio o fuera de él                                                                                                    |
| Titular            | Es la persona sobre la que surte efectos jurídicos la<br>notificación, o a la que se dirige en última instancia la<br>comunicación.                                                                                                    |
| Voluntad de firma  | Manifestación expresa del consentimiento y la voluntad de firma del interesado en el procedimiento mediante la                                                                                                    |

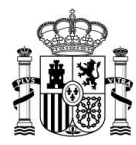

| Término | Descripción                                                                               |
|---------|-------------------------------------------------------------------------------------------|
|         | inclusión de frases que pongan aquéllos de manifiesto de manera inequívoca <sup>1</sup> . |

Tabla 2. Glosario de términos

<sup>&</sup>lt;sup>1</sup> Resolución de 14 de julio de 2017, de la Secretaría General de Administración Digital, por la que se establecen las condiciones de uso de firma electrónica no criptográfica, en las relaciones de los interesados con los órganos administrativos de la Administración General del Estado y sus organismos públicos, 170, de 14 de julio de 2017, 62522-62523. Recuperado de <a href="https://www.boe.es/boe/dias/2017/07/18/pdfs/BOE-A-2017-8393.pdf">https://www.boe.es/boe/dias/2017/07/18/pdfs/BOE-A-2017-8393.pdf</a>

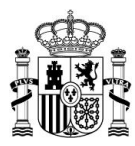

#### 3 Condiciones de acceso al portal

#### 3.1 Tipos de usuario

Tendrá acceso al portal de notificaciones de la Dirección Electrónica Habilitada única (en adelante DEHú) cualquier **persona física o jurídica en calidad de titular o destinatario** que quiera comparecer sus notificaciones y leer sus comunicaciones mediante alguno de los sistemas de autenticación aceptados.

#### 3.2 Requisitos técnicos

Se señalan aquí los navegadores soportados por el portal:

| A Importante                                                   |
|----------------------------------------------------------------|
| Se deberá tener instalada la última versión de JavaScript para |
| navegar por el portal                                          |

| Nombre del navegador | Versión soportada                |
|----------------------|----------------------------------|
|                      | 30 o superior (cliente de @firma |
| Google Chrome        | no soportado a partir de la      |
|                      | versión 45)                      |
| Microsoft Edge       | 88 o superior                    |
| Mozilla Firefox      | 25 o superior                    |
| Opera                | 9 o superior                     |
| Safari               | 12 o superior                    |
| Internet Explorer    |                                  |
| (extinguida y sin    | 9 o superior                     |
| mantenimiento)       |                                  |

Tabla 3. Requisitos técnicos

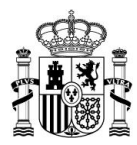

#### 3.3 Tipos de acceso

El acceso al portal de notificaciones DEHú se podrá realizar mediante los siguientes sistemas de autenticación:

- DNI electrónico o Certificado digital
- Clave PIN
- Clave permanente
- Se permite el acceso y comparecencia mediante identificadores extranjeros basados en el nodo eIDAS. Esto no aplica para Grandes Destinatarios que tendrán que utilizar los certificados admitidos para este <u>tipo de usuarios</u>.

#### **M**Importante

Si se quiere acceder mediante lector de tarjeta se debe comprobar que el *firmeware* del lector es compatible con el navegador que se va a utilizar para la sesión.

Si se accede por **certificado digital** se ha de tener en cuenta que este deberá ser **válido y estar vigente a la fecha de acceso al portal,** y que haya sido emitido por un organismo autorizado para ello (ej.: FNMT).

Los certificados electrónicos admitidos para el acceso al portal serán los que se describen a continuación:<sup>2</sup>

 Certificado de Persona física, tipo 0: emitidos a cualquier ciudadano que esté en posesión de un DNI o NIE que vincula a su suscriptor con unos datos de verificación de firma y confirman su identidad.

<sup>&</sup>lt;sup>2</sup> Información disponible y ampliable en la web de la Fábrica Nacional de Moneda y Timbre

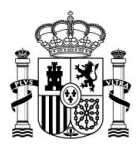

- Certificado de Persona jurídica, tipo 1: emitidos a favor de cualquier entidad que actúe por medio de un representante. Este certificado se equipara conceptualmente al caso del certificado de representante.
- Certificado de Empleado Público, tipo 5: expedidos a las Administraciones Públicas, así como al personal al servicio de estas, que actúan administrativamente representando a las mismas.
- Certificado de Representante de Persona Jurídica / Administrador Único y Solidario, tipo 11:
  - Representante para Administradores únicos y solidarios: este tipo de certificado vincula un Firmante a unos datos de firma y confirman su identidad.
     El Firmante actúa en representación de una Persona Jurídica en calidad de representante legal con su cargo de Administrador Único o Solidario inscrito en el Registro Mercantil.
  - Representante de Persona Jurídica: vincula un Firmante con unos datos de firma y confirman su identidad. Se expide a las Personas Jurídicas para su uso en sus relaciones con las Administraciones Públicas y otras entidades u organismos de carácter público vinculados o dependientes de las mismas. Este certificado viene a sustituir al utilizado por las Administraciones Públicas para el ámbito tributario y otros usos.
- Certificado de Representante de Entidad sin Personalidad Jurídica, tipo 12: este certificado vincula una serie de datos de verificación a un Firmante y confirman su identidad en los trámites tributarios y otros ámbitos admitidos por la legislación vigente.

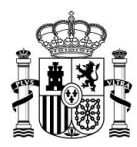

#### 4 Introducción al portal

El servicio de notificaciones electrónicas de la Dirección Electrónica Habilitada Única (DEHú) nace para facilitar a los ciudadanos y/o grandes destinatarios la puesta a disposición, acceso y comparecencia, a través de medios electrónicos, a sus notificaciones y/o comunicaciones emitidas por los diferentes Organismos Emisores de las Administraciones Públicas.

Sirve como intermediario entre el ciudadano y los Organismos Emisores para que los primeros puedan acceder a sus notificaciones y/o comunicaciones.

| 📝 Nota                                               |
|------------------------------------------------------|
| La URL de acceso es: <u>https://dehu.redsara.es/</u> |

Desde aquí los usuarios podrán gestionar:

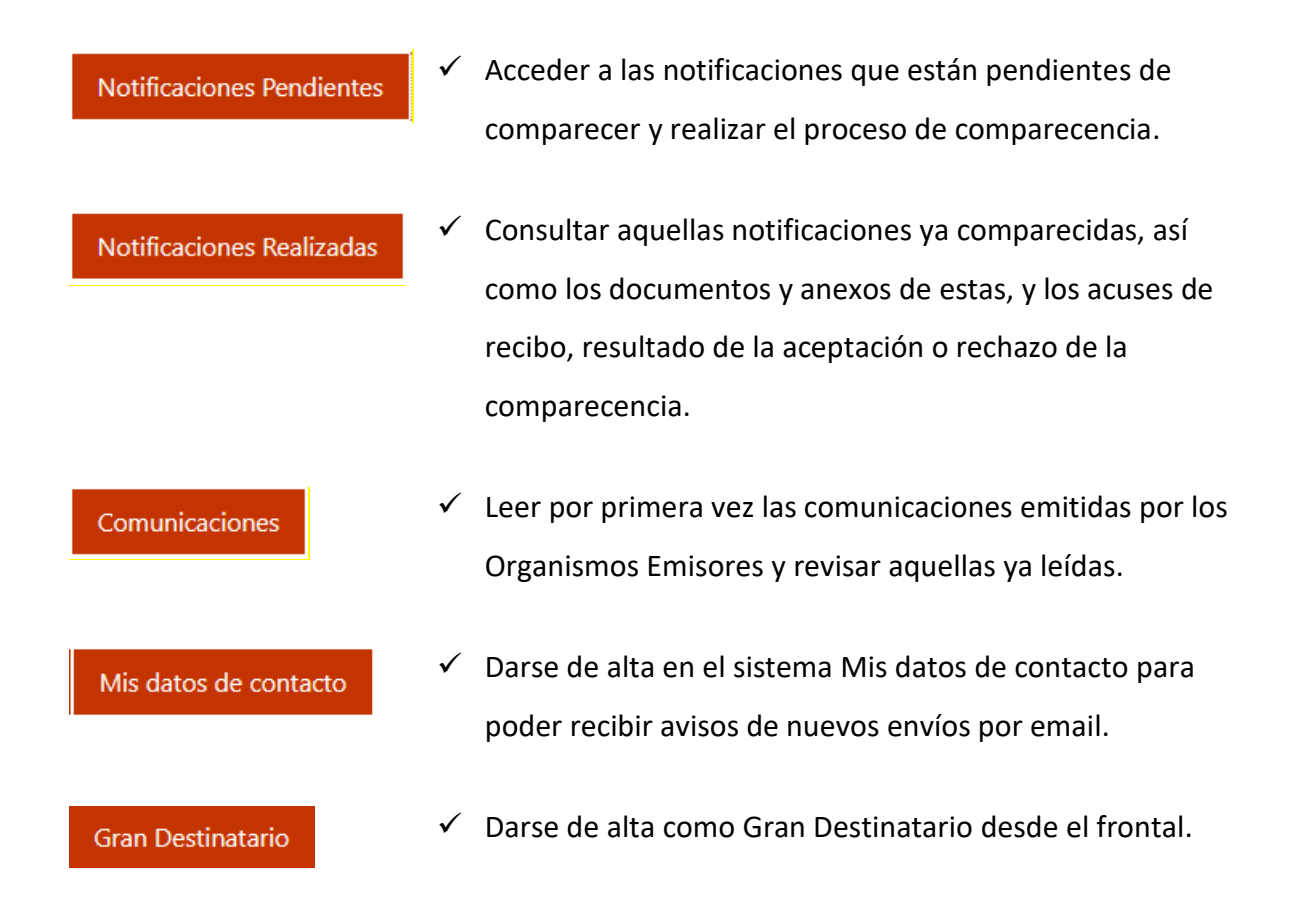

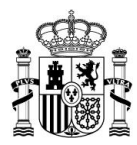

#### 4.1 Cómo iniciar sesión

Hacer clic en *"Acceder"* para que el sistema se redirija automáticamente a la pasarela Cl@ve y que el usuario se identifique.

| Castellano                                                | Català                                                  | Galego                                                   | Euskera                               | Valencià                         | English                                                                                |
|-----------------------------------------------------------|---------------------------------------------------------|----------------------------------------------------------|---------------------------------------|----------------------------------|----------------------------------------------------------------------------------------|
|                                                           |                                                         |                                                          |                                       |                                  |                                                                                        |
| <b>Bienve</b><br>La Dirección Elect<br>notificaciones y o | rónica Habilitada<br>omunicaciones er                   | <b>DEHú</b><br>Única es la herrar<br>nitidas por las Adi | nienta que facili<br>ministraciones P | ta el acceso a los c<br>úblicas. | ciudadanos y empresas a las                                                            |
|                                                           |                                                         |                                                          |                                       |                                  | Avisos importantes                                                                     |
| Intervence<br>Les inforr<br>que prest                     | ión Programada<br>namos de que el<br>te un servicio deg | próximo jueves di<br>radado. Disculper                   | a 21/05/2022, en<br>I las molestias   | ntre las 16:00 y las             | X 17:00 horas, se ha programado una intervención en el servicio DEHú, que podría hacer |
|                                                           |                                                         |                                                          |                                       | Acceso como i                    | Acceso a DEHú<br>usuario para gestionar sus notificaciones y<br>comunicaciones.        |

Ilustración 1. Acceso principal al portal de la DEHú

Cuando se esté en el sistema Cl@ve, elegir una (1) de entre las opciones de autenticación mencionadas en Tipos de acceso y pulsar en "Acceder".

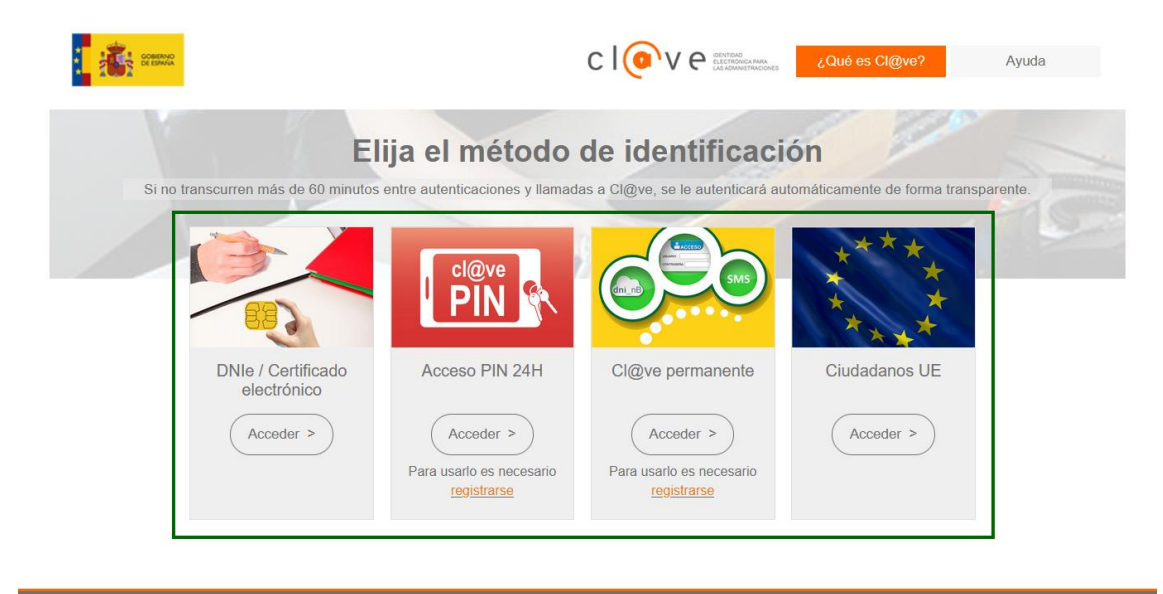

Ilustración 2. Pasarela Cl@ve

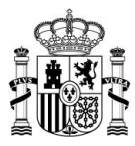

Cuando se visualice la siguiente imagen en la pantalla estará dentro del portal de notificaciones DEHú.

| ellano Català Galego Euskera Valenci                                                                                                    | à English                                                                                                    |                                                                                                    | 온 JUAN ANTONIO CĂ<br>Cerr                                                                                                    | ar sesión                                                                                                    |
|----------------------------------------------------------------------------------------------------|----------------------------------------------------------------------------------------------------|----------------------------------------------------------------------------------------------------|----------------------------------------------------------------------------------------------------|----------------------------------------------------------------------------------------------------|
| Notificaciones Pendientes Notificaciones Realizad                                                                                                    | das Comunicaciones Mis c                                                                                                    | datos de contacto Gran Destinatario                                                                                                    |                                                                                                    |                                                                                                    |
| Aceptación, Rechazo expreso o presunción de r<br>De acuerdo con lo previsto en los artículos 41 y<br>notificación, el rechazo expreso de la notificació<br>dará por efectuado el trámite de notificación y t                                                                                                    | echazo de las Notificaciones<br>• 43 de la Ley 39/2015, de 1 de<br>ón o bien la presunción de rec<br>se continuará el procedimient                                                                                                    | e octubre, del Procedimiento Administrativ<br>hazo por no haber accedido a la notificac<br>o.                                                                                                    | Av<br>vo Común de las Administraciones Pú<br>ión durante el período de puesta a di                                                                                                    | visos importa<br>úblicas de la<br>isposición,                                                                                                    |
| otificaciones Pendientes                                                                                                    | las por diferentes Organismos                                                                                                    | de la Administración a <b>JUAN ANTONIO</b>                                                                                                    | CÁMARA ESPAÑOL con NIF 000000                                                                                                    | 000Т.                                                                                                    |
| rá realizar la comparecencia y acceder al contenido                                                                                                    | de sus notificaciones, descarg                                                                                                    | arse los documentos asociados y el acuse                                                                                                    | e de recibo de la comparecencia.                                                                                                    |                                                                                                    |
| de consultar la lista completa de administraciones a                                                                                                    | dheridas en el enlace de <mark>Busc</mark> i                                                                                                    | ador de Organismos Emisores.                                                                                                    | Buscadi                                                                                                    | or de Notifica                                                                                                    |
| Criterio de búsqueda                                                                                                    | Desde:                                                                                                    | Hasta                                                                                                    | 045644                                                                                                    |                                                                                                    |
| Fecha de Puesta a Disposición                                                                                                    | ✓ dd/mm/aaaa                                                                                                    | dd/mm/aaaa                                                                                                    | Limpiar                                                                                                    | Buscar                                                                                                    |
|                                                                                                    |                                                                                                    |                                                                                                    | Buscado                                                                                                    | or avanzado                                                                                                    |
|                                                                                                    |                                                                                                    |                                                                                                    |                                                                                                    |                                                                                                    |
| ultadar martandar da 61002 aktonidar                                                                                                    | « Anterior 1 2 3                                                                                                    | 4 5 6 7 6.101 Siguiente »                                                                                                    |                                                                                                    |                                                                                                    |
| sultados mostrados de 61003 obtenidos<br>otificacion Postal enpre                                                                                                    | « Anterior 1 2 3<br>Secretaría Gener                                                                                                    | 4 5 6 7 6.101 Siguiente »<br>al de Administración Digital                                                                                                    | Disposición 20-01-2020                                                                                                    |                                                                                                    |
| sultados mostrados de 61003 obtenidos<br><b>otificacion Postal enpre</b><br>4515 - Cof<br>tuber 11111111                                                                                                    | <ul> <li>Anterior</li> <li>2 3</li> <li>Secretaría Gener</li> <li>Ministerio de Po</li> </ul>                                                                                                    | 4 5 6 7 6.101 Siguiente »<br>al de Administración Digital<br>lítica Territorial y Función Pública                                                                                                    | Disposición 20-01-2020<br>Notificación postal                                                                                                    | ~                                                                                                    |
| sultados mostrados de 61003 obtenidos<br>tificacion Postal enpre<br>4515 cof<br>tular 11111111<br>stificacion Postal enpre                                                                                                    | Anterior 1 2 3     Secretaría Gener     Ministerio de Po     Secretaría Gener                                                                                                    | 4 5 6 7 6.101 Siguiente »<br>al de Administración Digital<br>Inftica Territorial y Función Pública<br>al de Administración Digital                                                                                                    | Disposición 20-01-2020<br>Notificación postal<br>Disposición 20-01-2020                                                                                                    | ~                                                                                                    |
| ultados mostrados de 61003 obtenidos<br>tificacion Postal enpre<br>dar 1111111H<br>tificacion Postal enpre<br>9634 3b5                                                                                                    | <ul> <li>Anterior</li> <li>Secretaría Gener<br/>Ministerio de Po</li> <li>Secretaría Gener<br/>Ministerio de Po</li> </ul>                                                                                                    | 4 5 6 7 6.101 Siguiente »<br>al de Administración Digital<br>Ilítica Territorial y Función Pública                                                                                                    | Disposición 20-01-2020<br>Notificación postal<br>Disposición 20-01-2020<br>Notificación postal                                                                                                    | ~<br>~                                                                                                    |
| ultados mostrados de 61003 obtenidos<br>tificacion Postal enpre<br>4515                                                                                                    | Anterior     2 3     Secretaría Gener Ministerio de Po     Secretaría Gener Ministerio de Po     Secretaría Gener                                                                                                    | 4 5 6 7 6.101 Siguiente »<br>ral de Administración Digital<br>Ilítica Territorial y Función Pública<br>Ilítica Territorial y Función Pública                                                                                                    | Disposición 20-01-2020<br>Notificación postal<br>Disposición 20-01-2020<br>Notificación postal<br>Disposición 20-01-2020                                                                                                    | <b>~</b>                                                                                                    |
| ultados mostrados de 61003 obtenidos<br>tificacion Postal enpre<br>4355 - cof<br>ular 11111111H<br>tificacion Postal enpre<br>9684 - pos<br>ular 111111111<br>tificacion Postal enpre<br>4493 - concornor - 11e                                                                                                    | Anterior     2 3     Secretaría Gener Ministerio de Po     Secretaría Gener Ministerio de Po     Secretaría Gener Ministerio de Po                                                                                                    | 4 5 6 7 6.101 Siguierte »<br>al de Administración Digital<br>lítica Territorial y Función Pública<br>ral de Administración Digital<br>lítica Territorial y Función Pública<br>al de Administración Digital<br>lítica Territorial y Función Pública                                                                                                    | Disposición 20-01-2020<br>Notificación postal<br>Disposición 20-01-2020<br>Notificación postal<br>Disposición 20-01-2020<br>Notificación postal                                                                                                    | <b>&gt;</b><br><b>&gt;</b>                                                                                                    |
| ultados mostrados de 61003 obtenidos           tifficacion Postal enpre           5455         -c0f           ular 11111111H           tifficacion Postal enpre           9634         105           ular 1111111H           tifficacion Postal enpre           4493         11e           ular 1111111H           tifficacion Postal enpre           4493         11e           ular 1111111H                                                                                                    | Anterior     2 3     Secretaría Gener Ministerio de Po     Secretaría Gener Ministerio de Po     Secretaría Gener Ministerio de Po     Secretaría Gener Ministerio de Po                                                                                                    | 4 5 6 7 6.101 Siguiente ><br>al de Administración Digital<br>lítica Territorial y Función Pública<br>ral de Administración Digital<br>lítica Territorial y Función Pública<br>ral de Administración Digital<br>lítica Territorial y Función Pública                                                                                                    | Disposición 20-01-2020<br>Notificación postal<br>Disposición 20-01-2020<br>Notificación postal<br>Disposición 20-01-2020<br>Notificación postal                                                                                                    | *<br>*<br>*                                                                                                    |
| ultados mostrados de 61003 obtenidos titificacion Postal enpre 4643 b5 ular 1111111H titificacion Postal enpre 4493 11e ular 1111111H titificacion Postal enpre 4493 31e ular 1111111H titificacion Postal enpre 3920 36                                                                                                    | Anterior     2 3     Secretaría Gener Ministerio de Po     Secretaría Gener Ministerio de Po     Secretaría Gener Ministerio de Po     Secretaría Gener Ministerio de Po     Ministerio de Po                                                                                                    | 4 5 6 7 6.101 Siguiente »<br>al de Administración Digital<br>lítica Territorial y Función Pública<br>al de Administración Digital<br>lítica Territorial y Función Pública<br>ral de Administración Digital<br>lítica Territorial y Función Pública<br>al de Administración Digital<br>lítica Territorial y Función Pública                                                                                                    | Disposición 20-01-2020<br>Notificación postal<br>Disposición 20-01-2020<br>Notificación postal<br>Disposición 20-01-2020<br>Notificación postal<br>Disposición 20-01-2020<br>Notificación postal                                                                                                    | <ul> <li></li> <li></li> &lt;</ul> |
| witados mostrados de 61003 obtenidos titificacion Postal enpre 4643 b5 tular 1111111H titificacion Postal enpre 4493 116 tular 1111111H titificacion Postal enpre 4493 116 tular 1111111H titificacion Postal enpre 36 tular 1111111H titificacion Postal enpre 36 tular 1111111H                                                                                                    | Anterior     2 3     Secretaría Gener Ministerio de Po     Secretaría Gener Ministerio de Po     Secretaría Gener Ministerio de Po     Secretaría Gener Ministerio de Po                                                                                                    | 4 5 6 7 6.101 Siguiente ><br>al de Administración Digital<br>lítica Territorial y Función Pública<br>al de Administración Digital<br>lítica Territorial y Función Pública<br>al de Administración Digital<br>lítica Territorial y Función Pública<br>al de Administración Digital<br>lítica Territorial y Función Pública                                                                                                    | Disposición 20-01-2020<br>Notificación postal<br>Disposición 20-01-2020<br>Notificación postal<br>Disposición 20-01-2020<br>Notificación postal<br>Disposición 20-01-2020<br>Notificación postal                                                                                                    | ><br>><br>>                                                                                                    |
| ultados mostrados de 61003 obtenidos titificacion Postal enpre 9684 b5 ular 1111111H titificacion Postal enpre 4493 11e ular 1111111H titificacion Postal enpre 3920 36 ular 1111111H titificacion Postal enpre 3920 36 ular 1111111H                                                                                                    | Anterior     2 3     Secretaría Gener Ministerio de Po     Secretaría Gener Ministerio de Po     Secretaría Gener Ministerio de Po     Secretaría Gener Ministerio de Po     Secretaría Gener Ministerio de Po     Secretaría Gener Ministerio de Po                                                                                                    | 4 5 6 7 6.101 Siguiette ><br>al de Administración Digital<br>lítica Territorial y Función Pública<br>al de Administración Digital<br>lítica Territorial y Función Pública<br>al de Administración Digital<br>lítica Territorial y Función Pública<br>al de Administración Digital<br>lítica Territorial y Función Pública                                                                                                    | Disposición 20-01-2020<br>Notificación postal<br>Disposición 20-01-2020<br>Notificación postal<br>Disposición 20-01-2020<br>Notificación postal<br>Disposición 20-01-2020<br>Notificación postal                                                                                                    | *                                                                                                    |
| wiltados mostrados de 61003 obtenidos           titificacion Postal enpre           9684         b5           ular 1111111H           vitificacion Postal enpre           4493         11e           wular 111111H           vitificacion Postal enpre           3920         36           vular 111111H           vitificacion Postal enpre           3920         36           vular 111111H           vitificacion Postal enpre           3920         36           vular 111111H           vitificacion Postal enpre           3920         36           vular 111111H           vitificacion Postal enpre           3920         36           vular 111111H                                                                                                    | Anterior     2 3     Secretaría Gener Ministerio de Po     Secretaría Gener Ministerio de Po     Secretaría Gener Ministerio de Po     Secretaría Gener Ministerio de Po     Secretaría Gener Ministerio de Po                                                                                                    | 4 5 6 7 6.101 Siguiette ><br>al de Administración Digital<br>lítica Territorial y Función Pública<br>al de Administración Digital<br>lítica Territorial y Función Pública<br>al de Administración Digital<br>lítica Territorial y Función Pública<br>al de Administración Digital<br>lítica Territorial y Función Pública                                                                                                    | Disposición 20-01-2020<br>Notificación postal<br>Disposición 20-01-2020<br>Notificación postal<br>Disposición 20-01-2020<br>Notificación postal<br>Disposición 20-01-2020<br>Notificación postal                                                                                                    | ><br>><br>><br>>                                                                                                    |
| ultados mostrados de 61003 obtenidos                                                                                                    | Anterior     2 3     Secretaría Gener Ministerio de Po     Secretaría Gener Ministerio de Po     Secretaría Gener Ministerio de Po     Secretaría Gener Ministerio de Po     Secretaría Gener Ministerio de Po     Secretaría Gener Ministerio de Po     Secretaría Gener Ministerio de Po     Secretaría Gener Ministerio de Po                                                                                                    | 4 5 6 7 6.101 Siguiette ><br>al de Administración Digital<br>lítica Territorial y Función Pública<br>al de Administración Digital<br>lítica Territorial y Función Pública<br>al de Administración Digital<br>lítica Territorial y Función Pública<br>al de Administración Digital<br>lítica Territorial y Función Pública<br>al de Administración Digital<br>lítica Territorial y Función Pública<br>al de Administración Digital<br>lítica Territorial y Función Pública<br>al de Administración Digital<br>lítica Territorial y Función Pública                                                                                                    | Disposición 20-01-2020<br>Notificación postal<br>Disposición 20-01-2020<br>Notificación postal<br>Disposición 20-01-2020<br>Notificación postal<br>Disposición 20-01-2020<br>Notificación postal<br>Disposición 20-01-2020<br>Notificación postal                                                                                                    | ×<br>×<br>×                                                                                                    |
| ullados mostrados de 61003 obtenidos titificacion Postal enpre 4493 b5 ular 1111111H titificacion Postal enpre 4493 11e ular 1111111H titificacion Postal enpre 3920 36 ular 1111111H titificacion Postal enpre 564 346 ular 1111111H titificacion Postal enpre 6410 314 ular 111111                                                                                                    | Anterior     2 3     Secretaría Gener Ministerio de Po     Secretaría Gener Ministerio de Po     Secretaría Gener Ministerio de Po     Secretaría Gener Ministerio de Po     Secretaría Gener Ministerio de Po     Secretaría Gener Ministerio de Po     Secretaría Gener Ministerio de Po     Secretaría Gener Ministerio de Po                                                                                                    | 4 5 6 7 6.101 Siguiette ><br>al de Administración Digital<br>lítica Territorial y Función Pública<br>al de Administración Digital<br>lítica Territorial y Función Pública<br>al de Administración Digital<br>lítica Territorial y Función Pública<br>al de Administración Digital<br>lítica Territorial y Función Pública<br>al de Administración Digital<br>lítica Territorial y Función Pública<br>al de Administración Digital<br>lítica Territorial y Función Pública                                                                                                    | Disposición 20-01-2020           Notificación postal           Disposición 20-01-2020           Notificación postal           Disposición 20-01-2020           Notificación postal           Disposición 20-01-2020           Notificación postal           Disposición 20-01-2020           Notificación postal           Disposición 20-01-2020           Notificación postal           Disposición 20-01-2020           Notificación postal           Disposición 20-01-2020           Notificación postal                                                                                                    | *                                                                                                    |
| ullados mostrados de 61003 obtenidos           trtificacion Postal enpre           363         b5           ular 1111111H           trtificacion Postal enpre           364         b5           ular 111111H           trtificacion Postal enpre           3920         36           ular 111111H           trtificacion Postal enpre           3920         36           ular 111111H           trtificacion Postal enpre           3920         36           ular 111111H           trtificacion Postal enpre           3920         36           ular 111111H           trtificacion Postal enpre           314         314           ular 11111H           trtificacion Postal enpre                                                                                                    | Anterior     2 3     Secretaría Gener Ministerio de Po     Secretaría Gener Ministerio de Po     Secret | 4 5 6 7 6.101 Siguiente ><br>al de Administración Digital<br>lítica Territorial y Función Pública<br>al de Administración Digital<br>lítica Territorial y Función Pública<br>al de Administración Digital<br>lítica Territorial y Función Pública<br>al de Administración Digital<br>lítica Territorial y Función Pública<br>al de Administración Digital<br>lítica Territorial y Función Pública<br>al de Administración Digital<br>lítica Territorial y Función Pública<br>al de Administración Digital<br>lítica Territorial y Función Pública<br>al de Administración Digital<br>lítica Territorial y Función Pública                                                                                                    | Disposición 20-01-2020<br>Notificación postal           Disposición 20-01-2020<br>Notificación postal           Disposición 20-01-2020<br>Notificación postal           Disposición 20-01-2020<br>Notificación postal           Disposición 20-01-2020<br>Notificación postal           Disposición 20-01-2020<br>Notificación postal           Disposición 20-01-2020<br>Notificación postal           Disposición 20-01-2020<br>Notificación postal           Disposición 20-01-2020<br>Notificación postal                                                                                                    | <ul> <li></li> <li></li> &lt;</ul> |
| ullados mostrados de 61003 obtenidos           trtificacion Postal enpre           363           11111111H           trtificacion Postal enpre           368         15           ular 111111H           trtificacion Postal enpre           3920         36           ular 1111111H           trtificacion Postal enpre           3920         36           ular 1111111H           trtificacion Postal enpre           3920         36           ular 1111111H           trtificacion Postal enpre           3920         36           ular 1111111H           trtificacion Postal enpre           324         346           ular 1111111H           trtificacion Postal enpre           324         324                                                                                                    | Anterior     2 3     Secretaría Gener Ministerio de Po     Secretaría Gener Ministerio de Po     Secretaría Gener Ministerio de Po     Secretaría Gener Ministerio de Po     Secretaría Gener Ministerio de Po     Secretaría Gener Ministerio de Po     Secretaría Gener Ministerio de Po     Secretaría Gener Ministerio de Po     Secretaría Gener Ministerio de Po     Secretaría Gener Ministerio de Po     Secretaría Gener Ministerio de Po     Secretaría Gener Ministerio de Po     Secretaría Gener Ministerio de Po                                                                                                    | 4 5 6 7 6.101 Siguierte ><br>al de Administración Digital<br>lítica Territorial y Función Pública<br>al de Administración Digital<br>lítica Territorial y Función Pública<br>al de Administración Digital<br>lítica Territorial y Función Pública<br>al de Administración Digital<br>lítica Territorial y Función Pública<br>al de Administración Digital<br>lítica Territorial y Función Pública<br>al de Administración Digital<br>lítica Territorial y Función Pública<br>al de Administración Digital<br>lítica Territorial y Función Pública<br>al de Administración Digital<br>lítica Territorial y Función Pública                                                                                                    | Disposición 20-01-2020<br>Notificación postal           Disposición 20-01-2020<br>Notificación postal           Disposición 20-01-2020<br>Notificación postal           Disposición 20-01-2020<br>Notificación postal           Disposición 20-01-2020<br>Notificación postal           Disposición 20-01-2020<br>Notificación postal           Disposición 20-01-2020<br>Notificación postal           Disposición 20-01-2020<br>Notificación postal           Disposición 20-01-2020<br>Notificación postal           Disposición 20-01-2020<br>Notificación postal                                                                                                    | ><br>><br>><br>><br>><br>>                                                                                                    |
| ullados mostrados de 61003 obtenidos           titificacion Postal enpre           363           ular 1111111H           titificacion Postal enpre           368         15           ular 111111H           titificacion Postal enpre           3920         36           ular 111111H           titificacion Postal enpre           3920         36           ular 111111H           titificacion Postal enpre           3920         36           ular 111111H           titificacion Postal enpre           364         314           ular 11111H           titificacion Postal enpre           3202         324           ular 111111H           titificacion Postal enpre           3202         324           ular 111111H           titificacion Postal enpre           3202         429           ular 111111H                                                                                                    | Anterior     2 3     Secretaría Gener Ministerio de Po     Secretaría Gener Ministerio de Po     Secret | 4 5 6 7 6.101 Siguiente ><br>al de Administración Digital<br>lítica Territorial y Función Pública<br>al de Administración Digital<br>lítica Territorial y Función Pública<br>al de Administración Digital<br>lítica Territorial y Función Pública<br>al de Administración Digital<br>lítica Territorial y Función Pública<br>al de Administración Digital<br>lítica Territorial y Función Pública<br>al de Administración Digital<br>lítica Territorial y Función Pública<br>al de Administración Digital<br>lítica Territorial y Función Pública<br>al de Administración Digital<br>lítica Territorial y Función Pública<br>al de Administración Digital<br>lítica Territorial y Función Pública<br>al de Administración Digital<br>lítica Territorial y Función Pública                                                                                                    | Disposición 20-01-2020<br>Notificación postal           Disposición 20-01-2020<br>Notificación postal           Disposición 20-01-2020<br>Notificación postal           Disposición 20-01-2020<br>Notificación postal           Disposición 20-01-2020<br>Notificación postal           Disposición 20-01-2020<br>Notificación postal           Disposición 20-01-2020<br>Notificación postal           Disposición 20-01-2020<br>Notificación postal           Disposición 20-01-2020<br>Notificación postal           Disposición 20-01-2020<br>Notificación postal                                                                                                    | *                                                                                                    |
| ullados mostrados de 61003 obtenidos titificacion Postal enpre 3684 b5 ular 1111111H titificacion Postal enpre 3920 36 ular 1111111H titificacion Postal enpre 3920 36 ular 1111111H titificacion Postal enpre 364 36 ular 1111111H titificacion Postal enpre 320 36 ular 111111H titificacion Postal enpre 320 429 ular 111111H titificacion Postal enpre 320 429 ular 111111H titificacion Postal enpre 320 429 ular 111111H                                                                                                    | Anterior     2 3     Secretaría Gener Ministerio de Po     Secretaría Gener Ministerio de Po                                                                                                    | 4       5       6       7        6.101       Siguiente >         al de Administración Digital lítica Territorial y Función Pública            al de Administración Digital lítica Territorial y Función Pública            al de Administración Digital lítica Territorial y Función Pública            al de Administración Digital lítica Territorial y Función Pública            al de Administración Digital lítica Territorial y Función Pública            al de Administración Digital lítica Territorial y Función Pública            al de Administración Digital lítica Territorial y Función Pública            al de Administración Digital lítica Territorial y Función Pública            al de Administración Digital lítica Territorial y Función Pública            al de Administración Digital lítica Territorial y Función Pública            al de Administración Digital lítica Territorial y Función Pública            al de Administración Digital lítica Territorial y Función Pública </td <td>Disposición 20-01-2020<br/>Notificación postal           Disposición 20-01-2020<br/>Notificación postal           Disposición 20-01-2020<br/>Notificación postal           Disposición 20-01-2020<br/>Notificación postal           Disposición 20-01-2020<br/>Notificación postal           Disposición 20-01-2020<br/>Notificación postal           Disposición 20-01-2020<br/>Notificación postal           Disposición 20-01-2020<br/>Notificación postal           Disposición 20-01-2020<br/>Notificación postal           Disposición 20-01-2020<br/>Notificación postal           Disposición 20-01-2020<br/>Notificación postal</td> <td></td> | Disposición 20-01-2020<br>Notificación postal           Disposición 20-01-2020<br>Notificación postal           Disposición 20-01-2020<br>Notificación postal           Disposición 20-01-2020<br>Notificación postal           Disposición 20-01-2020<br>Notificación postal           Disposición 20-01-2020<br>Notificación postal           Disposición 20-01-2020<br>Notificación postal           Disposición 20-01-2020<br>Notificación postal           Disposición 20-01-2020<br>Notificación postal           Disposición 20-01-2020<br>Notificación postal           Disposición 20-01-2020<br>Notificación postal                                                                                                    |                                                                                                    |
| ullados mostrados de 61003 obtenidos titificacion Postal enpre 3684 b5 ular 1111111H titificacion Postal enpre 3920 36 ular 1111111H titificacion Postal enpre 3920 36 ular 1111111H titificacion Postal enpre 3020 36 ular 1111111H titificacion Postal enpre 314 titificacion Postal enpre 3202 32 ular 111111H titificacion Postal enpre 3202 429 ular 111111H titificacion Postal enpre 3202 429 ular 111111H titificacion Postal enpre 81854675e2593ab47c12 ular                                                                                                    | Anterior     2 3     Secretaría Gener Ministerio de Po     Secretaría Gener Ministerio de Po     Secret | 4       5       6       7        6.101       Siguiente >         al de Administración Digital       Itricia Territorial y Función Pública           al de Administración Digital       Itricia Territorial y Función Pública           al de Administración Digital       Itricia Territorial y Función Pública           al de Administración Digital       Itricia Territorial y Función Pública           al de Administración Digital            Itrica Territorial y Función Pública            al de Administración Digital            Itrica Territorial y Función Pública            al de Administración Digital            Itrica Territorial y Función Pública            al de Administración Digital            Itrica Territorial y Función Pública            al de Administración Digital            Itrica Territorial y Función Pública           al de Administración Dig                                                                                                    | Disposición 20-01-2020<br>Notificación postal           Disposición 20-01-2020<br>Notificación postal           Disposición 20-01-2020<br>Notificación postal           Disposición 20-01-2020<br>Notificación postal           Disposición 20-01-2020<br>Notificación postal           Disposición 20-01-2020<br>Notificación postal           Disposición 20-01-2020<br>Notificación postal           Disposición 20-01-2020<br>Notificación postal           Disposición 20-01-2020<br>Notificación postal           Disposición 20-01-2020<br>Notificación postal           Disposición 20-01-2020<br>Notificación postal                                                                                                    |                                                                                                    |
| ultados mostrados de 61003 obtenidos titificacion Postal enpre 449 1111111H titificacion Postal enpre 449 11e ular 1111111H titificacion Postal enpre 544 366 ular 1111111H titificacion Postal enpre 564 366 ular 1111111H titificacion Postal enpre 564 366 ular 1111111H titificacion Postal enpre 564 366 ular 1111111H titificacion Postal enpre 564 366 ular 1111111H titificacion Postal enpre 564 376 tular 1111111H titificacion Postal enpre 563 476 tular 111111H titificacion Postal enpre 563 476 tular 111111H                                                                                                    | Anterior     2 3     Secretaría Gener Ministerio de Po     Secretaría Gener Ministerio de Po     Secret | 4     5     6     7      6.101     Siguiente >       al de Administración Digital<br>lítica Territorial y Función Pública          al de Administración Digital<br>lítica Territorial y Función Pública          al de Administración Digital<br>lítica Territorial y Función Pública          al de Administración Digital<br>lítica Territorial y Función Pública          al de Administración Digital<br>lítica Territorial y Función Pública          al de Administración Digital<br>lítica Territorial y Función Pública          al de Administración Digital<br>lítica Territorial y Función Pública          al de Administración Digital<br>lítica Territorial y Función Pública          al de Administración Digital<br>lítica Territorial y Función Pública          al de Administración Digital<br>lítica Territorial y Función Pública          al de Administración Digital<br>lítica Territorial y Función Pública          al de Administración Digital<br>lítica Territorial y Función Pública                                                                                                    | Disposición 20:01-2020<br>Notificación postal           Disposición 20:01-2020<br>Notificación postal           Disposición 20:01-2020<br>Notificación postal           Disposición 20:01-2020<br>Notificación postal           Disposición 20:01-2020<br>Notificación postal           Disposición 20:01-2020<br>Notificación postal           Disposición 20:01-2020<br>Notificación postal           Disposición 20:01-2020<br>Notificación postal           Disposición 20:01-2020<br>Notificación postal           Disposición 20:01-2020<br>Notificación postal           Disposición 20:01-2020<br>Notificación postal           Disposición 20:01-2020<br>Notificación postal                                                                                                    |                                                                                                    |
| sultados most nados de 61003 obtenidos totificacion Postal enpre 4435 cof tular 1111111H totificacion Postal enpre 449 constal enpre 449 constal enpre 320 constal enpre 320 constal enpre 320 constal enpre 6410 constal enpre 6410 constal enpre 6410 constal enpre 320 constal enpre 320 constal enpre 320 constal enpre 320 constal enpre 320 constal enpre 320 constal enpre 6410 constal enpre 320 constal enpre 320 constal enpre 320 constal enpre 6410 constal enpre 320 constal enpre 320 constal enpre 320 constal enpre 320 constal enpre 320 constal enpre 6410 constal enpre 320 constal enpre 320 constal enpre 6410 constal enpre 6410 constal enpre 320 constal enpre 320 constal enpre 6410 constal enpre 320 constal enpre 320 constal enpre 320 constal enpre 6410 constal enpre 320 constal enpre 32 | Anterior     2 2 3     Secretaría Gener<br>Ministerio de Po     Secretaría Gener<br>Ministerio de Po     Secretaría Gener<br>Ministerio de Po     Secretaría Gener<br>Ministerio de Po     Secretaría Gener<br>Ministerio de Po     Secretaría Gener<br>Ministerio de Po     Secretaría Gener<br>Ministerio de Po     Secretaría Gener<br>Ministerio de Po     Secretaría Gener<br>Ministerio de Po     Secretaría Gener<br>Ministerio de Po     Secretaría Gener<br>Ministerio de Po     Secretaría Gener<br>Ministerio de Po     Secretaría Gener<br>Ministerio de Po     Secretaría Gener<br>Ministerio de Po     Secretaría Gener                                                                                                    | 4       5       6       7        6.101       Siguiente       >         al de Administración Digital       Itricia Territorial y Función Pública                                                                                                   .                                                                                                    | Disposición 20-01-2020<br>Notificación postal           Disposición 20-01-2020<br>Notificación postal           Disposición 20-01-2020<br>Notificación postal           Disposición 20-01-2020<br>Notificación postal           Disposición 20-01-2020<br>Notificación postal           Disposición 20-01-2020<br>Notificación postal           Disposición 20-01-2020<br>Notificación postal           Disposición 20-01-2020<br>Notificación postal           Disposición 20-01-2020<br>Notificación postal           Disposición 20-01-2020<br>Notificación postal           Disposición 20-01-2020<br>Notificación postal           Disposición 20-01-2020<br>Notificación postal           Disposición 20-01-2020<br>Notificación postal           Disposición 20-01-2020<br>Notificación postal |                                                                                                    |

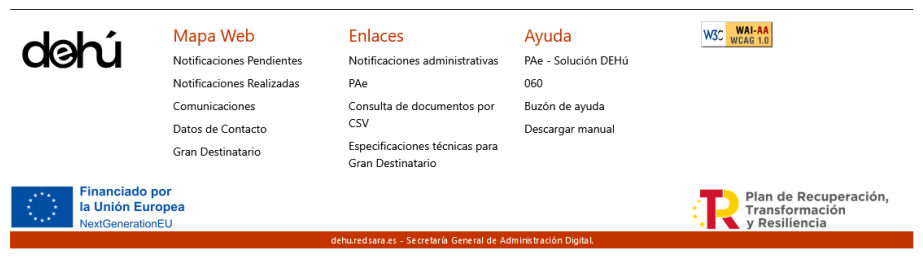

Accesibilidad - Soporte - Condiciones de uso - Política de privacidad - FAQ

Ilustración 3. Página principal del portal DEHú

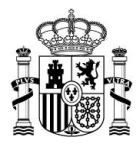

No obstante, si recibió un email de nueva puesta a disposición de una notificación o comunicación, el enlace contenido en el mismo le llevará directamente a su envío.

| ESTE EMAIL SE CORRESPONDE CON UN AVISO DE UNA NOTIFICACIÓN DE PRUEBA.                                                                                                    |
|----------------------------------------------------------------------------------------------------|
| Le informamos que dispone de una nueva notificación como Titular procedente del organismo Secretaría General de Administración Digital con los siguientes datos:                                                                                                    |
| Puede acceder a esta notificación en la Dirección Electrónica Habilitada Única (DEHÚ), disponible en la sede electrónica del Punto de Acceso General (administracion.gob.es)                                                                                                    |
| Acceda a la Dirección Electrónica Habilitada Única: dehu.redsara.es                                                                                                    |
| Acceda directamente a la <u>notificación</u>                                                                                                    |
| Usted puede recibir esta notificación por distintas vías electrónicas o incluso en papel por vía postal. Si usted accediera al contenido de esta notificación por más de una de estas vías, sepa que los efectos jurídicos, si los hubiera, siempre empiezan a contar desde la fecha en que se produzca su primer acceso. |
| JUAN ANTONIO CÁMARA ESPAÑOL con NIF/NIE:***000***     Identificador: 6933 07c     Concepto: Notificación manual correo v3.1.0     Vincule: Titular                                                                                                    |
| Gobierno de España                                                                                                    |
|                                                                                                    |

Ilustración 4. Acceso directo al envío desde el email

## 4.1.1 Acceder con certificado de Representante

Aquellos que se loguen con certificados de Representante (tipo 11 y 12) podrán visualizar el nombre de la entidad o persona a la que representan en el apartado de usuario cuando hayan accedido al portal.

| astellano                   | Català<br>Gobierno<br>De España                                |                                                         | Euskera                                                         | Valencià                                                                  | English                                                                                        |                                                                                   | Represe                                     | LEMO0 DEMO1 DEMO2 entando a ② Consejo General de la Abogacía Española Cerrar sesión                      |
|-----------------------------|----------------------------------------------------------------|---------------------------------------------------------|-----------------------------------------------------------------|---------------------------------------------------------------------------|------------------------------------------------------------------------------------------------|-----------------------------------------------------------------------------------|---------------------------------------------|----------------------------------------------------------------------------------------------------|
| 😤 No                        | otificaciones F                                                | endientes                                               | Notificacio                                                     | nes Realizadas                                                            | Comunicaciones                                                                                 | Mis datos de contacto                                                             | Gran Destinatario                           |                                                                                                    |
| Ace<br>De a<br>la n<br>disp | ptación, Rec<br>acuerdo con<br>otificación, e<br>posición, dar | hazo expre<br>lo previsto<br>I rechazo e<br>á por efect | eso o presun<br>o en los artíc<br>expreso de la<br>uado el trám | ción de rechaz<br>ulos 41 y 43 de<br>a notificación o<br>nite de notifica | to de las Notificacion<br>e la Ley 39/2015, de<br>o bien la presunción<br>ción y se continuará | nes<br>1 de octubre, del Proced<br>de rechazo por no haber<br>i el procedimiento. | imiento Administrat<br>accedido a la notifi | Avisos importantes  vivo Común de las Administraciones Públicas de cación durante el período de puesta a |
|                             |                                                                |                                                         |                                                                 |                                                                           |                                                                                                |                                                                                   |                                             |                                                                                                    |

Ilustración 5. Acceso con certificado de Representante

and a second second

#### 4.1.2 Desconectarse del portal

La desconexión del portal DEHú se puede realizar de diferentes maneras:

a) pinchando sobre "Cerrar sesión" en la esquina superior derecha, debajo del usuario.

-----

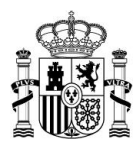

| Castella | no                                                                                                    | Català                | Galego   | Euskera      | Valencià      | English        |                       |                   | <b>2</b> JUAN ANTONIO CÁMARA ESPAÑOL |
|----------|----------------------------------------------------------------------------------------------------|-----------------------|----------|--------------|---------------|----------------|-----------------------|-------------------|--------------------------------------|
| **       | <b>Č</b>                                                                                                    | gobierno<br>de españa | notific  | hi           |               |                |                       |                   | ← Cerrar sesión →                    |
| *        | Noti                                                                                                    | ficaciones Pe         | ndientes | Notificacion | es Realizadas | Comunicaciones | Mis datos de contacto | Gran Destinatario |                                      |
|          |                                                                                                    |                       |          |              |               |                |                       |                   | Avisos importantes                   |
| •        | Aceptación, Rechazo expreso o presunción de rechazo de las Notificaciones<br>De acuerdo con lo previsto en los artículos 41 y 43 de la Ley 39/2015, de 1 de octubre, del Procedimiento Administrativo Común de las Administraciones Públicas de la<br>notificación, el rechazo expreso de la notificación o bien la presunción de rechazo por no haber accedido a la notificación durante el período de puesta a disposición,<br>dará por efectuado el trámite de notificación y se continuará el procedimiento. |                       |          |              |               |                |                       |                   |                                      |

#### **Notificaciones Pendientes**

Aquí tiene acceso a las notificaciones pendientes emitidas por diferentes Organismos de la Administración a JUAN ANTONIO CÁMARA ESPAÑOL con NIF 00000000T.

Ilustración 6. Usuario y botón de desconexión

 b) pulsando sobre el icono de *home* situado al extremo izquierdo del menú principal que le llevará a la página principal del portal.

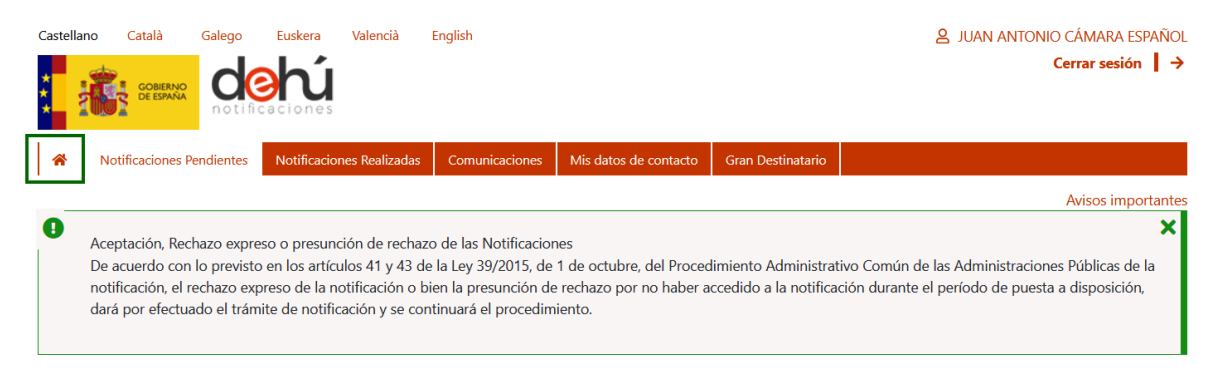

#### **Notificaciones Pendientes**

Aquí tiene acceso a las notificaciones pendientes emitidas por diferentes Organismos de la Administración a JUAN ANTONIO CÁMARA ESPAÑOL con NIF 00000000T.

#### Ilustración 7. Ir a la pantalla principal

Y, por último, sobre "Cerrar sesión".

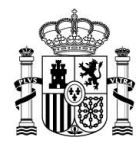

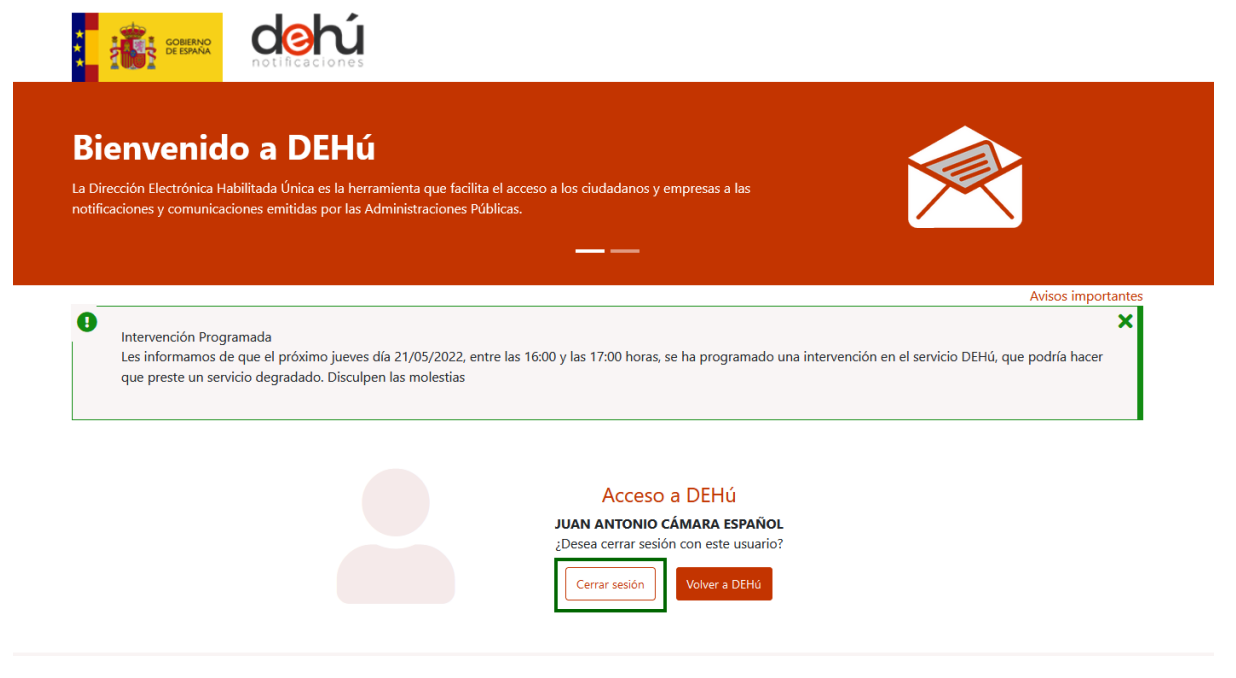

Ilustración 8. Icono de desconexión del sistema

## 4.2 Idiomas disponibles en el portal

Se podrán seleccionar entre los diferentes idiomas oficiales de España para poder navegar por el portal de notificaciones DEHú. El idioma seleccionado se mantendrá durante toda la navegación en el portal, excepto en algunos apartados y los datos relativos a los envíos, que vendrán en el idioma utilizado por la unidad gestora.

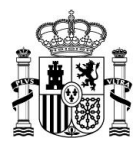

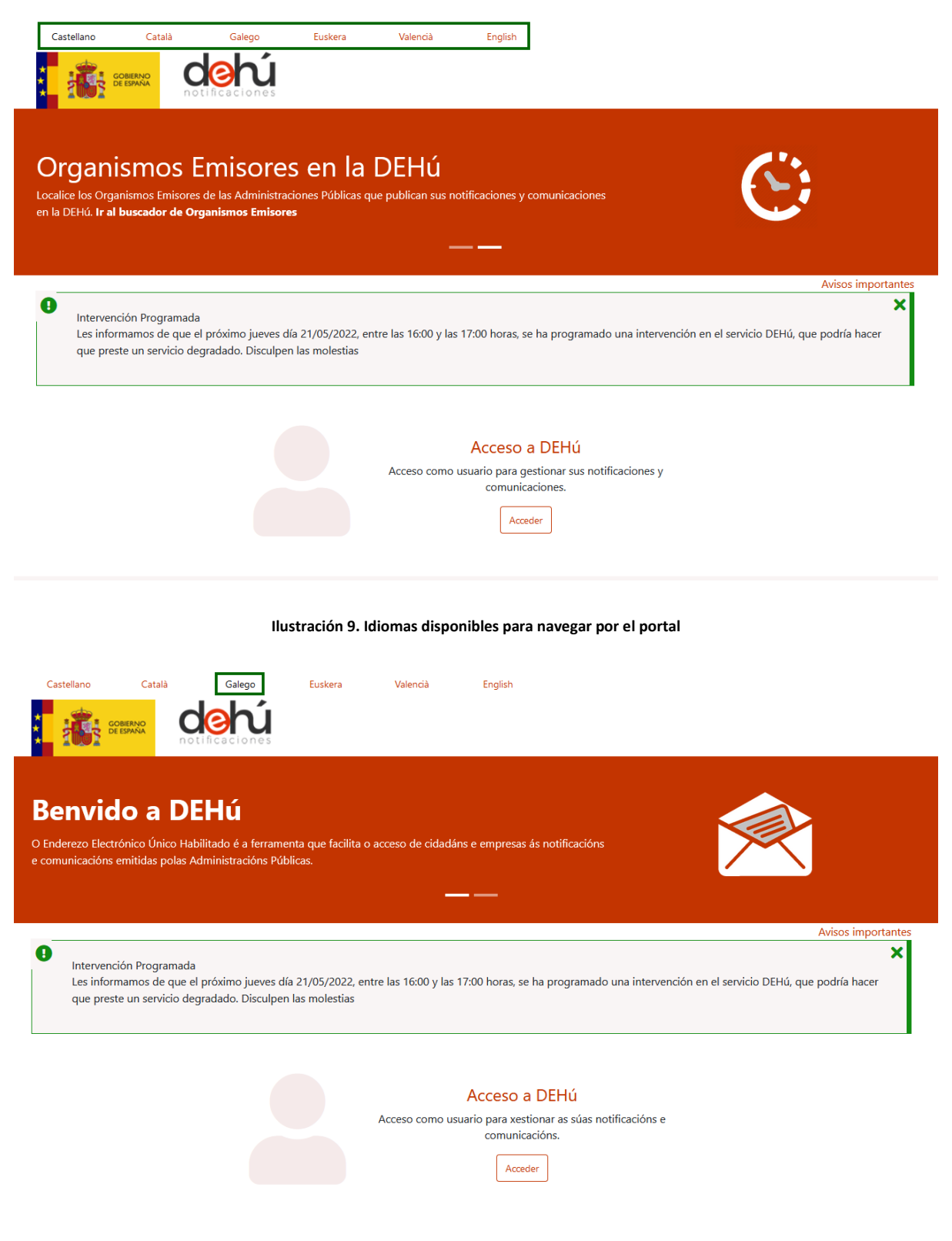

Ilustración 10. Visualización de la home cambiando el idioma

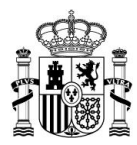

## 4.3 Avisos

Esta funcionalidad permite avisar a los usuarios de la plataforma sobre nuevas noticias o comunicados de interés para estos. Estos avisos pueden contener enlaces a URL externas.

| Castellano                                              | Català                                                | Galego                                        | Euskera                                 | Valencià                        | English                                                                                                    |
|---------------------------------------------------------|-------------------------------------------------------|-----------------------------------------------|-----------------------------------------|---------------------------------|----------------------------------------------------------------------------------------------------|
| Organis<br>Localice los Organis<br>en la DEHú. Ir al bu | mos Eri<br>smos Emisores di<br><b>iscador de Orga</b> | nisore<br>e las Administrad<br>nismos Emisore | <b>s en la</b><br>iones Públicas q<br>s | DEHÚ<br>ue publican sus no<br>— | otificaciones y comunicaciones                                                                                                |
| Intervenció<br>Les informa<br>que preste                | n Programada<br>amos de que el p<br>un servicio degra | róximo jueves d<br>adado. Disculper           | ía 21/05/2022, er<br>I las molestias    | ntre las 16:00 y las            | Avisos importantes           X           17:00 horas, se ha programado una intervención en el servicio DEHú, que podría hacer |
|                                                         |                                                       |                                               |                                         | Acceso como u                   | Acceso a DEHú<br>usuario para gestionar sus notificaciones y<br>comunicaciones.<br>Acceder                                    |

#### llustración 11. Avisos en el portal de acceso

## 4.4 Políticas de privacidad y términos

Toda la información legal referida a los términos y condiciones de uso del portal DEHú podrán consultarse en el pie de página del portal.

| dehú                                       | Mapa Web<br>Notificaciones Pendientes                                       | Enlaces<br>Notificaciones administrativas           | Ayuda<br>PAe - Solución DEHú | W3C WAI-AA<br>WCAG 1.0                                   |  |  |  |  |  |
|--------------------------------------------|-----------------------------------------------------------------------------|-----------------------------------------------------|------------------------------|----------------------------------------------------------|--|--|--|--|--|
|                                            | Comunicaciones                                                              | Consulta de documentos nor                          | Buzón de avuda               |                                                          |  |  |  |  |  |
|                                            | Datos de Contacto                                                           | CSV                                                 | Descargar manual             |                                                          |  |  |  |  |  |
|                                            | Gran Destinatario                                                           | Especificaciones técnicas para<br>Gran Destinatario | beseargar manaar             |                                                          |  |  |  |  |  |
| Financiado<br>la Unión Eu<br>NextGeneratio | <b>por</b><br>ropea<br>nEU                                                  |                                                     |                              | Plan de Recuperación,<br>Transformación<br>y Resiliencia |  |  |  |  |  |
|                                            |                                                                             | dehu.redsara.es - Secretaría General de Adi         | ninistración Digital.        |                                                          |  |  |  |  |  |
|                                            | Accesibilidad - Soporte - Condiciones de uso - Política de privacidad - FAQ |                                                     |                              |                                                          |  |  |  |  |  |

Ilustración 12. Privacidad y términos del portal

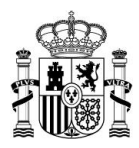

Este bloque contiene las responsabilidades que asume el servicio de notificaciones DEHú en relación con los usuarios de este y con el cumplimiento del Real Decreto 3/2010, de 8 de enero, por el que se regula el Esquema Nacional de Seguridad en el ámbito de la Administración Electrónica; y con la Ley 39/2015, de 1 de octubre, del Procedimiento Administrativo Común de las Administraciones Públicas.

Como novedad, se ha dispuesto que el logotipo del portal permita volver a la página principal del portal mientras se navegue por estos enlaces.

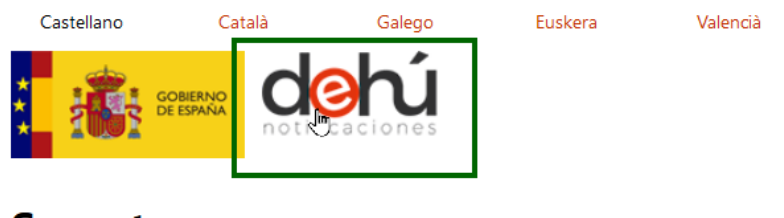

# Soporte

# Soporte acceso a través de Clave

Si se necesita información adicional sobre el sistema Clave o bien si se tiene algún proł

- Por teléfono, llamando al teléfono 060
- Dejando un mensaje en el formulario de soporte

Ilustración 13. Volver a la home desde el logotipo de DEHú

## 4.5 Herramientas del portal

## 4.5.1 Buscador de Organismos Emisores

El antiguo listado de Organismos Emisores integrados al servicio de notificaciones de DEHú ha sido sustituido por un buscador que permite consultar tanto por DIR3 como por el nombre del Organismo Emisor, sin importar mayúsculas o minúsculas o tildes, donde se podrá consultar información adicional sobre el Organismo Emisor integrado en DEHú.

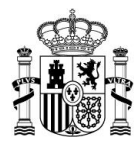

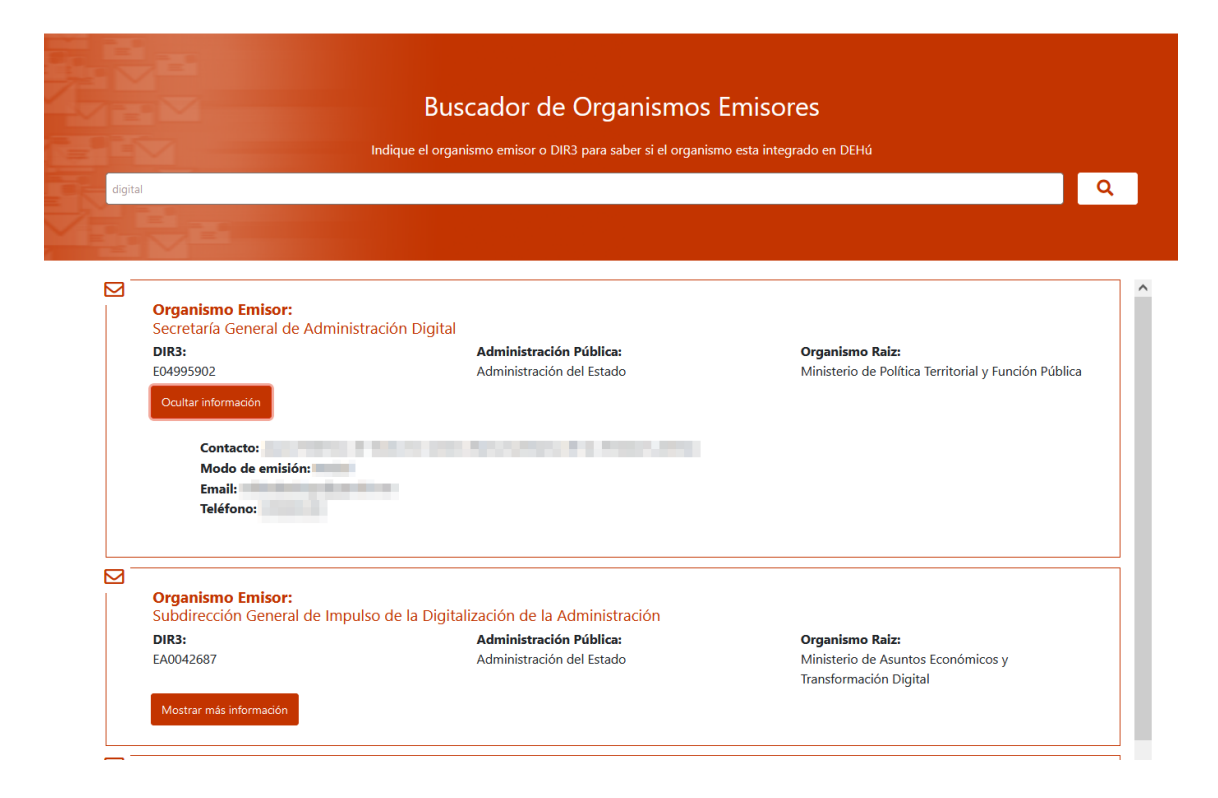

Ilustración 14. Resultado de la búsqueda y visualización del detalle

## 4.5.2 Información adcional y FAQ

Se podrán consultar desde la pantalla de inicio las FAQ del portal de notificaciones DEHú, así como información complementaria de uso del portal.

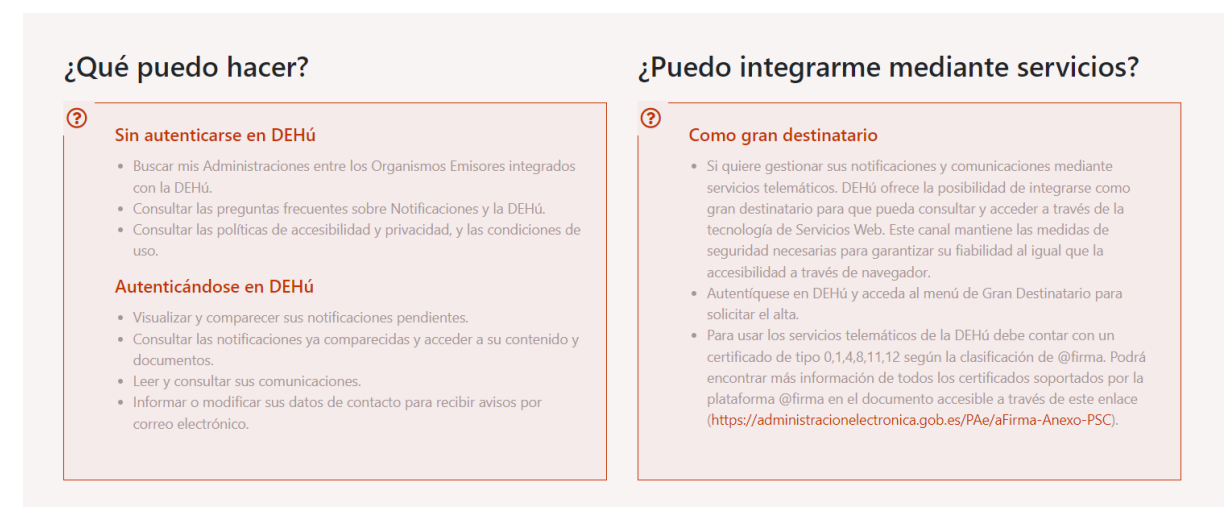

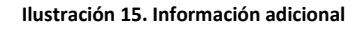

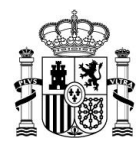

#### Preguntas frecuentes

| Notificación y comunicación                                                                                                    |
|----------------------------------------------------------------------------------------------------|
| ¿Qué debo hacer para acceder a mis notificaciones?                                                                                                    |
| ¿Qué es DEHú y qué es LEMA?                                                                                                    |
| <ul> <li>La Dirección Electrónica Habilitada única (DEHú) o Punto Único de Notificaciones para todas las Administraciones Públicas facilita el acceso a los ciudadanos y empresas a las notificaciones y comunicaciones emitidas por las Administraciones Públicas en el ejercicio de su actividad, ofreciendo dos vías de puesta a disposición:</li> <li>Portal vía Web (https://dehu.redsara.es) para que tanto las personas físicas como las personas jurídicas puedan acceder y comparecer a sus notificaciones y comunicaciones de manera sencilla y directa.</li> <li>Vía servicios Web para Grandes Destinatarios (LEMA) que les permite implementar procesos automatizados para acceder a sus notificaciones y comparecer las notificaciones y distribuirlas entre sus diferentes centros y/o departamentos de manera rápida y eficiente.</li> </ul> |
| Prueba alta                                                                                                    |
| ¿Dónde dirigirme si tengo algún problema o duda?                                                                                                    |
| ¿Existe algún servicio que informe a los Grandes Destinatarios sobre las últimas noticias que                                                                                                    |
| Errores frecuentes                                                                                                    |

#### Ilustración 16. Consulta de las FAQ del portal

Además, esta funcionalidad también podrá consultarse en el apartado de políticas de privacidad y términos en el pie de página del portal.

| Mapa Web<br>Notificaciones Pendientes<br>Notificaciones Realizadas          |                                                          | EnlacesAyudaNotificaciones administrativasPAe - Solución DEHúPAe060                      |                                    | WSC WGAG 1.0 |  |
|-----------------------------------------------------------------------------|----------------------------------------------------------|------------------------------------------------------------------------------------------|------------------------------------|--------------|--|
|                                                                             | Comunicaciones<br>Datos de Contacto<br>Gran Destinatario | Consulta de documentos por<br>CSV<br>Especificaciones técnicas para<br>Gran Destinatario | Buzón de ayuda<br>Descargar manual |              |  |
| Financiado<br>Ia Unión Eu<br>NextGeneratio                                  | Plan de Recuperación,<br>Transformación<br>y Resiliencia |                                                                                          |                                    |              |  |
| Accesibilidad - Soporte - Condiciones de uso - Política de privacidad - FAQ |                                                          |                                                                                          |                                    |              |  |

Ilustración 17. Acceso a las FAQ desde el encabezado de la página

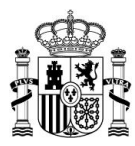

## 4.5.3 Mapa Web y utilidades

Al final de la pantalla principal del portal podrán consultarse el mapa Web y otros enlaces y utilidades para mejorar la experiencia de usuario y navegabilidad.

| dehú                                                                        | Mapa Web Enlaces<br>Notificaciones Pendientes Notificaciones administrativas<br>Notificaciones Realizadas PAe<br>Comunicaciones Consulta de documentos por<br>Datos de Contacto CSV<br>Gran Destinatario Especificaciones técnicas para<br>Gran Destinatario |  | Ayuda<br>PAe - Solución DEHú<br>060<br>Buzón de ayuda<br>Descargar manual | W3C WAI-AA<br>WCAG 1.0 |  |
|-----------------------------------------------------------------------------|----------------------------------------------------------------------------------------------------|--|---------------------------------------------------------------------------|------------------------|--|
| Financiado p<br>la Unión Euro<br>NextGeneration                             | Plan de Recuperación,<br>Transformación<br>y Resiliencia                                                                                                    |  |                                                                           |                        |  |
| dehu.redsara.es - Secretaría General de Administración Digital.             |                                                                                                    |  |                                                                           |                        |  |
| Accesibilidad - Soporte - Condiciones de uso - Política de privacidad - FAQ |                                                                                                    |  |                                                                           |                        |  |

Ilustración 18. Mapa web y enlaces

Los datos personales facilitados mediante el presente formulario serán tratados por la Secretaría General de Administración Digital con la finalidad de mantener información básica, para que las distintas aplicaciones de la Secretaría General de Administración Digital y de aquellos organismos, Administraciones Públicas y servicios privados que deseen hacer uso de dicha información puedan acceder a la misma respondiendo al artículo 14 de la ley 39/2015, de 1 de octubre, del Procedimiento Administrativo Común de las Administraciones Públicas. Podrá ejercer sus derechos de protección de datos ante el responsable del tratamiento.

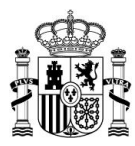

## 5 Uso del menú principal

El portal de notificaciones DEHú ofrece un menú sencillo y manejable para facilitar el acceso y gestión a sus notificaciones y/o comunicaciones.

Este capítulo describe las principales funcionalidades del portal, que serán comunes en todas las pantallas por las que se navegue.

## 5.1 Navegación por el menú principal

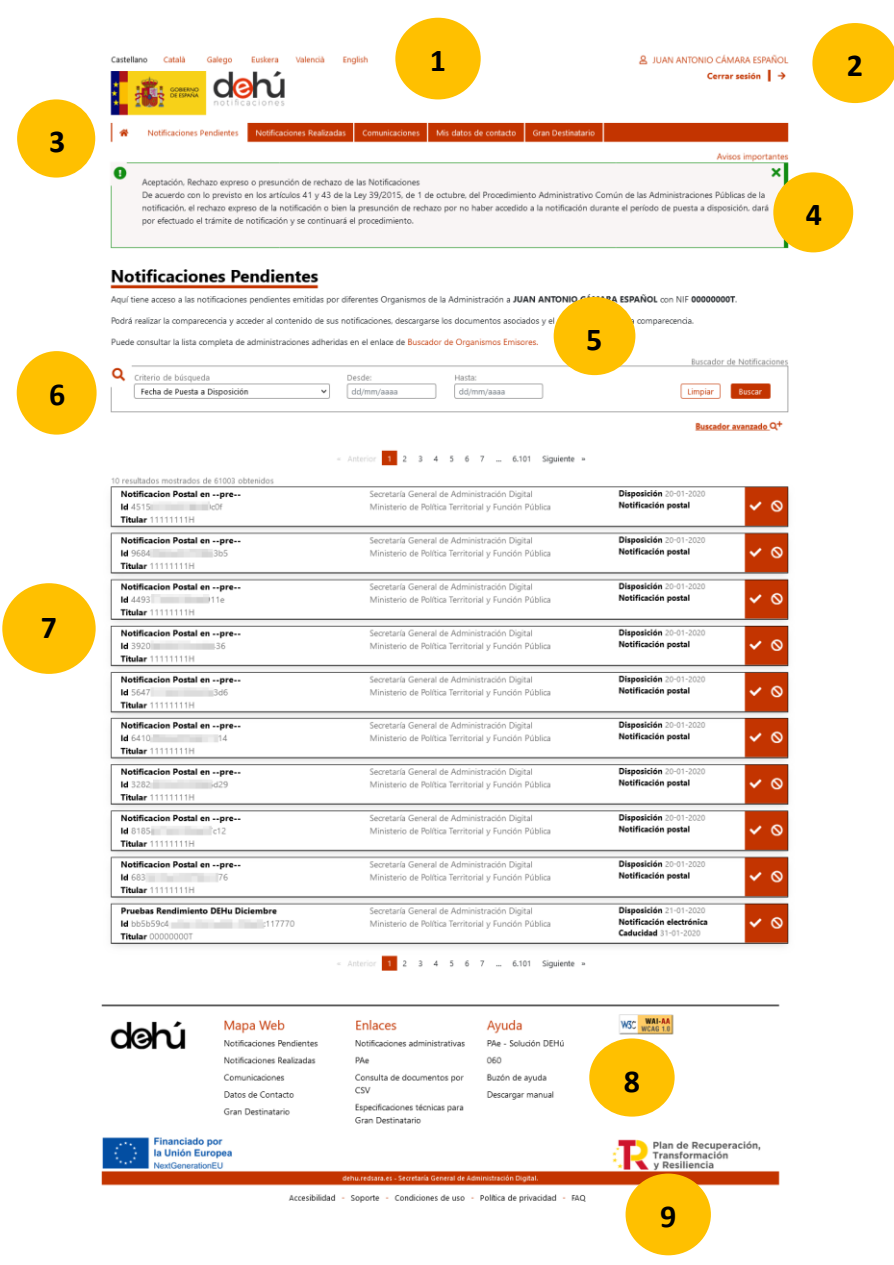

Ilustración 19. Navegación por la página principal de DEHú

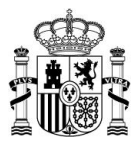

El menú principal de navegación del portal consta de las siguientes funcionalidades:

- 1. Selección del idioma para navegación en la DEHú.
- 2. Usuario y desconexión del sistema
- 3. Módulo de acceso a la página principal, Notificaciones pendientes, Notificaciones realizadas, Comunicaciones, Mis datos de Contacto y Gran Destinatario
- 4. Mensajes de avisos en la aplicación
- 5. Enlace al buscador de Organismos Emisores de las notificaciones y/o comunicaciones
- 6. Buscadores simple y avanzado de notificaciones y/o comunicaciones
- 7. Listado de notificaciones y comunicaciones
- 8. Aviso legal, enlaces a utilidades y mapa Web
- 9. Políticas de privacidad y términos

#### 5.2 Mensajes de información y avisos

El portal DEHú posee un sistema de avisos que permite mostrar a los usuarios mensajes de diferente naturaleza:

- Informativos (verde);
- de aviso programado o importancia media (ámbar);
- de error o importancia alta (rojo).

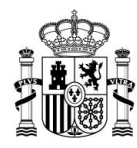

| * | Notificaciones Pendientes                  | Notificaciones Realizadas | Comunicaciones | Mis datos de contacto | Gran Destinatario |                    |
|---|--------------------------------------------|---------------------------|----------------|-----------------------|-------------------|--------------------|
| • | Aviso ALERT<br>Este es un aviso de tipo Al | LERTA                     |                |                       |                   | Avisos importantes |
| 4 | Aviso Error<br>Este es un aviso tipo ERRC  | IR                        |                |                       |                   | ×                  |
| 0 | Aviso INFO<br>Este es un aviso de tipo IN  | IFORMATIVO                |                |                       |                   | ×                  |

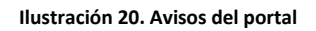

Cuando se acceda por primera vez al portal, los mensajes estarán desplegados. Para cerrarlos sólo se ha pulsar en el botón de cerrar (X); y si se quieren volver a consultar sólo hay que hacer clic sobre los iconos cuadrados:

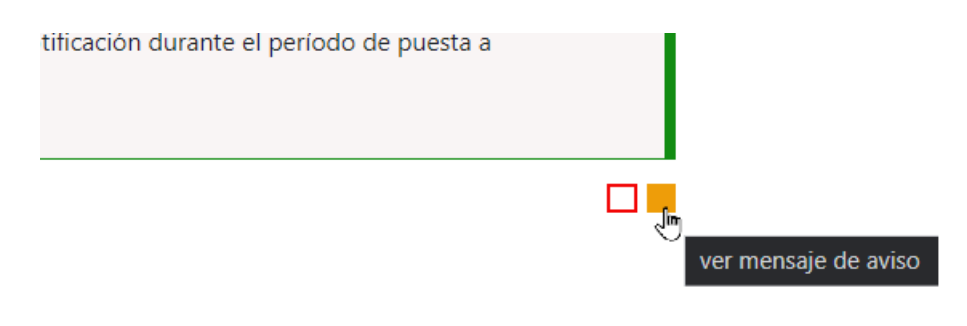

Ilustración 21. Iconos de despliegue de avisos

## 5.3 Listado de notificaciones y comunicaciones

El portal de DEHú muestra en forma de listado todas las notificaciones y comunicaciones en las que el usuario sea titular o destinatario.

Con el fin de facilitar la navegación por el portal, el listado de notificaciones o comunicaciones se presenta paginado **mostrando diez (10) resultados** por página.

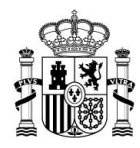

| D        |          | ^ |
|----------|----------|---|
| buscador | avanzado | ~ |

|                                                                                   | « Anterior 1 2 3 4 5 6 7 6.087 Siguiente »                                                           |                                               |   |   |
|-----------------------------------------------------------------------------------|----------------------------------------------------------------------------------------------------|-----------------------------------------------|---|---|
| 10 resultados mostrados de 60865 obtenidos                                        |                                                                                                    |                                               |   |   |
| Notificacion Postal enpre<br>ld 451 icOf<br>Titular 11111111H                     | Secretaría General de Administración Digital<br>Ministerio de Política Territorial y Función Pública | Disposición 20-01-2020<br>Notificación postal | ~ | 0 |
| Notificacion Postal enpre           Id 968         3b5           Titular 1111111H | Secretaría General de Administración Digital<br>Ministerio de Política Territorial y Función Pública | Disposición 20-01-2020<br>Notificación postal | ~ | 0 |
| Notificacion Postal enpre<br>Id 449 11e<br>Titular 1111111H                       | Secretaría General de Administración Digital<br>Ministerio de Política Territorial y Función Pública | Disposición 20-01-2020<br>Notificación postal | ~ | 0 |
| Notificacion Postal enpre<br>Id 392 36<br>Titular 1111111H                        | Secretaría General de Administración Digital<br>Ministerio de Política Territorial y Función Pública | Disposición 20-01-2020<br>Notificación postal | ~ | 0 |
| Notificacion Postal enpre<br>ld 564 13d6<br>Titular 11111111H                     | Secretaría General de Administración Digital<br>Ministerio de Política Territorial y Función Pública | Disposición 20-01-2020<br>Notificación postal | ~ | 0 |
| Notificacion Postal enpre<br>ld 641 314<br>Titular 1111111H                       | Secretaría General de Administración Digital<br>Ministerio de Política Territorial y Función Pública | Disposición 20-01-2020<br>Notificación postal | ~ | 0 |
| Notificacion Postal enpre<br>Id 328 d29<br>Titular 11111111H                      | Secretaría General de Administración Digital<br>Ministerio de Política Territorial y Función Pública | Disposición 20-01-2020<br>Notificación postal | ~ | 0 |

Ilustración 22. Número total de resultados mostrados

Cada uno de los registros corresponde a una notificación y/o comunicación distinta, y contienen una serie de campos comunes (metadatos públicos) que posibilitan la identificación de un envío antes de acceder a su contenido:

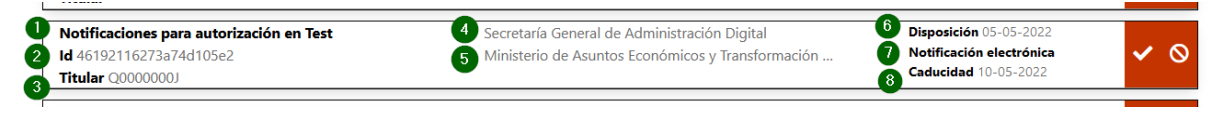

Ilustración 23. Metadatos públicos de una notificación

- 1. Concepto: descripción breve y textual sobre el contenido administrativo de una notificación.
- 2. Identificador: código alfanumérico único y unívoco que identifica una notificación.
- 3. Titular: NIF del titular al que va dirigida la notificación
- 4. Organismo Emisor: nombre del Organismo Emisor de la Administración Pública que emitió la notificación.
- 5. Organismo raíz: nombre del organismo del que depende jerárquicamente el Organismo Emisor.
- 6. Fecha de puesta a disposición: fecha de inicio en la que una notificación estará disponible para su comparecencia.

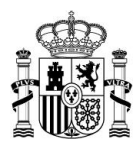

- 7. Tipo de envío: indica si es una notificación electrónica o postal.
- 8. Fecha de caducidad: es la fecha en el que una notificación expira y deja de estar disponible para su comparecencia, siendo válida hasta las 23:59:59 del día que el Organismo Emisor indicó y expirando a las 00:00:00 del día siguiente. No aplicable para las comunicaciones ni para los envíos postales.

#### 🗾 Nota

Cuando una notificación se haya puesto a disposición por vía postal aparecerá <sup>Notificación postal</sup> en el lugar de la fecha de caducidad.

#### 5.4 Buscador de envíos

Todos los módulos del menú de consulta poseen un buscador simple <sup>Buscardor simple,Q<sup>-</sup></sup> y otro avanzado <sup>Buscardor avanzado Q<sup>+</sup></sup>, que podrán seleccionarse indistintamente, pulsando sobre cada uno de sus enlaces.

Ambos tipos de búsqueda serán comunes en todos los módulos del portal y que su funcionamiento será el mismo para todos ellos. No obstante, los criterios de búsqueda variarán según el módulo en el que quiera realizar la búsqueda.

## 5.4.1 Búsqueda simple

Esta búsqueda posibilita la recuperación de sus notificaciones y/o comunicaciones **eligiendo un sólo criterio** de búsqueda.

|   |                           |                                      |     | Buscador de Notificaciones |
|---|---------------------------|--------------------------------------|-----|----------------------------|
| Q | Criterio de búsqueda      | Término de búsqu                     | da  |                            |
|   | Estado de la Notificación | <ul> <li>Seleccione estac</li> </ul> | · · | Limpiar Buscar             |
|   |                           |                                      |     |                            |
|   |                           | 63                                   |     | Buscardor avanzado Q+      |

Ilustración 24. Buscador simple
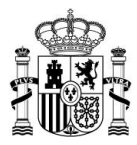

A continuación, se ilustra con un ejemplo cómo realizar este proceso de búsqueda:

1) seleccione un criterio de búsqueda en el desplegable:

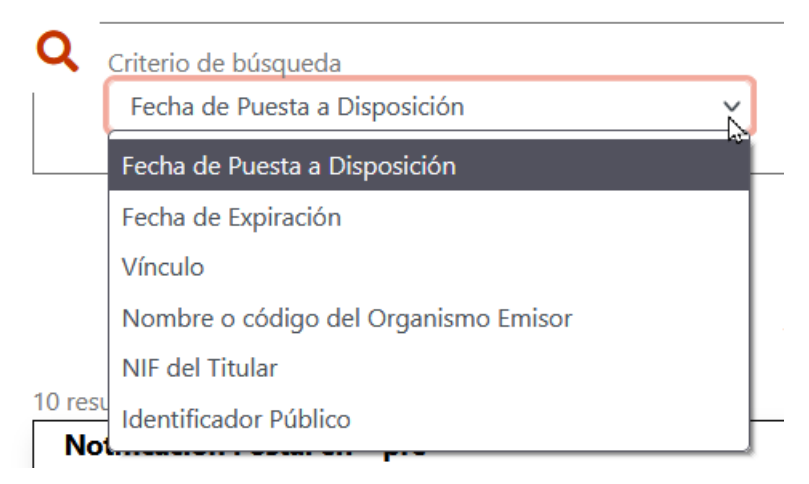

Ilustración 25. Selección del término de búsqueda

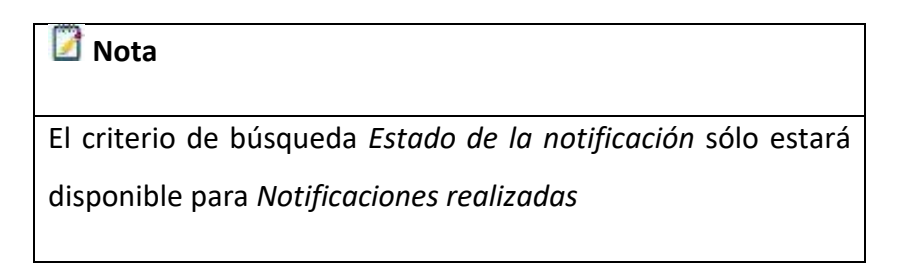

2) seleccione o escriba los términos de la búsqueda:

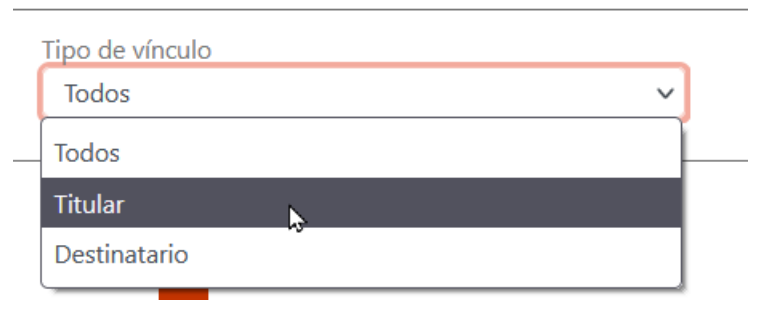

Ilustración 26. Escribir el campo de búsqueda

 pulsar sobre "Buscar" para recuperar los resultados o "Limpiar" si se quieren eliminar los datos de la consulta.

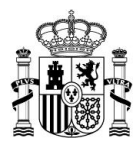

| Limpiar | Buscar |
|---------|--------|
|---------|--------|

#### Ilustración 27. Botones de búsqueda

La siguiente imagen muestra un ejemplo del resultado de una búsqueda simple donde se muestra el total de resultados recuperados.

| Notificaciones Pendier                                                   | ntes                                                                                                 |                                               |
|--------------------------------------------------------------------------|----------------------------------------------------------------------------------------------------|-----------------------------------------------|
| Aquí tiene acceso a las notificaciones pendiente                         | es emitidas por diferentes Organismos de la Administración a JUAN ANTONIC                            | D CÁMARA ESPAÑOL con NIF 00000000T.           |
| Podrá realizar la comparecencia y acceder al con                         | ntenido de sus notificaciones, descargarse los documentos asociados y el acus                        | se de recibo de la comparecencia.             |
| Puede consultar la lista completa de administra                          | ciones adheridas en el enlace de Buscador de Organismos Emisores.                                    |                                               |
|                                                                          |                                                                                                    | Buscador de Notificacion                      |
| Criterio de búsqueda Vínculo                                             | Tipo de vínculo           V         Destinatario                                                     | Limpiar                                       |
|                                                                          |                                                                                                    | <u>Buscador avanzado</u> Q <sup>+</sup>       |
|                                                                          | « Anterior 1 2 3 4 5 6 7 100 Siguiente »                                                             |                                               |
| 10 resultados mostrados de 994 obtenidos                                 |                                                                                                    |                                               |
| Notificacion Postal enpre<br>Id 45156155e2556f460c0f<br>Titular 1111111H | Secretaría General de Administración Digital<br>Ministerio de Política Territorial y Función Pública | Disposición 20-01-2020<br>Notificación postal |
| Notificacion Postal enpre<br>Id 96840965e255700863b5<br>Titular 1111111H | Secretaría General de Administración Digital<br>Ministerio de Política Territorial y Función Pública | Disposición 20-01-2020<br>Notificación postal |

Ilustración 28. Resultado de la búsqueda simple

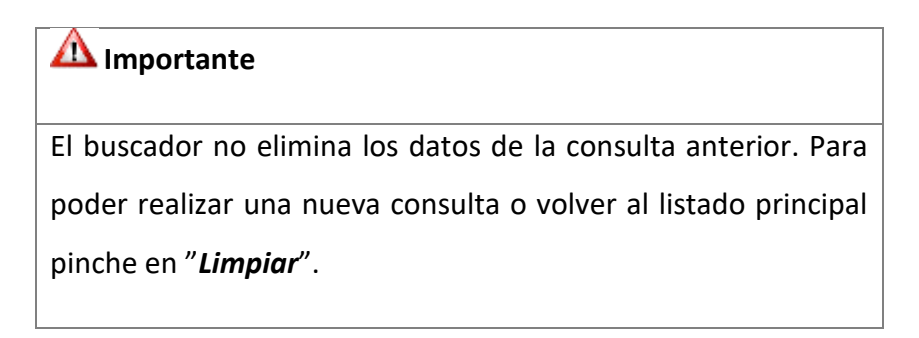

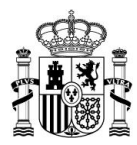

# 5.4.2 Búsqueda avanzada

Esta búsqueda permite **combinar** diferentes criterios y términos para ayudar al usuario a obtener resultados más específicos y afinados.

|                                                  |                   |                       | Buscador Avanzado de Noti |
|--------------------------------------------------|-------------------|-----------------------|---------------------------|
| Nombre o código del Organismo Emi                | sor               | Identificador Público |                           |
| Tres letras para iniciar la búsqueda             |                   |                       |                           |
| Tipo de vínculo                                  |                   |                       |                           |
| Todos                                            | ~                 |                       |                           |
| Fecha de Puesta a Disposición  Desde: dd/mm/aaaa | Hasta: dd/mm/aaaa |                       |                           |
| Fecha de Expiración                              |                   |                       |                           |
| Desde: dd/mm/aaaa                                | Hasta: dd/mm/aaaa |                       | Limpiar Busca             |
|                                                  |                   |                       |                           |
|                                                  |                   |                       | Buscador sim              |

#### Ilustración 29. Buscador avanzado

A continuación, se muestra un ejemplo de cómo realizar una búsqueda avanzada y su resultado:

 Seleccione y combine los términos a buscar en cada campo correspondiente. En este ejemplo se han combinado Nombre del Organismo Emisor, Fecha de comparecencia y Estado:

| Notifica | aciones | Pendientes |  |
|----------|---------|------------|--|
|          |         |            |  |

Hasta: dd/mm/aaaa

Desde: dd/mm/aaaa

| Aquí tiene acceso a las notificaciones pendientes emitidas por diferentes Organismos de   | la Administración a JUAN ANTONIO CÁMARA ESPAÑOL con NIF 00000000T.   |
|-------------------------------------------------------------------------------------------|----------------------------------------------------------------------|
| Podrá realizar la comparecencia y acceder al contenido de sus notificaciones, descargarse | e los documentos asociados y el acuse de recibo de la comparecencia. |
| Puede consultar la lista completa de administraciones adheridas en el enlace de Buscado   | or de Organismos Emisores.                                           |
|                                                                                           | Buscador Avanzado de Notificacion                                    |
| Q Nombre o código del Organismo Emisor                                                    | Identificador Público                                                |
| Tres letras para iniciar la búsqueda                                                      | 62189366273926ee7547                                                 |
| Tipo de vínculo                                                                           |                                                                      |
| Destinatario 🗸                                                                            |                                                                      |
| Fecha de Puesta a Disposición                                                             |                                                                      |
| Desde: 01/05/2022 Hasta: dd/mm/aaaa                                                       |                                                                      |
| Fecha de Expiración                                                                       |                                                                      |

Ilustración 30. Búsqueda avanzada combinando criterios de búsqueda

Buscador simple Q<sup>+</sup>

Limpiar

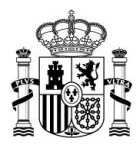

# Importante En el módulo de Notificaciones realizadas sólo podrá realizar búsquedas por rangos de treinta (30) días por Fecha de comparecencia.

2) Pinchar en "*Buscar*" para recuperar los resultados o "*Limpiar*" si quiere eliminar los datos de la consulta.

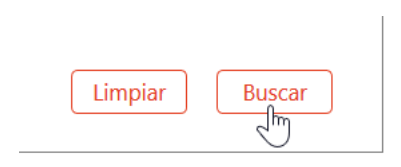

#### Ilustración 31. Botones de búsqueda avanzada

#### **Notificaciones Pendientes**

Titular Q0000000J

Aquí tiene acceso a las notificaciones pendientes emitidas por diferentes Organismos de la Administración a JUAN ANTONIO CÁMARA ESPAÑOL con NIF 00000000T.

Podrá realizar la comparecencia y acceder al contenido de sus notificaciones, descargarse los documentos asociados y el acuse de recibo de la comparecencia.

Puede consultar la lista completa de administraciones adheridas en el enlace de Buscador de Organismos Emisores.

| titianaionea nove puteviznaión en Teat    | NO OFOTOPIO / / |                                    |                         |
|-------------------------------------------|-----------------|------------------------------------|-------------------------|
|                                           | 6 · · / 6       | an and da Adaciaistas sida Disital | Disperiatión OF OF 2022 |
| tado mostrado de 1 obtenido               |                 |                                    |                         |
|                                           |                 |                                    |                         |
|                                           |                 |                                    | Buscador sim            |
|                                           |                 |                                    |                         |
|                                           |                 |                                    |                         |
| Desde: dd/mm/aaaa Hasta: dd/r             | nm/aaaa         |                                    | Limpiar Busc            |
| Fecha de Expiración                       |                 |                                    |                         |
|                                           |                 |                                    |                         |
| Derde: 01/05/2022                         |                 |                                    |                         |
| Fecha de Puesta a Disposición             |                 |                                    |                         |
| Destinatario                              | ~               |                                    |                         |
| Tipo de vínculo                           |                 |                                    |                         |
|                                           |                 |                                    |                         |
| Tres letras para iniciar la búsqueda      |                 | 62189366273926ee7547               |                         |
| Nombre o código del Organismo Emisor      |                 | Identificador Publico              |                         |
| Manalana a sédire del Ossesiene - Enciese |                 | a suchificant a such Divis Line    |                         |

#### Ilustración 32. Resultado de una búsqueda avanzada

| <b>M</b> Importante                                             |
|-----------------------------------------------------------------|
| El buscador no elimina los datos de la consulta anterior. Para  |
| poder realizar una nueva consulta o volver al listado principal |
| pinche en " <i>Limpiar</i> ".                                   |
|                                                                 |

Caducidad 10-05-2022

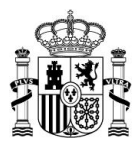

# **6** Notificaciones

Este bloque está destinado a describir el uso y el contenido de las secciones de *Notificaciones pendientes* y *realizadas*.

Desde este módulo podrá realizar el **proceso de comparecencia**; así como consultar los documentos adjuntos a una notificación y el acuse de recibo, resultado de la aceptación o rechazo de una comparecencia.

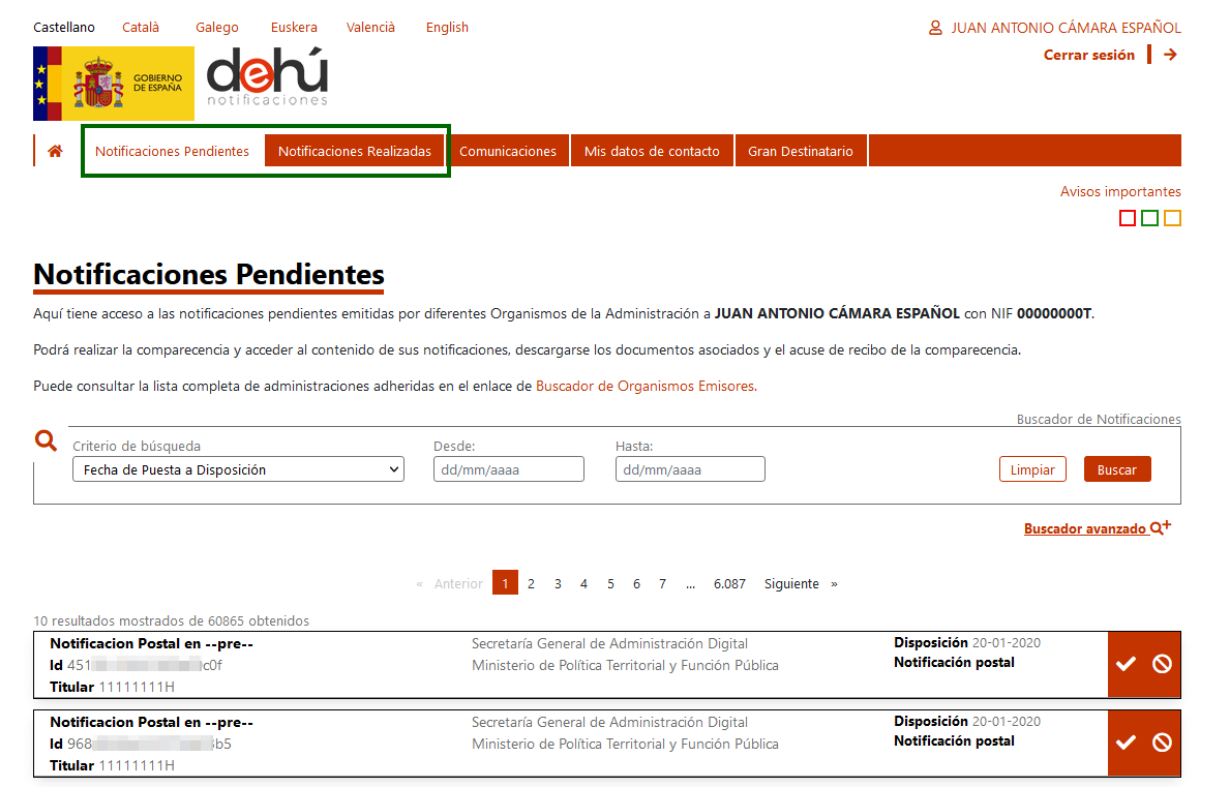

Ilustración 33. Pestañas del menú de notificaciones

Siempre que acceda al portal de notificaciones DEHú, el sistema le posicionará en la pestaña de *Notificaciones pendientes*.

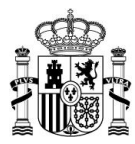

# 6.1 Notificaciones pendientes

El listado de notificaciones pendientes está ordenado de manera ascendente por fecha de puesta a disposición.

| Castella | ino Català     | Galego     | Euskera V     | /alencià En   | glish          |                       |                   | <ul> <li>A JUAN ANTONIO CÁMARA ESPAÑOL</li> <li>Cerrar sesión ↓ →</li> </ul> |
|----------|----------------|------------|---------------|---------------|----------------|-----------------------|-------------------|------------------------------------------------------------------------------|
| *        | Notificaciones | Pendientes | Notificacione | es Realizadas | Comunicaciones | Mis datos de contacto | Gran Destinatario |                                                                              |
|          |                |            |               |               |                |                       |                   | Avisos importantes                                                           |

#### **Notificaciones Pendientes**

Aquí tiene acceso a las notificaciones pendientes emitidas por diferentes Organismos de la Administración a JUAN ANTONIO CÁMARA ESPAÑOL con NIF 00000000T.

Podrá realizar la comparecencia y acceder al contenido de sus notificaciones, descargarse los documentos asociados y el acuse de recibo de la comparecencia.

Puede consultar la lista completa de administraciones adheridas en el enlace de Buscador de Organismos Emisores.

|                                            |                                                      | Buscador de Notificacione               |
|--------------------------------------------|------------------------------------------------------|-----------------------------------------|
| Q Criterio de búsqueda                     | Desde: Hasta:                                        |                                         |
| Fecha de Puesta a Disposición              | ✓ dd/mm/aaaa dd/mm/aaaa                              | Limpiar Buscar                          |
|                                            |                                                      | <u>Buscador avanzado</u> Q <sup>+</sup> |
|                                            | « Anterior 1 2 3 4 5 6 7 6.087 Siguiente »           |                                         |
| 10 resultados mostrados de 60865 obtenidos |                                                      |                                         |
| Notificacion Postal enpre                  | Secretaría General de Administración Digital         | Disposición 20-01-2020                  |
| ld 451 c0f                                 | Ministerio de Política Territorial y Función Pública | Notificación postal 🛛 🖌 🚫               |
| Titular 11111111H                          |                                                      |                                         |
| Notificacion Postal enpre                  | Secretaría General de Administración Digital         | Disposición 20-01-2020                  |
| ld 968                                     | Ministerio de Política Territorial y Función Pública | Notificación postal 🛛 🖌 🚫               |
| Titular 11111111H                          |                                                      |                                         |

#### Ilustración 34. Menú de notificaciones pendientes

| 🖉 Nota                                                                   |
|--------------------------------------------------------------------------|
| Puede consultar los datos públicos de su notificación o la de su         |
| representado sin necesidad de aceptarla o rechazarla. Tan sólo           |
| tiene que <b>pinchar</b> en cualquiera de los iconos de <b>aceptar</b> o |
| <b>rechazar sin</b> necesidad de <b>firmar</b> .                         |

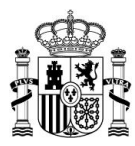

# 6.1.1 Comparecer una notificación

Comparecer una notificación electrónica consiste en **acceder** por el interesado o su representante al **contenido de la notificación que se le practica por tal medio**.

Los siguientes apartados describen paso a paso y de manera ilustrada, cómo realizar el **proceso de comparecencia** para **aceptar o rechazar** una notificación.

## 6.1.1.1 Aceptar una notificación

• Pinche sobre el icono de *aceptar* 

| Titular 10000000T                                                           | ministerio de Asuntos Loononnoos y fransionnación                                                 | Caducidad 28-05-2022                                                       |                               |
|-----------------------------------------------------------------------------|---------------------------------------------------------------------------------------------------|----------------------------------------------------------------------------|-------------------------------|
| Nueva notificación manual v3.1.0 aceptar<br>Id 5tr4 385<br>Titular 00000000 | Secretaría General de Administración Digital<br>Ministerio de Asuntos Económicos y Transformación | Disposición 17-05-2022<br>Notificación electrónica<br>Caducidad 28-05-2022 | <ul><li>✓</li><li>✓</li></ul> |
| Nueva notificación manual v3.1.0 aceptar 2<br>Id 5tr3 952                   | Secretaría General de Administración Digital<br>Ministerio de Asuntos Económicos y Transformación | Disposición 17-05-2022<br>Notificación electrónica                         | Aceptar                       |

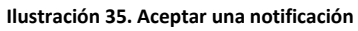

• Se desplegará el detalle con los campos identificativos de la notificación junto con la solicitud de voluntad de firma:

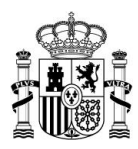

| Nueva notificación manual v3.1.0 aceptar<br>ld 5tr4 85<br>Titular 00000000T                                                                                                    | Secretaría General de Administración Digital<br>Ministerio de Asuntos Económicos y Transformación                                                                                                 |                                                                                                    | Disposición 17-05-2022<br>Notificación electrónica<br>Caducidad 28-05-2022                                                                                                    |
|----------------------------------------------------------------------------------------------------|----------------------------------------------------------------------------------------------------|----------------------------------------------------------------------------------------------------|----------------------------------------------------------------------------------------------------|
| Concepto<br>Nueva notificación manual v3.1.0 aceptar<br>Órgano emisor<br>Secretaría General de Administración Digital<br>Órgano emisor raíz<br>Ministerio de Asuntos Económicos y Transformación Digital                                                                                                    |                                                                                                    | Titular<br>00000000T<br>Vínculo<br>Titular<br>Código de procedimiento<br>846437 - mmm                                                                                                    |                                                                                                    |
| Información adicional<br>Esto es una notificación aceptada                                                                                                    |                                                                                                    |                                                                                                    |                                                                                                    |
| Metadatos públicos<br><u>Ver metadatos</u>                                                                                                    |                                                                                                    |                                                                                                    |                                                                                                    |
| El acceso a la notificación supone la recepción de la misma con<br>Administración Digital puesta a disposición en la fecha 17-0:<br>De acuerdo con lo previsto en el artículo 44.5 del Reglamento<br>de 30 de marzo, se le informa de que, de acuerdo con lo previs<br>Administraciones Públicas, el acceso al contenido de la notificar<br>acceder a su contenido (lo que implica legalmente la presunció<br>Al marcar el check de "Doy mi consentimiento" y pulsar en el b<br>acceso se va a generar un justificante de aceptación.<br>Doy mi consentimiento                                                                                                    | el concepto <b>Nueva notif</b><br>5-2022.<br>de actuación y funcionam<br>sto en los artículos 41 y 4:<br>ción, el rechazo expreso di<br>in de rechazo), dará por ef<br>potón Aceptar va a confirm | icación manual v3.1.0 aceptar del or<br>iento del sector público por medios ele<br>3 de la Ley 39/2015, de 1 de octubre, «<br>e la misma, o el transcurso de diez días<br>ectuado el trámite de notificación y se<br>nar su voluntad de acceso al contenido | rganismo Secretaría General de<br>ectrónicos, aprobado por Real Decreto 203/2021,<br>del Procedimiento Administrativo Común de las<br>naturales desde su puesta a disposición sin<br>continuará el procedimiento administrativo.<br>• de la notificación. Como resultado de este |
| <comparecencia> &lt; Identificador &gt; 5tr4 85<br/>&lt; FechaEvento &gt; 18-05-2022  &lt; Receptor &gt; <n<br><nifreceptor> 00000000 </nifreceptor> &lt; NombreRepreser<br/> &lt; NifApoderadoHabilitado &gt;<br/> &lt; NifReprese<br/><fechapuestadisposicion> 2022-05-17T08:18:01+02:00 <td>//dentificador&gt; <concepti<br>ombreReceptor&gt;JUAN AN<br/>ntante&gt; ntanteApoderadoHabilitad<br/>echaPuestaDisposicion&gt; &lt;</concepti<br></td><th>Cultar los datos a firmar y que<br/>&gt;Nueva notificación manual v3.1.0 ac<br/>ITONIO CÁMARA ESPAÑOL entante &gt;  &gt; do &gt; /Comparecencia&gt;</th><th>e acreditan su voluntad de acceso a la notificación<br/>reptar <evento>1</evento><br/>Receptor&gt;<br/>resentante&gt;<nombreapoderadohabilitado><br/>Habilitado&gt;<br/>ilitado&gt;</nombreapoderadohabilitado></th></fechapuestadisposicion></n<br></comparecencia> | //dentificador> <concepti<br>ombreReceptor&gt;JUAN AN<br/>ntante&gt; ntanteApoderadoHabilitad<br/>echaPuestaDisposicion&gt; &lt;</concepti<br>                                                    | Cultar los datos a firmar y que<br>>Nueva notificación manual v3.1.0 ac<br>ITONIO CÁMARA ESPAÑOL entante >  > do > /Comparecencia>                                                                                                    | e acreditan su voluntad de acceso a la notificación<br>reptar <evento>1</evento><br>Receptor><br>resentante> <nombreapoderadohabilitado><br/>Habilitado&gt;<br/>ilitado&gt;</nombreapoderadohabilitado>                                                                          |

Ilustración 36. Desplegable con los datos de la notificación

Acepte su voluntad de acceso al contenido de una notificación. Para ello, marque la casilla "Doy mi consentimiento" para que se active el botón de firma, y pinche sobre "Aceptar":

| El acceso a la notificación supone la recepción de la misma con el concepto Nueva notificación manual v3.1.0 aceptar del organismo Secretaría General de<br>Administración Digital puesta a disposición en la fecha 17-05-2022.                                                                                                    |
|----------------------------------------------------------------------------------------------------|
| De acuerdo con lo previsto en el artículo 44.5 del Reglamento de actuación y funcionamiento del sector público por medios electrónicos, aprobado por Real Decreto 203/2021,<br>de 30 de marzo, se le informa de que, de acuerdo con lo previsto en los artículos 41 y 43 de la Ley 39/2015, de 1 de octubre, del Procedimiento Administrativo Común de las<br>Administraciones Públicas, el acceso al contenido de la notificación, el rechazo expreso de la misma, o el transcurso de diez días naturales desde su puesta a disposición sin<br>acceder a su contenido (lo que implica legalmente la presunción de rechazo), dará por efectuado el trámite de notificación y se continuará el procedimiento administrativo. |
| Al marcar el check de "Doy mi consentimiento" y pulsar en el botón Aceptar va a confirmar su voluntad de acceso al contenido de la notificación. Como resultado de este acceso se va a generar un justificante de aceptación.                                                                                                    |
| ✓ Doy mi consentimiento Aceptar                                                                                                    |
| 🔯 Ocultar los datos a firmar y que acreditan su voluntad de acceso a la notificación                                                                                                    |

Ilustración 37. Aceptar una notificación

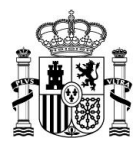

• Los datos que acreditan su voluntad de acceso aparecerán en formato XML y podrá ocultarlos o mostrarlos haciendo clic sobre el propio enlace:

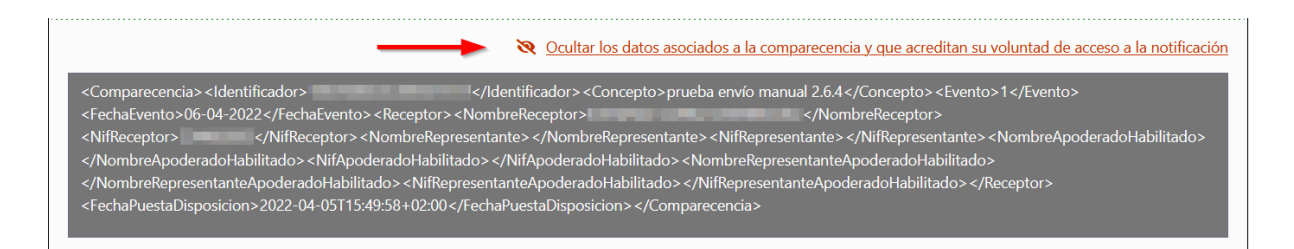

Ilustración 38. Botón de mostrar/ocultar voluntad de firma

| A Importante                                                                        |
|-------------------------------------------------------------------------------------|
| Si se accede como representante de persona física o jurídica algunos                |
| datos, como el nombre y el NIF, también aparecerán en este apartado.                |
| <nifreceptor>Q0100000I</nifreceptor> <nombrerepresentante> </nombrerepresentante> < |

 El sistema hará una redirección a Cl@ve para verificar la autenticidad sobre los datos de sesión del usuario. Este proceso es automático y no tendrá que volver a autenticarse.

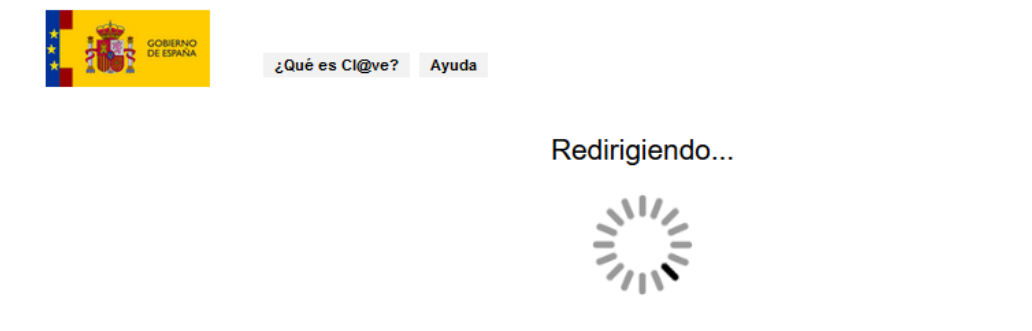

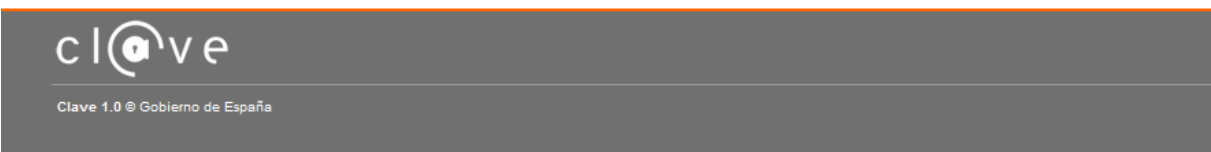

Ilustración 39. Redirección a Cl@ve durante la comparecencia

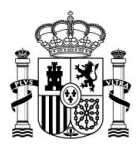

- Si el resultado es satisfactorio, se habrá completado el proceso de comparecencia; por el contrario, le sacará del sistema.
- A continuación, se abrirá una página nueva donde podrá visualizar los siguientes elementos:
  - El detalle completo de la notificación.
  - El documento de la notificación y sus anexos: se abrirá una ventana emergente con el documento de la notificación en formato PDF o un enlace, si se ha adjuntado como URL.
  - El acuse de recibo del resultado de la comparecencia.

| Juede ver el detalle de su notificación - 5tr4.                                                                                                    | 85                                                                                                    |                                                                           |              |
|----------------------------------------------------------------------------------------------------|----------------------------------------------------------------------------------------------------|---------------------------------------------------------------------------|--------------|
|                                                                                                    |                                                                                                    | [                                                                         | Datos princi |
| Concepto<br>Vueva notificación manual v3.1.0 aceptar<br>Órgano emisor<br>Secretaría General de Administración Digital<br>Órgano emisor raíz<br>Vinisterio de Asuntos Económicos y Transformación<br>Digital<br>Puesta a disposición<br>17-05-2022<br>Fecha de estado final | Código de procedimiento<br>846437 - mmm<br>Vínculo<br>Titular<br>Estado<br>Aceptada<br>Identificador<br>Str4<br>85<br>Receptor<br>00000000T | Archivos<br>Documento notificación<br>Documento<br>Resguardo<br>Resguardo |              |
|                                                                                                    | 1                                                                                                    |                                                                           |              |
| nformación adicional<br>Esto es una notificación aceptada                                                                                                    |                                                                                                    |                                                                           |              |
| Información adicional<br>Esto es una notificación aceptada<br>Metadato                                                                                                    | Valor                                                                                                    | Metadat                                                                   | os públicos  |
| Información adicional<br>Esto es una notificación aceptada<br>Metadato<br>metadatos                                                                                                    | <b>Valor</b><br>Metadato1                                                                                                    | Metadat                                                                   | os públicos  |
| nformación adicional<br>isto es una notificación aceptada<br>Metadato<br>metadatos                                                                                                    | <b>Valor</b><br>Metadato1                                                                                                    | Metadat                                                                   | os públicos  |
| nformación adicional<br>sto es una notificación aceptada<br>Metadato<br>metadatos                                                                                                    | <b>Valor</b><br>Metadato1                                                                                                    | Metadat                                                                   | os públicos  |
| Información adicional<br>Esto es una notificación aceptada<br>Metadato<br>metadatos<br>Metadato                                                                                                    | Valor<br>Metadato1<br>Valor                                                                                                    | Metadat<br>Metadat                                                        | os públicos  |

#### Ilustración 40. Detalle completo de una notificación

• El sistema cambiará automáticamente el estado a *Aceptada* y la moverá a *Notificaciones realizadas.* 

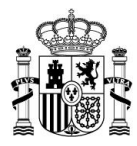

## 6.1.1.1.1 Documentos descargables

• El apartado *Archivos* contiene el documento de la notificación y sus anexos (si los hubiera) y el acuse de recibo –resguardo-.

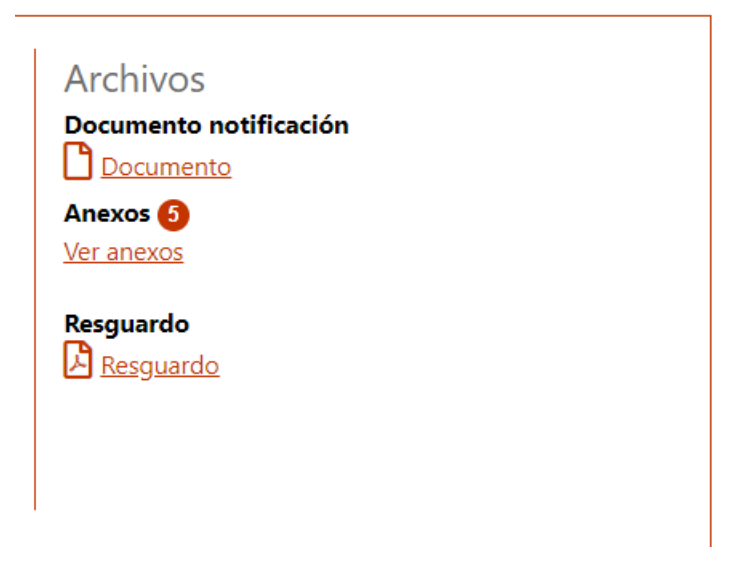

Ilustración 41. Archivos disponibles para descarga

- Para acceder a cada tipo de documentos haga clic sobre cada enlace.
- El sistema DEHú no almacena los resguardos de aquellas notificaciones que no hayan sido comparecidas desde el portal. Para acceder a él tendrá que dirigirse a la Sede donde compareció la notificación. Cuando esto suceda el sistema mostrará el siguiente mensaje en el apartado de resguardo:

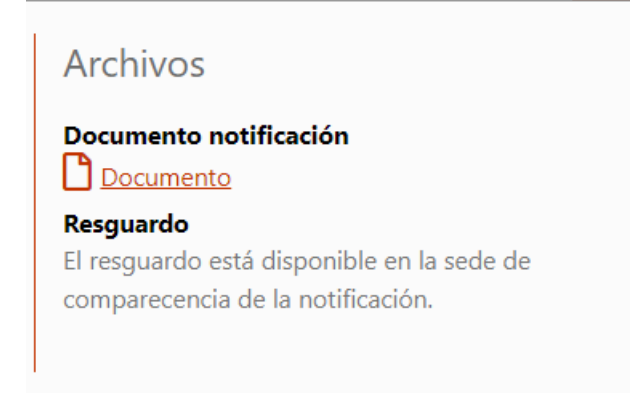

Ilustración 42. Resguardo no disponible para descarga en la DEHú

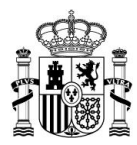

• Cuando pinche en *Ver anexos* el sistema abrirá una ventana emergente con el listado de estos:

| talà Galago Euskara Valancià        | English                 | Ο ΠΙΑΝΙ ΑΝΤΟΝΙΟ CÁN    |
|-------------------------------------|-------------------------|------------------------|
| annexe.tittle                       |                         |                        |
| Anexos                              |                         |                        |
| <u>enlace de descarga de anexos</u> |                         |                        |
| <u>enlace de descarga de anexos</u> |                         |                        |
| <u>enlace de descarga de anexos</u> |                         |                        |
| enlace de descarga de anexos        |                         |                        |
| <u>enlace de descarga de anexos</u> |                         |                        |
|                                     |                         |                        |
| lar OL doctinatoria OD              | Código de procedimiento | Archivos               |
| nisor                               | Vínculo                 | Documento notificación |
| Seneral de Administración Digital   | Destinatario            | Anexos                 |
| nisor raíz                          | Estado                  | Ver anexos             |

Ilustración 43. Listado de anexos de una notificación

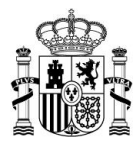

## La siguiente imagen muestra un ejemplo de acuse de recibo de una notificación Aceptada.

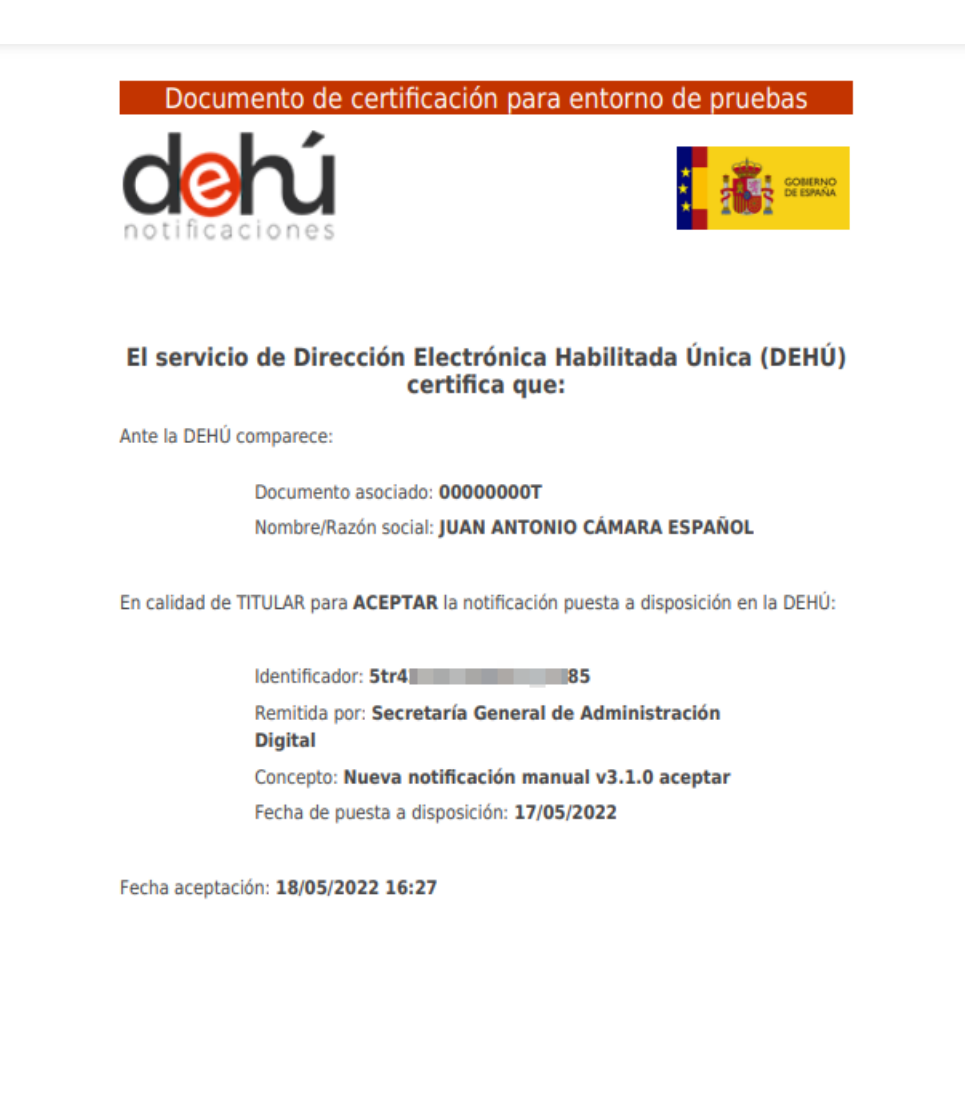

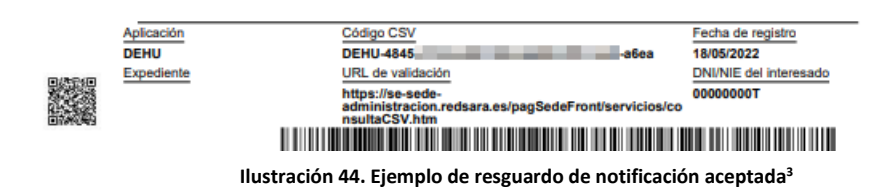

<sup>&</sup>lt;sup>3</sup> Este es un documento de pruebas. El usuario final no verá "Documento de certificación de pruebas"

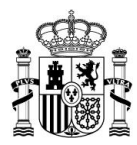

Ejemplo de un acuse de recibo de una notificación aceptada por un representante:

Documento de certificación para entorno de pruebas

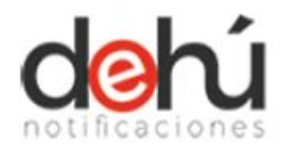

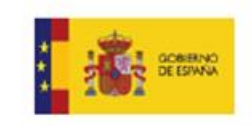

## El servicio de Dirección Electrónica Habilitada Única (DEHÚ) certifica que:

Ante la DEHÚ comparece la entidad:

|                    | Documento asociado:                                                                     |
|--------------------|-----------------------------------------------------------------------------------------|
|                    | Nombre/Razón social:                                                                    |
|                    | Tanitia                                                                                 |
| Represen           | ada por:                                                                                |
|                    | Documento:                                                                              |
|                    | Nombre:                                                                                 |
|                    |                                                                                         |
| En calida<br>DEHÚ: | de DESTINATARIO para ACEPTAR la notificación puesta a disposición en l                  |
|                    | Identificador: 584 05a                                                                  |
|                    | Remitida por: Delegación Especial de Economia y<br>Hacienda en Canarias-Las Palmas      |
|                    |                                                                                         |
| Aplicación         | Código CSV Fecha de registro                                                            |
| Expediente         | URL de validación DNI/NIE del Inferesado                                                |
|                    | https://se-sede-<br>administracion.redsara.es/pagSedeFront/servicios/co<br>neutacSV.htm |
|                    |                                                                                         |

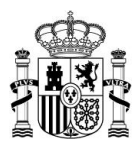

## 6.1.1.2 Rechazar una notificación

El rechazo de una notificación no implica la ausencia de persona alguna en el lugar de la notificación, ni paralizará el procedimiento administrativo abierto.

El proceso de rechazo de una notificación sigue los mismos pasos que aceptar una notificación. Cuando el proceso se haya completado, el sistema cambiará el estado a *rechazada* y moverá la notificación a *Notificaciones realizadas*.

• Pulse sobre el icono de rechazar

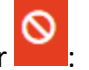

| Nueva notificación manual v3.1.0 rechazar<br>Id 5tr6 85<br>Titular 00000000T | Secretaría General de Administración Digital<br>Ministerio de Asuntos Económicos y Transformación | Disposición 17-05-2022<br>Notificación electrónica<br>Caducidad 28-05-2022 | مار<br>الع |       |
|------------------------------------------------------------------------------|---------------------------------------------------------------------------------------------------|----------------------------------------------------------------------------|------------|-------|
| Nueva notificación manual v3.1.0 rechazar 2                                  | Secretaría General de Administración Digital                                                      | Disposición 17-05-2022                                                     | Recl       | hazar |

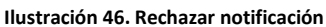

• Se desplegará el detalle con los campos identificativos de la notificación junto con la solicitud de voluntad de acceso a la notificación:

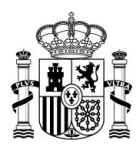

| Nueva notificación manual v3.1.0 rechazar                                                                                                    | Secretaría General de Administración Digital                                                                                                    | Disposición 17-05-2022                                                                                                    |
|----------------------------------------------------------------------------------------------------|----------------------------------------------------------------------------------------------------|----------------------------------------------------------------------------------------------------|
| Id 5tr64 85                                                                                                    | Ministerio de Asuntos Económicos y Transformación                                                                                                    | Notificación electrónica 🗸 🚫                                                                                                    |
| Titular 0000000T                                                                                                    |                                                                                                    | Caducidad 28-05-2022                                                                                                    |
| _                                                                                                    |                                                                                                    |                                                                                                    |
| Concepto                                                                                                    | Titular                                                                                                    |                                                                                                    |
| Nueva notificación manual v3.1.0 rechazar                                                                                                    | 00000001                                                                                                    |                                                                                                    |
| Organo emisor                                                                                                    | Vínculo                                                                                                    |                                                                                                    |
| Secretaría General de Administración Digital                                                                                                    | Titular                                                                                                    |                                                                                                    |
| Órgano emisor raíz                                                                                                    | Código de procedimiento                                                                                                    |                                                                                                    |
| Ministerio de Asuntos Económicos y Transformación Digital                                                                                                    | 846437 - mmm                                                                                                    |                                                                                                    |
| Información adicional                                                                                                    |                                                                                                    |                                                                                                    |
| esto es una notificación rechazada                                                                                                    |                                                                                                    |                                                                                                    |
| Metadatos públicos                                                                                                    |                                                                                                    |                                                                                                    |
| <u>Ver metadatos</u>                                                                                                    |                                                                                                    |                                                                                                    |
| El rechazo a la notificación supone la recepción de la misma co<br><b>Administración Digital</b> puesta a disposición en la fecha <b>17-05</b><br>De acuerdo con lo previsto en los artículos 41 y 43 de la Ley 39,<br>aceptación de la notificación, el rechazo expreso de la notificaci<br>disposición, dará por efectuado el trámite de notificación y se c                                            | n el concepto Nueva notificación manual v3.1.0 rechazar del<br>-2022.<br>/2015, de 1 de octubre, del Procedimiento Administrativo Comu<br>ión o bien la presunción de rechazo por no haber accedido a la<br>ontinuará el procedimiento.                                                                                        | organismo Secretaría General de<br>ún de las Administraciones Públicas, la<br>notificación durante el periodo de puesta a                          |
| Al marcar el check de "Doy mi consentimiento" y pulsar en el be<br>acceso se va a generar un justificante de rechazo.                                                                                                    | otón Rechazar va a confirmar su voluntad de acceso al contenid                                                                                                    | lo de la notificación. Como resultado de este                                                                                                    |
| Doy mi consentimiento                                                                                                    |                                                                                                    |                                                                                                    |
|                                                                                                    | 🎗 Ocultar los datos asociados a la comparecencia y que ac                                                                                                    | creditan su voluntad de rechazo a la notificación                                                                                                  |
| <comparecencia><identificador>5tr6 85<!--/d--><fechaevento>18-05-2022</fechaevento><receptor><nor< td=""><nifreceptor>0000000T</nifreceptor><norbrerepresent< td=""><nifapoderadohabilitado><nifrepresert< td=""><fechapuestadisposicion>2022-05-17T08:18:01+02:00</fechapuestadisposicion></nifrepresert<></nifapoderadohabilitado></norbrerepresent<></nor<></receptor></identificador></comparecencia> | dentificador> <concepto>Nueva notificación manual v3.1.0 recl<br/>nbreReceptor&gt;JUAN ANTONIO CÁMARA ESPAÑOL tante&gt;  <nifrepresentante> <nombrerepresentanteapoderad<br>ntanteApoderadoHabilitado&gt; tanteApoderadoHabilitado&gt; naPuestaDisposicion&gt; </nombrerepresentanteapoderad<br></nifrepresentante></concepto> | hazar <evento>2 </evento><br>eceptor><br>resentante> <nombreapoderadohabilitado><br/>oHabilitado&gt;<br/>bilitado&gt; </nombreapoderadohabilitado> |

Ilustración 47. Detalle de la notificación de rechazo

• Seleccione la casilla "*Doy mi consentimiento*" para aceptar su voluntad de firma y activar el botón de "*Rechazar*". Pinche sobre él:

| <u>Ver metadatos</u>                                                                                                    |                                                                                                    |
|----------------------------------------------------------------------------------------------------|----------------------------------------------------------------------------------------------------|
| El rechazo a la notificación supone la recepción de la misma cor<br>Administración Digital puesta a disposición en la fecha 17-05-                                                                             | n el concepto <b>Nueva notificación manual v3.1.0 rechazar</b> del organismo <b>Secretaría General de</b><br>2022.                                                                                                    |
| De acuerdo con lo previsto en los artículos 41 y 43 de la Ley 39/<br>aceptación de la notificación, el rechazo expreso de la notificació<br>disposición, dará por efectuado el trámite de notificación y se co | 2015, de 1 de octubre, del Procedimiento Administrativo Común de las Administraciones Públicas, la<br>ón o bien la presunción de rechazo por no haber accedido a la notificación durante el periodo de puesta a<br>ontinuará el procedimiento. |
| Al marcar el check de "Doy mi consentimiento" y pulsar en el bo<br>acceso se va a generar un justificante de rechazo.                                                                                          | tón Rechazar va a confirmar su voluntad de acceso al contenido de la notificación. Como resultado de este                                                                                                    |
| Doy mi consentimiento                                                                                                    | Rechazar                                                                                                    |
|                                                                                                    | Recultar los datos asociados a la comparecencia y que acreditan su voluntad de rechazo a la notificación                                                                                                    |

Ilustración 48. Solicitud de voluntad de firma del rechazo

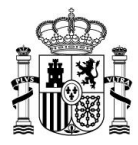

• El sistema hará una redirección a Cl@ve para verificar los datos de autenticación del usuario. Este proceso es automático y no tendrá que volver a autenticarse.

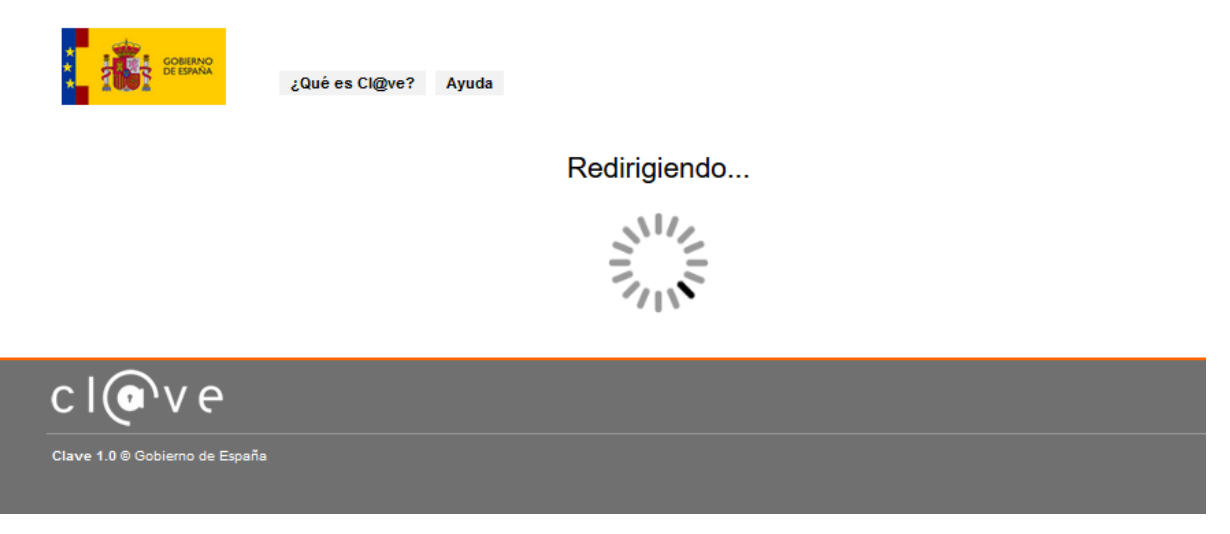

Ilustración 49. Redirección a Cl@ve durante el rechazo

- Si el resultado es satisfactorio, se habrá completado el proceso de comparecencia; por el contrario, le sacará del sistema.
- Seguido a este paso, se abrirá una página nueva donde podrá visualizar los siguientes elementos:
  - el detalle completo de la notificación;
  - o el documento de la notificación y sus anexos;
  - o el acuse de recibo del resultado de la comparecencia.

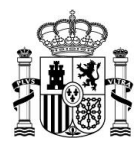

# ....

<< Volver

|                                                                                                    |                                                                                                    |                                                                           | Datos prin       |
|----------------------------------------------------------------------------------------------------|----------------------------------------------------------------------------------------------------|---------------------------------------------------------------------------|------------------|
| oncepto<br>lueva notificación manual v3.1.0 rechazar<br>Irgano emisor<br>ecretaría General de Administración Digital<br>Irgano emisor raíz<br>(inisterio de Asuntos Económicos y Transformación<br>igital<br>uesta a disposición<br>7-05-2022<br>echa de estado final<br>8-05-2022 | Código de procedimiento<br>846437 - mmm<br>Vinculo<br>Titular<br>Estado<br>Rechazada<br>Identificador<br>Str6488s47965b7p4685<br>Receptor<br>00000000T | Archivos<br>Documento notificación<br>Documento<br>Resguardo<br>Resguardo |                  |
| nformación adicional<br>sto es una notificación rechazada                                                                                                    |                                                                                                    |                                                                           |                  |
|                                                                                                    |                                                                                                    |                                                                           | Metadatos públic |
| Metadato                                                                                                    | Valor                                                                                                    |                                                                           |                  |
| metadatos                                                                                                    | Metadato1                                                                                                    |                                                                           |                  |
|                                                                                                    |                                                                                                    |                                                                           | Metadatos privad |
| Metadato                                                                                                    | Valor                                                                                                    |                                                                           |                  |
| nombro                                                                                                    | "pepe"                                                                                                    |                                                                           |                  |

Ilustración 50. Detalle completo de una notificación rechazada

- El sistema cambiará automáticamente el estado a Rechazada. •
- El apartado Archivos contiene los documentos de la notificación y sus anexos (si los hubiera) y el acuse de recibo.
- Para acceder a cada uno de los documentos haga clic en cada uno de los enlaces. •
- El sistema DEHú no almacena los resguardos de aquellas notificaciones que no hayan sido comparecidas desde el portal. Para acceder a ellos tendrá que dirigirse a la Sede donde compareció la notificación. Cuando esto suceda el sistema mostrará el mensaje de la Ilustración 42. Resguardo no disponible para descarga en la DEHú.
- Cuando pinche en Ver anexos el sistema abrirá una ventana emergente con el listado de estos.

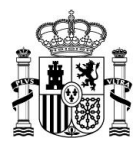

# La siguiente imagen muestra un ejemplo de acuse de recibo de una notificación *Rechazada*:

|              | umento de certificación para entorno de pruebas                                                 |
|--------------|-------------------------------------------------------------------------------------------------|
| El servi     | cio de Dirección Electrónica Habilitada Única (DEHÚ)<br>certifica que:                          |
| Ante la DEH  | IÚ comparece:                                                                                   |
|              | Documento asociado: <b>00000000T</b><br>Nombre/Razón social: <b>JUAN ANTONIO CÁMARA ESPAÑOL</b> |
| En calidad o | de TITULAR para <b>RECHAZAR</b> la notificación puesta a disposición en la DEHÚ:                |
|              | Identificador: 5tr64 85                                                                         |
|              | Remitida por: Secretaría General de Administración<br>Digital                                   |
|              | Concepto: Nueva notificación manual v3.1.0 rechazar                                             |
|              | Fecha de puesta a disposición: 17/05/2022                                                       |

Fecha rechazo: 18/05/2022 16:55

| Aplicación | Código CSV<br>DEHU-b96f4                                                                    | 19ba               | Fecha de registro                   |
|------------|---------------------------------------------------------------------------------------------|--------------------|-------------------------------------|
| Expediente | URL de validación<br>https://se-sede-<br>administracion.redsara.es/pagSede<br>nsultaCSV.htm | Front/servicios/co | DNI/NIE del interesado<br>00000000T |

Ilustración 51. Ejemplo de resguardo de notificación rechazada

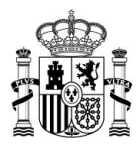

# 6.1.2 Bloqueo de comparecencias

El servicio de notificaciones DEHú se conecta con diferentes sistemas que permiten comunicar a los Organismos Emisores los estados por los que pasa una notificación. De esta forma, se agiliza la comunicación entre los Organismos de la Administración Pública y el ciudadano.

En ocasiones puede ocurrir que estos sistemas no se encuentren disponibles o se produzcan fallos en la comunicación sobre el estado de su notificación.

Por otro lado, si se intenta comparecer una notificación desde el portal DEHú que haya sido comparecida previamente por otras vías (Sede Electrónica, DEH, etc.), el servicio DEHú bloqueará la notificación y le avisará con un mensaje de advertencia. Ya que **no se puede comparecer una misma notificación por diferentes vías de puesta a disposición**.

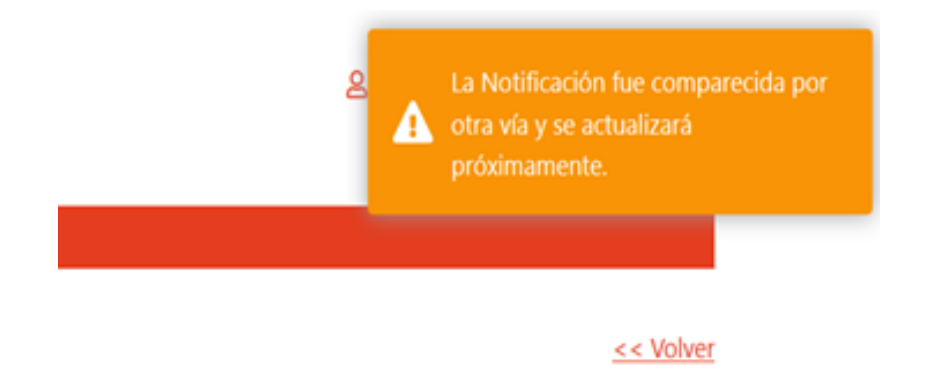

Ilustración 52. Bloqueo de una comparecencia ya realizada

Este hecho se indicará visualmente en el listado de notificaciones cambiando de color la notificación y sólo podrá consultar el detalle simple de la notificación.

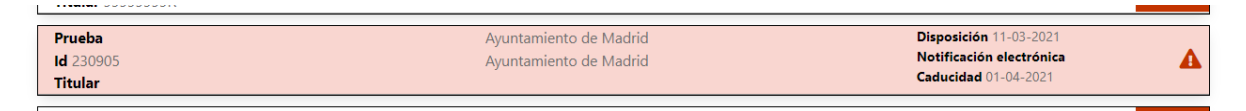

Ilustración 53. Notificación bloqueada por el sistema

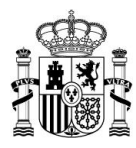

| Prueba<br>ld 23 5<br>Titular                                                                                  | Ayuntamiento de Madrid<br>Ayuntamiento de Madrid                                                                                           | Disposición 11-03-2021<br>Notificación electrónica<br>Caducidad 01-04-2021 |
|----------------------------------------------------------------------------------------------------|----------------------------------------------------------------------------------------------------|----------------------------------------------------------------------------|
| Concepto<br>Prueba<br>Órgano emisor<br>Ayuntamiento de Madrid<br>Órgano emisor raíz<br>Ayuntamiento de Madrid | <b>Titular</b><br><b>Vínculo</b><br>Destinatario<br><b>Código de procedimiento</b><br>203382 - Premios de Andalucía de Agricultura y Pesca | Metadatos Públicos<br>No hay metadatos                                     |
| A Notificación en espera de sincronización                                                                    |                                                                                                    |                                                                            |

Ilustración 54. Notificación en espera de sincronización

Cuando los sistemas vuelvan a sincronizarse, la notificación **cambiará de estado** y podrá consultarse en *Notificaciones Realizadas*.

| 1 | Nota |
|---|------|
|   |      |

Si pasados unos días comprueba que su notificación sigue en este mismo estado abra una incidencia en el <u>formulario de</u> <u>contacto del Centro de Servicios para DEHú</u>

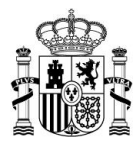

# 6.2 Notificaciones realizadas

Estas notificaciones se mostrarán ordenadas de manera descendente por fecha de comparecencia.

| Castellan | o Català        | Galego                         | Euskera                           | Valencià                             | English                                       |                          |                        | 🙎 JUAN ANTONIO CÁMARA ESPAÑOL                  |
|-----------|-----------------|--------------------------------|-----------------------------------|--------------------------------------|-----------------------------------------------|--------------------------|------------------------|------------------------------------------------|
| **<br>*   | GOBIE<br>DE ESI |                                |                                   |                                      |                                               |                          |                        | Cerrar sesión   →                              |
| *         | Notificacio     | es Pendientes                  | Notificacio                       | ones Realizadas                      | Comunicaciones                                | Mis datos de contacto    | Gran Destinatario      |                                                |
|           |                 |                                |                                   |                                      |                                               |                          |                        | Avisos importantes                             |
| 0         | Acentación      | Rechazo evo                    | reso o presun                     | ción de recha                        | zo de las Notificacion                        | nes                      |                        | ×                                              |
|           | De acuerdo      | con lo previs                  | to en los artíc                   | ulos 41 y 43 d                       | e la Ley 39/2015, de                          | 1 de octubre, del Proced | limiento Administra    | tivo Común de las Administraciones Públicas de |
|           | a notificaci    | in, el rechazo<br>dará por efe | o expreso de la<br>ctuado el trán | a notificación o<br>nite de notifica | o bien la presunción<br>Ición y se continuará | de rechazo por no haber  | r accedido a la notifi | icación durante el período de puesta a         |
|           | anaposicion     | dara por cre                   |                                   | inte de notifie                      | cion y se continuare                          | er procedimiento.        |                        |                                                |
|           |                 |                                |                                   |                                      |                                               |                          |                        |                                                |
| Not       | ificac          | ones F                         | Realiza                           | das                                  |                                               |                          |                        |                                                |

#### Aquí tiene acceso al contenido y los documentos de aquellas notificaciones que están realizadas, a efectos de la continuación del procedimiento, emitidas por los diferentes Organismos de la Administración a JUAN ANTONIO CÁMARA ESPAÑOL con NIF 00000000T.

Puede consultar la lista completa de administraciones adheridas en el enlace de Organismos Emisores.

Por defecto se mostrarán las notificaciones de los últimos 30 días. Podrá modificar los filtros para realizar otras consultas.

| Q | Criterio de búsqueda<br>Fecha de Puesta a Disposición | • | Desde:<br>dd/mm/aaaa | <br>Hasta:<br>dd/mm/aaaa | Buscad<br>Limpiar | or de Notificacione |
|---|-------------------------------------------------------|---|----------------------|--------------------------|-------------------|---------------------|
|   |                                                       |   |                      |                          | Busca             | ador avanzado Q+    |

Ilustración 55. Pantalla principal de notificaciones realizadas

| 🖉 Nota                                                        |
|---------------------------------------------------------------|
| Sólo aparecerán las notificaciones realizadas en los últimos  |
| treinta (30) días.                                            |
| Si se quieren consultar notificaciones anteriores, tendrá que |
| realizar una búsqueda por "Fecha de comparecencia".           |

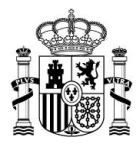

El portal aplica un sistema de colores que permiten al usuario reconocer a simple vista las notificaciones que hayan sido:

- aceptadas (verde)
- rechazadas (*rojo*)
- expiradas (gris)
- expiradas en el Tablón Edictal Único TEU- (morado)

| Notificacion para expirar en Test<br>Id PRORROGA                               | Secretaría General de Administración Digital<br>Ministerio de Asuntos Económicos y Transformación | Disposición 18-03-2022<br>Notificación electrónica<br>Expirada 18-03-2022     | • • |
|--------------------------------------------------------------------------------|---------------------------------------------------------------------------------------------------|-------------------------------------------------------------------------------|-----|
| Notificacion para rechazar en Test<br>Id PRORROGA lef7f<br>Titular 999999999   | Secretaría General de Administración Digital<br>Ministerio de Asuntos Económicos y Transformación | Disposición 18-03-2022<br>Notificación electrónica<br>Rechazada 18-03-2022    | • • |
| Notificacion para aceptar en Test<br>Id PRORROGA d7a8<br>Titular 99999999R     | Secretaría General de Administración Digital<br>Ministerio de Asuntos Económicos y Transformación | Disposición 18-03-2022<br>Notificación electrónica<br>Aceptada 18-03-2022     | •   |
| Notificacion para Expirar Teu en Test<br>Id PRORROGA 886c<br>Titular 99999999R | Secretaría General de Administración Digital<br>Ministerio de Asuntos Económicos y Transformación | Disposición 18-03-2022<br>Notificación electrónica<br>Expirada TEU 18-03-2022 | • • |

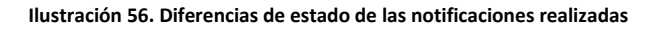

# 6.2.1 Acceder al detalle de una notificación

Los iconos situados en el extremo derecho del registro de la notificación permiten consultar

el detalle completo 🙆 y el detalle simple 🗖 de una notificación realizada respectivamente.

| Titular 00000000T                                                            |                                                                                                   | Rechazada 18-05-2022                                                      |     |
|------------------------------------------------------------------------------|---------------------------------------------------------------------------------------------------|---------------------------------------------------------------------------|-----|
| Nueva notificación manual v3.1.0 aceptar<br>Id 5tr4 885<br>Titular 00000000T | Secretaría General de Administración Digital<br>Ministerio de Asuntos Económicos y Transformación | Disposición 17-05-2022<br>Notificación electrónica<br>Aceptada 18-05-2022 | • • |

Ilustración 57. Acceso al detalle de una notificación realizada

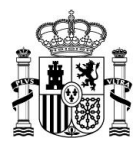

### 6.2.1.1 Detalle completo

El acceso al **detalle completo** de una notificación se realiza desde este icono

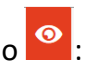

|                                                                                                    |                                                              | Datos p                             |
|----------------------------------------------------------------------------------------------------|--------------------------------------------------------------|-------------------------------------|
| Concepto<br>Alta notificacion                                                                                                    | Código de procedimiento<br>20065 - Descripción no disponible | Archivos                            |
| Órgano emisor<br>Secretaría General de Administración Digital<br>Órgano emisor raíz<br>Ministerio de Asuntos Económicos y Transformación<br>Digital<br>Puesta a disposición<br>23-05-2022<br>Fecha de estado final | <b>Vínculo</b><br>Titular                                    | Documento notificación<br>Documento |
|                                                                                                    | <b>Estado</b><br>Aceptada                                    | Anexos 5<br>Ver anexos              |
|                                                                                                    | ldentificador<br>b655a8 d6e                                  | Resguardo<br>Resguardo              |
|                                                                                                    | <b>Receptor</b><br>00000000T                                 |                                     |
| 23-05-2022                                                                                                    | Código DIR3<br>E04995903                                     |                                     |
|                                                                                                    | Código DIRe                                                  |                                     |
|                                                                                                    | ES000000000000                                               |                                     |
| Información adicional<br>Descripción adicional de la notificación.<br>Metadato                                                                                                    | ES00000000T0000                                              | Metadatos públ                      |
| Información adicional<br>Descripción adicional de la notificación.<br>Metadato<br>dato                                                                                                    | ES000000000000000000000000000000000000                       | Metadatos públ                      |
| Información adicional<br>Descripción adicional de la notificación.<br>Metadato<br>dato<br>valor                                                                                                    | ES000000000000000000000000000000000000                       | Metadatos públ                      |
| Información adicional<br>Descripción adicional de la notificación.<br>Metadato<br>dato<br>valor                                                                                                    | ES000000000000000000000000000000000000                       | Metadatos públ                      |
| Información adicional<br>Descripción adicional de la notificación.<br>Metadato<br>dato<br>valor                                                                                                    | ES0000000T0000 Valor "Tipo tramite" "Automático"             | Metadatos públ                      |

Ilustración 58. Acceso al detalle completo de la notificación

Los datos que aparecen en el acceso al detalle de una notificación son:

- 1. Concepto: título descriptivo de la notificación dado por la unidad gestora.
- 2. Organismo Emisor: unidad gestora que envió la notificación.
- 3. Órgano Emisor raíz: unidad raíz al que pertenece la unidad que envió la notificación.
- 4. Puesta a disposición: fecha en la que el Organismo Emisor indicó que se pondría a disposición del usuario para su acceso.

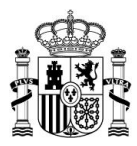

- 5. Fecha de estado final: fecha en la que se practica la aceptación o rechazo de la comparecencia o se .
- 6. Código de procedimiento: código de procedimiento SIA.
- **7. Vínculo**: hace referencia al tipo de relación (vínculo) que existen entre el usuario logueado en la aplicación y la notificación, pudiendo ser éste titular o destinatario.
- 8. Estado: condición en la que se encuentra la notificación, pudiendo ser *aceptada, rechazada* o *expirada*.
- 9. Identificador: identificador de la notificación.
- 10. Titular: DNI del titular de la notificación
- **11. Receptor**: DNI que recepciona y accede por primera vez a la notificación.
- **12.** Código DIR3: Código DIR3 al que va dirigido la notificación. Sólo aparecerá si está informado por la unidad gestora.
- **13.** Código DIRe: código DIRe al que va dirigido la notificación. Sólo aparecerá si está informado por la unidad gestora.
- **14. Archivos**: documentos de la notificación, anexos y resguardo. El número que aparece en *Anexos* indica la cantidad total que existen para esa notificación.
- **15.** Información adicional: bloque de información que la unidad gestora tiene a su disposición para incluir de manera opcional cualquier nota o aclaración sobre la notificación y/o comunicación.
- **16. Metadatos**: metadatos públicos y privados de la notificación que la unidad gestora podrá incluir de manera opcional.

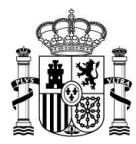

## 6.2.1.2 Detalle simple

Esta opción permite visualizar el destalle simple de una notificación sin necesidad de cambiar

| Alta notificacion<br>Id b655<br>Titular 00000000T                       | Secretaría General de Administración Digital<br>Ministerio de Asuntos Económicos y Transformación | Disposición 23-05-2022<br>Notificación electrónica<br>Aceptada 23-05-2022 |
|-------------------------------------------------------------------------|---------------------------------------------------------------------------------------------------|---------------------------------------------------------------------------|
| <b>Concepto</b><br>Alta notificacion                                    | <b>Vínculo</b><br>Titular                                                                         | Archivos                                                                  |
| <b>Órgano emisor</b><br>Secretaría General de Administración Digital    | <b>Titular</b><br>00000000T                                                                       | Documento notificación                                                    |
| Órgano emisor raíz<br>Ministerio de Asuntos Económicos y Transformación | <b>Receptor</b><br>00000000T                                                                      | Anexos 6<br>Ver anexos                                                    |
| Digital                                                                 | <b>Estado</b><br>Aceptada                                                                         | Resguardo                                                                 |
| Información adicional<br>Descripción adicional de la notificación.      |                                                                                                   |                                                                           |
| Metadatos                                                               |                                                                                                   |                                                                           |
| <u>Ver metadatos</u>                                                    |                                                                                                   |                                                                           |

Ilustración 59. Detalle simple de una notificación

# 6.2.2 Notificaciones Expiradas

Cuando la notificación por medios electrónicos sea de carácter obligatorio, o haya sido expresamente elegida por el interesado, **se entenderá rechazada** cuando hayan **superado el plazo de comparecencia establecido por el Organismo Emisor**, sin que se acceda a su contenido<sup>4</sup> o hayan transcurrido diez (10) días naturales desde la puesta a disposición de la notificación.

Se podrá acceder al documento y contenido de las notificaciones expiradas (marcadas en **gris**); así como a consultar el acuse de recibo con estado *"Rechazo de la notificación por caducidad"*.

<sup>&</sup>lt;sup>4</sup> Ley 39/2015, de 1 de octubre, del Procedimiento Administrativo Común de las Administraciones Públicas, 236, de 02 de octubre de 2015, 89376- 89378, <u>https://www.boe.es/eli/es/l/2015/10/01/39/con</u>.

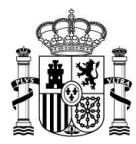

#### **Notificaciones Realizadas**

Aquí tiene acceso al contenido y los documentos de aquellas notificaciones que están realizadas, a efectos de la continuación del procedimiento, emitidas por los diferentes Organismos de la Administración a **JUAN ANTONIO CÁMARA ESPAÑOL** con NIF **00000000T**.

Puede consultar la lista completa de administraciones adheridas en el enlace de Organismos Emisores.

Por defecto se mostrarán las notificaciones de los últimos 30 días. Podrá modificar los filtros para realizar otras consultas.

|                                             |                                                           | Buscador de Notificaciones              |
|---------------------------------------------|-----------------------------------------------------------|-----------------------------------------|
| Q Criterio de búsqueda                      | Desde: Hasta:                                             |                                         |
| Fecha de Puesta a Disposición               | ✓ dd/mm/aaaa dd/mm/aaaa                                   | Limpiar Buscar                          |
|                                             | « Anterior 1 8 9 <mark>10</mark> 11 12 71.110 Siguiente » | <u>Buscador avanzado</u> Q <sup>+</sup> |
| 10 resultados mostrados de 711099 obtenidos |                                                           |                                         |
| Notificación sin fpd con fe                 | Secretaría General de Administración Digital              | Disposición 29-04-2022                  |
| Id 001 p5454                                | Ministerio de Política Territorial y Función Pública      | Notificación electrónica 🛛 🧿 🖵          |
| Titular 0000000T                            |                                                           | Expirada 10-05-2022                     |
| Notificación sin fpd con fe                 | Secretaría General de Administración Digital              | Disposición 29-04-2022                  |

Ilustración 60. Notificación expirada en el listado de notificaciones realizadas

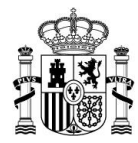

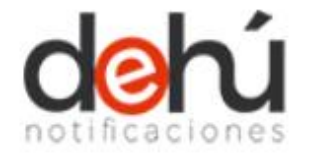

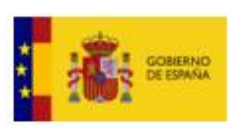

## Rechazo de notificación por caducidad

La siguiente notificación:

Titular Juan Español con NIF 00000000T Identificador 591 d2 Concepto Notificacion Carpeta en Test Informacion adicional Notificacion para regresivo de sincronizarEnvio

Remitida por Secretaría General de Administración Digital el día 08/02/2022 ha sido expirada por caducidad, al superarse el plazo establecido para la comparecencia, a fecha de 19/02/2022.

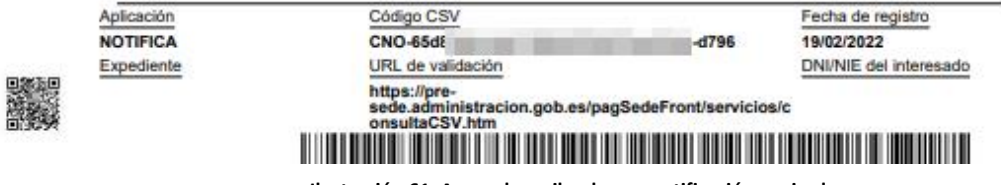

Ilustración 61. Acuse de recibo de una notificación expirada

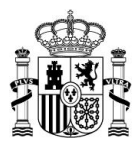

## 7 Comunicaciones

Este módulo describe el acceso y consulta a las comunicaciones con carácter administrativo que los Organismos Emisores hayan emitido a los usuarios del portal.

Desde aquí se podrá acceder tanto a las comunicaciones que estén pendientes de leer, como a aquellas que ya se hayan leído; además de consultar el documento de estas.

Las comunicaciones están listadas y ordenadas por fecha de puesta a disposición, de más reciente a más antigua.

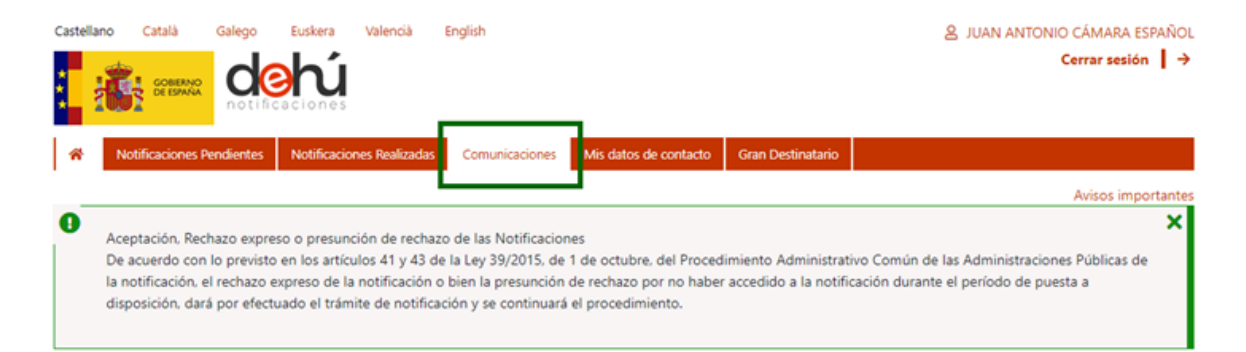

## Comunicaciones

Titular 000000000

Prueba

Desde aquí tiene acceso a las comunicaciones que hayan emitido los diferentes Organismos de la Administración a JUAN ANTONIO CÁMARA ESPAÑOL con NIF 00000000T.

Puede consultar la lista completa de administraciones adheridas en el enlace de Organismos Emisores.

Por defecto se mostrarán las comunicaciones de los últimos 30 días. Podrá modificar los filtros para realizar otras consultas.

|                                         |                                                   | Buscador de              | Comunicacione   |
|-----------------------------------------|---------------------------------------------------|--------------------------|-----------------|
| Q Criterio de búsqueda                  | Desde: Hasta:                                     |                          |                 |
| Fecha de Puesta a Disposición           | dd/mm/aaaa     dd/mm/aaaa                         | Limpiar                  | Buscar          |
|                                         |                                                   | Buscad                   | lor avanzado Q+ |
| 10 resultados mostrados de 10 obtenidos |                                                   |                          |                 |
| Prueba                                  | Secretaría General de Administración Digital      | Disposición 18-05-2022   |                 |
| ld 29117639 c77                         | Ministerio de Asuntos Económicos y Transformación | Comunicación postal      | <b>O v</b>      |
| Titular 00000000T                       |                                                   |                          |                 |
| Prueba                                  | Secretaría General de Administración Digital      | Disposición 18-05-2022   |                 |
| ld 05eb5e0 92f                          | Ministerio de Asuntos Económicos y Transformación | Comunicación electrónica | 0 -             |

Secretaría General de Administración Digital Ilustración 62. Página de comunicaciones Disposición 18-05-2022

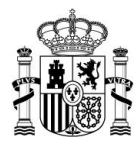

Las comunicaciones se distinguen entre las leídas (verdes) de las no leídas (sin color) por un cambio de color en el registro.

| 10 resultados mostrados de 17 obtenidos                                                  |                                                                                                   |                                                                        |     |
|------------------------------------------------------------------------------------------|---------------------------------------------------------------------------------------------------|------------------------------------------------------------------------|-----|
| Notificaciones Maquina de Estados pendiente 192<br>Id 309 de la d51<br>Titular 999999998 | Secretaría General de Administración Digital<br>Ministerio de Asuntos Económicos y Transformación | Disposición 05-05-2022<br>Comunicación electrónica<br>Leida 05-05-2022 | • • |
| Notificaciones Maquina de Estados pendiente 192<br>Id 712 11d<br>Titular 99999999R       | Secretaría General de Administración Digital<br>Ministerio de Asuntos Económicos y Transformación | Disposición 05-05-2022<br>Comunicación electrónica                     | • • |
| Notificaciones Maquina de Estados pendiente 972<br>Id 235 29<br>Titular 99999999R        | Secretaría General de Administración Digital<br>Ministerio de Asuntos Económicos y Transformación | Disposición 05-05-2022<br>Comunicación electrónica<br>Leida 05-05-2022 | • • |
| Notificaciones Maquina de Estados pendiente 972<br>Id 993 09<br>Titular 99999999         | Secretaría General de Administración Digital<br>Ministerio de Asuntos Económicos y Transformación | Disposición 05-05-2022<br>Comunicación electrónica                     | • • |
| Notificaciones Maquina de Estados pendiente 790<br>Id 434 5b<br>Titular 99999999R        | Secretaría General de Administración Digital<br>Ministerio de Asuntos Económicos y Transformación | Disposición 04-05-2022<br>Comunicación electrónica<br>Leida 04-05-2022 | • • |
| Notificaciones Maquina de Estados pendiente 790<br>Id 746 33c<br>Titular 99999999R       | Secretaría General de Administración Digital<br>Ministerio de Asuntos Económicos y Transformación | Disposición 04-05-2022<br>Comunicación electrónica                     | • • |
| Notificaciones Maquina de Estados pendiente 198<br>Id 673 1b<br>Titular 99999999R        | Secretaría General de Administración Digital<br>Ministerio de Asuntos Económicos y Transformación | Disposición 04-05-2022<br>Comunicación electrónica<br>Leida 04-05-2022 | • • |
| Notificaciones Maquina de Estados pendiente 198<br>Id 507 fd<br>Titular 99999999R        | Secretaría General de Administración Digital<br>Ministerio de Asuntos Económicos y Transformación | Disposición 04-05-2022<br>Comunicación electrónica                     | • • |

Ilustración 63. Listado de comunicaciones

Las comunicaciones tienen carácter administrativo y, por tanto, no tienen relevancia jurídica; de ahí. que el rechazo a su lectura o no, **no es vinculante.** 

El listado sólo mostrará los últimos treinta (30) días. Si se quieren consultar comunicaciones antiguas se tendrá que realizar una búsqueda seleccionando entre los criterios disponibles *"Fecha de puesta a disposición"* en el <u>buscador de comunicaciones</u>.

Cada comunicación posee los mismos campos explicados en el capítulo <u>Listado de</u> <u>notificaciones y comunicaciones</u>; excepto la fecha de caducidad, que en esta tipología no aplica, ya que las comunicaciones **no tienen fecha de caducidad**; y también la fecha en la que la comunicación fue leída.

| Nueva comunicación manual v3.1.0         Secretaría General de Administración Digit           Id 5tr7         54         Ministerio de Asuntos Económicos y Trans           Titular 00000000T         54         Ministerio de Asuntos Económicos y Trans | tal Disposición 19-05-2022<br>formación Comunicación electrónica<br>Leida 19-05-2022 |
|----------------------------------------------------------------------------------------------------|--------------------------------------------------------------------------------------|
|----------------------------------------------------------------------------------------------------|--------------------------------------------------------------------------------------|

#### Ilustración 64. Metadatos públicos de una comunicación

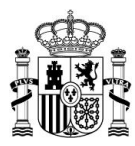

## 7.1 Leer una comunicación

Para leer una comunicación en estado pendiente (sin color en el registro) se ha de hacer clic

en el icono del ojo situado en el extremo derecho del registro.

| Nueva comunicación manual v3.1.0 | Secretaría General de Administración Digital      | Disposición 19-05-2022   |         |
|----------------------------------|---------------------------------------------------|--------------------------|---------|
| ld 5tr7                          | Ministerio de Asuntos Económicos y Transformación | Comunicación electrónica | $\odot$ |
| Titular 00000000T                |                                                   |                          |         |

Ilustración 65. Leer una comunicación pendiente

El sistema redirigirá al usuario a una nueva pantalla para consultar los datos de la comunicación y abrirá en una ventana emergente el documento de la comunicación o el enlace. El sistema cambiará el estado a "*Leída*" de forma automática cuando se acceda a ella.

| etalles de la comunicación                                                                                                    |                                                                                         |                            |  |  |  |
|----------------------------------------------------------------------------------------------------|-----------------------------------------------------------------------------------------|----------------------------|--|--|--|
| í puede ver el detalle de su comunicación - 5tr7                                                                                                    | 54                                                                                      |                            |  |  |  |
|                                                                                                    |                                                                                         | Datos princ                |  |  |  |
| Concepto<br>Nueva comunicación manual v3.1.0<br>Órgano emisor<br>Secretaría General de Administración Digital<br>Órgano emisor raíz<br>Ministerio de Asuntos Económicos y Transformación<br>Digital<br>Puesta a disposición<br>19-05-2022<br>Fecha de estado final<br>19-05-2022 | Vínculo<br>Titular<br>Estado<br>Leída<br>Identificador<br>Str7<br>Receptor<br>00000000T | Archivos<br>Comunicaciones |  |  |  |
| Información adicional<br>Esto es una comunicación                                                                                                    |                                                                                         |                            |  |  |  |
| Metadatos \                                                                                                    | alor                                                                                    | Metadatos públicos         |  |  |  |
| metadatos                                                                                                    | fetadato1                                                                               |                            |  |  |  |

Ilustración 66. Detalle desplegado de una comunicación leída

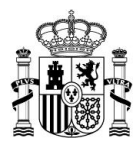

# 7.2 Acceder al detalle de una comunicación

# 7.2.1 Consultar el detalle simple

Si se quiere consultar el detalle simple de una comunicación tan sólo se ha de desplegar la flecha situada al extremo derecho de la comunicación.

| lueva comunicación manual v3.1.0                  | Secretaría General de Administración D            | igital | Disposición 19-05-2022     |  |
|---------------------------------------------------|---------------------------------------------------|--------|----------------------------|--|
| 5tr7 54                                           | Ministerio de Asuntos Económicos y Transformación |        | Comunicación electrónica 📀 |  |
| itular 00000000T                                  |                                                   |        | Leida 19-05-2022           |  |
| oncepto                                           | Vínculo                                           | Archi  | ivos                       |  |
| lueva comunicación manual v3.1.0                  | Titular                                           | 1.000  |                            |  |
| organo emisor                                     | Titular                                           | Comun  | nicaciones                 |  |
| ecretaría General de Administración Digital       | 0000000T                                          |        | tumento                    |  |
| organo emisor raíz                                | Receptor                                          |        |                            |  |
| finisterio de Asuntos Económicos y Transformación | 0000000T                                          |        |                            |  |
| Digital                                           | Estado                                            |        |                            |  |
|                                                   | Leída                                             |        |                            |  |
| · · · · · · · · · · · · · · · · · · ·             |                                                   |        |                            |  |
| sto es una comunicación                           |                                                   |        |                            |  |
|                                                   |                                                   |        |                            |  |
| Vetadatos                                         |                                                   |        |                            |  |
|                                                   |                                                   |        |                            |  |
| fer metadatos                                     |                                                   |        |                            |  |
| Vletadatos<br>(er metadatos                       |                                                   |        |                            |  |

Ilustración 67. Detalle simple de una comunicación

# 7.2.2 Consultar el detalle completo

Por otra parte, si se quiere consultar el detalle completo de una comunicación tan sólo se ha de pulsar en el icono del ojo situado en el extremo derecho de la comunicación.

| Nueva comunicación manual v3.1.0           Id 5tr7         54           Titular 00000000T         54 | Secretaría General de Administración Digital<br>Ministerio de Asuntos Económicos y Transformación | Disposición 19-05-2022<br>Comunicación electrónica<br>Leida 19-05-2022 |                  |
|----------------------------------------------------------------------------------------------------|---------------------------------------------------------------------------------------------------|------------------------------------------------------------------------|------------------|
|                                                                                                    | Secretaría General de Administración Digital                                                      | Disposición 19-05-2022                                                 | ver comunicación |

Ilustración 68. Consultar el detalle completo de una comunicación

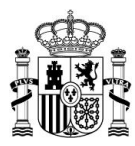

# 8 Darse de alta en Mis datos de contacto

*Mis datos de contacto* es un servicio de DEHú que facilita el **aviso** a través del envío de **emails** de nuevas notificaciones y/o comunicaciones.

Si no ha informado aún de sus datos de contacto, el sistema le mostrará un pop-up de aviso recordándole esta disponibilidad en el sistema.

| Notificaciones Realiz   | zadas   | Comunicaciones             | Mis datos de contacto    | Gran Destinatario     |           |
|-------------------------|---------|----------------------------|--------------------------|-----------------------|-----------|
|                         |         |                            |                          | и                     | •         |
|                         |         |                            |                          |                       |           |
| eso o presunción de r   | echazo  | de las Notificacion        | ies                      | N                     |           |
| o en los artículos 41 y | 43 de   | la Ley 39/2015, de         | 1 de octubre, del Proced | limiento Administrati | ivo Comúr |
| expreso de la no        |         |                            |                          |                       | 🗙 dur     |
| tuado el trámite (      | Da      | itos de                    | e contac                 | to R <sup>1</sup>     |           |
|                         |         |                            |                          | ╧╧╴┵┹┹╥╴              | -         |
|                         |         |                            |                          |                       |           |
| endient                 | Нег     | nos detecta                | do que no tie            | ne un correo          |           |
| aos pondiontos o        |         | elect                      | trónico de avis          |                       | NIE       |
| les periorentes er      |         |                            |                          |                       | INIT      |
| acceder al conter       | or favo | or, indiquenos un <b>c</b> | orreo electronico pulsar | ndo el siguiente enla | ce ecibo  |
| de administracior       |         | Ir                         | a mis datos de contacto  |                       |           |
|                         |         |                            |                          |                       |           |
|                         |         | Deader                     | United                   |                       |           |
| n                       |         | Desde:                     | Hasta:                   |                       |           |
|                         |         |                            |                          |                       |           |

Ilustración 69. Pop-up de aviso para introducir sus datos de contacto

Completando el formulario existente en el portal, Ud. autoriza a que la DEHú le informe de nuevas altas de notificaciones y/o comunicaciones siempre que se cumpla la **condición** de que el Organismo Emisor de la notificación/comunicación esté **suscrito** a los servicios de la DEHú.

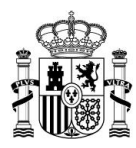

| Castellar | no Cata                                             | alà                                           | Galego                                                   | Euskera                                                     | Valencià                                                            | English                                                                                     |                                                                                      |                                                 | 🙎 JUAN ANTONIO CÁMARA ESPAÑOL                                                               |
|-----------|-----------------------------------------------------|-----------------------------------------------|----------------------------------------------------------|-------------------------------------------------------------|---------------------------------------------------------------------|---------------------------------------------------------------------------------------------|--------------------------------------------------------------------------------------|-------------------------------------------------|---------------------------------------------------------------------------------------------|
| *         | <b>Ö:</b>                                           | DBIERNO<br>ESPAÑA                             |                                                          |                                                             |                                                                     |                                                                                             |                                                                                      | _                                               | Cerrar sesión   →                                                                           |
| *         | Notificad                                           | ciones Pe                                     | ndientes                                                 | Notificacion                                                | es Realizadas                                                       | Comunicaciones                                                                              | Mis datos de contacto                                                                | Gran Destinatario                               |                                                                                             |
|           |                                                     |                                               |                                                          |                                                             |                                                                     |                                                                                             |                                                                                      |                                                 | Avisos importantes                                                                          |
| 0         | Aceptació<br>De acuero<br>la notifica<br>disposició | ón, Rech<br>do con I<br>ación, el<br>ón, dará | azo expreso<br>o previsto e<br>rechazo ex<br>por efectua | o o presunc<br>en los artícu<br>preso de la<br>ado el trámi | ión de rechaz<br>los 41 y 43 de<br>notificación c<br>te de notifica | o de las Notificacio<br>e la Ley 39/2015, de<br>9 bien la presunciór<br>ción y se continuar | nes<br>e 1 de octubre, del Proceo<br>n de rechazo por no habe<br>á el procedimiento. | dimiento Administrat<br>er accedido a la notifi | x<br>ivo Común de las Administraciones Públicas de<br>cación durante el período de puesta a |

## Crear Contacto - 0000000T

Podrá recibir avisos de nuevas notificaciones y/o comunicaciones a los emails proporcionados en el formulario, siempre que el Organismo Emisor de su notificación esté adherido a la DEHú.

Los datos facilitados en el formulario serán objeto de tratamiento únicamente por la Dirección Electrónica Habilitada única (DEHú) para los fines descritos anteriormente y no serán proporcionados a terceros. Antes de cumplimentar el formulario debe leer la siguiente información adicional sobre protección de datos personales

Rellene el siguiente formulario para dar de alta la información de contacto.

#### Ilustración 70. Página de Mis datos de contacto

## Podrá incluir hasta cinco (5) direcciones de email:

#### Crear Contacto - 0000000T

Podrá recibir avisos de nuevas notificaciones y/o comunicaciones a los emails proporcionados en el formulario, siempre que el Organismo Emisor de su notificación esté adherido a la DEHú.

Los datos facilitados en el formulario serán objeto de tratamiento únicamente por la Dirección Electrónica Habilitada única (DEHú) para los fines descritos anteriormente y no serán proporcionados a terceros. Antes de cumplimentar el formulario debe leer la siguiente información adicional sobre protección de datos personales

Rellene el siguiente formulario para dar de alta la información de contacto.

|            |                   |           |           | Datos de contacto |
|------------|-------------------|-----------|-----------|-------------------|
| <b>2</b> + | Email (1)*        | Email (2) | Email (3) |                   |
|            |                   |           | ] [       |                   |
|            | Campo obligatorio |           |           |                   |
|            | Email (4)         | Email (5) | Teléfono  |                   |
|            |                   |           |           |                   |
|            |                   |           |           |                   |

Acepto las condiciones legales y/o de uso\*

Ilustración 71. Incluir cinco (5) direcciones de email

Para darse de alta tendrá que marcar "Aceptar las condiciones legales y/o de uso" y dar al

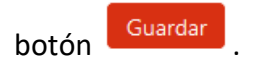

Limpiar Guardar

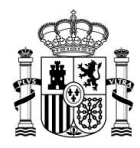

| Email (1)         | Email (2)           | Email (3)           |  |
|-------------------|---------------------|---------------------|--|
| nombre@correo.org | nombre2@correo.es   | × nombre3@correo.es |  |
| Email (4)         | Email (5)           | Teléfono            |  |
| nombre4@correo.es | × nombre5@correo.es | × 92500000          |  |
|                   |                     |                     |  |

#### Ilustración 72. Rellenar el formulario de Mis datos de contacto

#### **Detalles de Contacto**

Podrá recibir avisos de nuevas notificaciones y/o comunicaciones a los emails proporcionados en el formulario, siempre que el Organismo Emisor de su notificación esté adherido a la DEHú.

Los datos facilitados en el formulario serán objeto de tratamiento únicamente por la Dirección Electrónica Habilitada única (DEHú) para los fines descritos anteriormente y no serán proporcionados a terceros. Antes de cumplimentar el formulario debe leer la siguiente información adicional sobre protección de datos personales

Datos de contacto para ·

|                              | Datos de contacto            |
|------------------------------|------------------------------|
| NIF                          | Email 1<br>nombre1@correo.es |
| Email 2<br>nombre2@correo.es | Email 3<br>nombre3@correo.es |
| Email 4<br>nombre4@correo.es | Email 5<br>nombre5@correo.es |
| Teléfono<br>910000000        |                              |
|                              | Elminar Editar               |

Ilustración 73. Visualización de los Datos de contacto en el portal

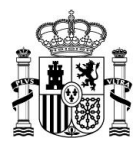

## 9 Darse de alta como Gran Destinatario

Se entiende como Gran Destinatario aquellas **personas físicas y jurídicas** que reciben un volumen importante de notificaciones y comunicaciones; y que disponen de medios para **implementar sistemas informáticos** para acceder y comparecer a sus notificaciones y comunicaciones de **forma automática** y distribuirlos entre sus diferentes centros/departamentos.

Este servicio responde a las necesidades de aquellas entidades que posean **diferentes representados con diferentes NIF**.

Para darse de alta se tendrá que hacer uso de los certificados de tipo 0, 1, 4, 8, 11 y 12.

Además, desde este apartado se podrán realizar **altas, modificaciones o bajas de forma autónoma** sin necesidad de realizarlo a través de incidencia.

# 🗥 Importante

El **alta** desde el portal está sujeta a **validación y activación** por parte del Centro de Servicios. Cuando este proceso haya finalizado se le enviará un email informándole del alta.

Las nuevas altas **deberán** cumplir con un **circuito de pruebas de integración** en **Servicios Estables** para poder operar en Producción. Puede ampliar más información en el <u>apartado de Gran Destinatario de la web del CTT del PAe</u>.
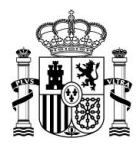

|                                                              | Galego Euskera Valencià                                                                                                    | English                                                                                                    |                                                                                 | ▲ JUAN GARC                                                                                                    |
|--------------------------------------------------------------|----------------------------------------------------------------------------------------------------|----------------------------------------------------------------------------------------------------|---------------------------------------------------------------------------------|----------------------------------------------------------------------------------------------------|
| GOBIERNO                                                     | dehí                                                                                                    |                                                                                                    |                                                                                 | Cerrar sesio                                                                                                    |
| THE ESPANA                                                   | notificaciones                                                                                                    |                                                                                                    |                                                                                 |                                                                                                    |
|                                                              |                                                                                                    |                                                                                                    |                                                                                 |                                                                                                    |
| Notificaciones Pe                                            | Indientes Notificaciones Realizada                                                                                                    | ls Comunicaciones Mis datos de c                                                                                                    | Iontacto Gran Destinatario                                                      |                                                                                                    |
|                                                              |                                                                                                    |                                                                                                    |                                                                                 | Avisos im                                                                                                    |
| Aceptación, Rech                                             | azo expreso o presunción de rech                                                                                                    | azo de las Notificaciones                                                                                                    |                                                                                 |                                                                                                    |
| De acuerdo con l<br>la notificación, el<br>disposición, dará | lo previsto en los artículos 41 y 43<br>l rechazo expreso de la notificación<br>l por efectuado el trámite de notific                                  | de la Ley 39/2015, de 1 de octubre, d<br>1 o bien la presunción de rechazo por<br>cación y se continuará el procedimien                       | el Procedimiento Administrativo C<br>no haber accedido a la notificació<br>ito. | Común de las Administraciones Públicas o<br>ón durante el período de puesta a                                                          |
| ta Gran D                                                    | estinatario                                                                                                    |                                                                                                    |                                                                                 |                                                                                                    |
|                                                              | estinatario                                                                                                    |                                                                                                    | 1 117 12 170                                                                    |                                                                                                    |
| ne el siguiente formi                                        | ulario para darse de alta en los ser                                                                                                    | vicios de Grandes Destinatarios. Esto                                                                                                    | le permitira consultar sus notificac                                            | ciones y comunicaciones de forma autom                                                                                                 |
|                                                              |                                                                                                    |                                                                                                    |                                                                                 | Datos de la e                                                                                                    |
| NIF/CIF de la er                                             | ntidad: 99999999R                                                                                                    |                                                                                                    |                                                                                 |                                                                                                    |
| Nombro do la o                                               |                                                                                                    |                                                                                                    |                                                                                 |                                                                                                    |
| Nombre de la e                                               | nudad: JOAN GARCIA LOPEZ                                                                                                    |                                                                                                    |                                                                                 |                                                                                                    |
|                                                              |                                                                                                    |                                                                                                    |                                                                                 | Datos de contacto del respo                                                                                                    |
|                                                              |                                                                                                    |                                                                                                    |                                                                                 |                                                                                                    |
| Nombre^                                                      |                                                                                                    |                                                                                                    |                                                                                 | NIT*                                                                                                    |
| Teléferező                                                   |                                                                                                    | Eng with                                                                                                    |                                                                                 |                                                                                                    |
| leierono-                                                    |                                                                                                    | Email"                                                                                                    |                                                                                 |                                                                                                    |
|                                                              | ,                                                                                                    |                                                                                                    |                                                                                 |                                                                                                    |
|                                                              |                                                                                                    |                                                                                                    |                                                                                 |                                                                                                    |
|                                                              |                                                                                                    |                                                                                                    |                                                                                 | Anadir datos de contacto t                                                                                                    |
| Nombre Nombre                                                |                                                                                                    |                                                                                                    |                                                                                 | Nif                                                                                                    |
|                                                              |                                                                                                    |                                                                                                    |                                                                                 |                                                                                                    |
| Teléfono                                                     |                                                                                                    | Email                                                                                                    |                                                                                 |                                                                                                    |
|                                                              |                                                                                                    |                                                                                                    |                                                                                 |                                                                                                    |
|                                                              |                                                                                                    |                                                                                                    | Añadir Añ                                                                       | adir datos de contacto técnico suplente よ                                                                                              |
|                                                              |                                                                                                    |                                                                                                    |                                                                                 |                                                                                                    |
|                                                              |                                                                                                    |                                                                                                    |                                                                                 | Cert                                                                                                    |
| ł                                                            |                                                                                                    |                                                                                                    |                                                                                 |                                                                                                    |
| Nombre (CN) del 1                                            | 1º certificado:*                                                                                                    |                                                                                                    |                                                                                 |                                                                                                    |
|                                                              |                                                                                                    |                                                                                                    |                                                                                 |                                                                                                    |
| Parte publica del 1                                          | ° certificado: (formato PEM)*                                                                                                    |                                                                                                    |                                                                                 |                                                                                                    |
|                                                              |                                                                                                    |                                                                                                    |                                                                                 | l.                                                                                                    |
|                                                              |                                                                                                    |                                                                                                    |                                                                                 |                                                                                                    |
|                                                              |                                                                                                    |                                                                                                    |                                                                                 | A dia alta dia anatati a dia 🔮a                                                                                                    |
|                                                              |                                                                                                    |                                                                                                    |                                                                                 | <u>Añadir 2º certificado 🎝</u>                                                                                                    |
|                                                              |                                                                                                    |                                                                                                    |                                                                                 | Añadir 2º certificado よ                                                                                                    |
|                                                              |                                                                                                    |                                                                                                    |                                                                                 | Añadir 2° certificado 2<br>Limpiar G                                                                                                   |
|                                                              | Mapa Web                                                                                                    | Enlaces                                                                                                    | Avuda                                                                           | Añadir 2° certificado 2°                                                                                                    |
| ehí                                                          | Mapa Web                                                                                                    | Enlaces<br>Notificaciones administrativas                                                                                                    | Ayuda<br>PAe - Solución DEHú                                                    | Añadir 2° certificado よ<br>Limpiar Gu<br>W3C WAI-AA<br>WCAG 1.0                                                                        |
| ehí                                                          | Mapa Web<br>Notificaciones Pendientes<br>Notificaciones Realizadas                                                                                     | Enlaces<br>Notificaciones administrativas<br>PAe                                                                                              | Ayuda<br>PAe - Solución DEHú<br>060                                             | Añadir 2° certificado よ<br>Limpiar Gu<br>WSC WAI-AA<br>WCAG 1.0                                                                        |
| ehí                                                          | Mapa Web<br>Notificaciones Pendientes<br>Notificaciones Realizadas<br>Comunicaciones                                                                   | Enlaces<br>Notificaciones administrativas<br>PAe<br>Consulta de documentos por                                                                | Ayuda<br>PAe - Solución DEHú<br>060<br>Buzón de ayuda                           | Añadir 2° certificado よ<br>Limpiar G                                                                                                   |
| ehú                                                          | Mapa Web<br>Notificaciones Pendientes<br>Notificaciones Realizadas<br>Comunicaciones<br>Datos de Contacto                                              | Enlaces<br>Notificaciones administrativas<br>PAe<br>Consulta de documentos por<br>CSV                                                         | Ayuda<br>PAe - Solución DEHú<br>060<br>Buzón de ayuda<br>Descargar manual       | Añadir 2° certificado よ                                                                                                    |
| ehí                                                          | Mapa Web<br>Notificaciones Pendientes<br>Notificaciones Realizadas<br>Comunicaciones<br>Datos de Contacto<br>Gran Destinatario                         | Enlaces<br>Notificaciones administrativas<br>PAe<br>Consulta de documentos por<br>CSV<br>Especificaciones técnicas para<br>Gran Dectinatación | Ayuda<br>PAe - Solución DEHú<br>060<br>Buzón de ayuda<br>Descargar manual       | Añadir 2° certificado よ                                                                                                    |
| ehú                                                          | Mapa Web<br>Notificaciones Pendientes<br>Notificaciones Realizadas<br>Comunicaciones<br>Datos de Contacto<br>Gran Destinatario                         | Enlaces<br>Notificaciones administrativas<br>PAe<br>Consulta de documentos por<br>CSV<br>Especificaciones técnicas para<br>Gran Destinatario  | Ayuda<br>PAe - Solución DEHú<br>060<br>Buzón de ayuda<br>Descargar manual       | Añadir 2° certificado よ                                                                                                    |
|                                                              | Mapa Web<br>Notificaciones Pendientes<br>Notificaciones Realizadas<br>Comunicaciones<br>Datos de Contacto<br>Gran Destinatario                         | Enlaces<br>Notificaciones administrativas<br>PAe<br>Consulta de documentos por<br>CSV<br>Especificaciones técnicas para<br>Gran Destinatario  | Ayuda<br>PAe - Solución DEHú<br>060<br>Buzón de ayuda<br>Descargar manual       | Añadir 2° certificado 2<br>Limpiar G<br>W3C WAI-AA<br>W3C WAI-AA<br>W3C WAI-AA<br>W3C DI A G Recuperación                              |
| Financiado<br>Ia Unión Eu<br>NextGeneratic                   | Mapa Web<br>Notificaciones Pendientes<br>Notificaciones Realizadas<br>Comunicaciones<br>Datos de Contacto<br>Gran Destinatario<br>por<br>Iropea<br>mEU | Enlaces<br>Notificaciones administrativas<br>PAe<br>Consulta de documentos por<br>CSV<br>Especificaciones técnicas para<br>Gran Destinatario  | Ayuda<br>PAe - Solución DEHú<br>060<br>Buzón de ayuda<br>Descargar manual       | Añadir 2° certificado 2<br>Limpiar G<br>W3C WAL-AA<br>W3C WAL-AA<br>WCAG 19<br>Plan de Recuperación<br>Transformación<br>y Resiliencia |

Ilustración 74. Formulario de alta como Gran Destinatario

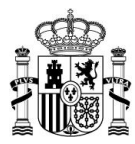

# 9.1 Alta de un Gran Destinatario

Para darse de alta tan sólo se ha de rellenar el formulario de Declaración Responsable con los datos pertinentes y dar a *Guardar:* 

| llano Català                                                                   | Galego Euskera                                                                                                    | Valencià                                                                                                    | English                                                                                                    |                                                                            | 은 JUAN GARCÍA LÓ<br>Cerrar sesión                                                   |
|--------------------------------------------------------------------------------|----------------------------------------------------------------------------------------------------|----------------------------------------------------------------------------------------------------|----------------------------------------------------------------------------------------------------|----------------------------------------------------------------------------|-------------------------------------------------------------------------------------|
| GOBIERNO<br>DE ESPAÑA                                                          |                                                                                                    |                                                                                                    |                                                                                                    |                                                                            |                                                                                     |
| Notificaciones Pe                                                              | ndientes Notificacio                                                                                               | nes Realizadas                                                                                                    | Comunicaciones Mis datos de                                                                                                    | contacto Gran Destinatario                                                 |                                                                                     |
|                                                                                |                                                                                                    |                                                                                                    |                                                                                                    |                                                                            | Avisos importar                                                                     |
| Aceptación, Rech<br>De acuerdo con<br>la notificación, el<br>disposición, dará | azo expreso o presuna<br>lo previsto en los artíci<br>rechazo expreso de la<br>por efectuado el trám               | ción de rechaz<br>ulos 41 y 43 de<br>a notificación c<br>nite de notifica                                                                                                    | to de las Notificaciones<br>e la Ley 39/2015, de 1 de octubre, c<br>o bien la presunción de rechazo por<br>ción y se continuará el procedimier | lel Procedimiento Administrativ<br>no haber accedido a la notifica<br>Ito. | o Común de las Administraciones Públicas de<br>sción durante el período de puesta a |
| ta Gran D                                                                      | estinatario                                                                                                    | ta en los senvi                                                                                                    | rios de Grandes Destinatarios. Esto                                                                                                    | la parmitirá consultar sus potifi                                          | racionas y comunicacionas da forma automatiza                                       |
| le el siguiente form                                                           | ulario para uarse de al                                                                                            | ta en los servi                                                                                                    | cios de Grandes Destinatarios. Esto                                                                                                    | ie permitira consultar sus notino                                          | Datos de la entida                                                                  |
| NIF/CIF de la er                                                               | ntidad: <b>99999999</b>                                                                                            |                                                                                                    |                                                                                                    |                                                                            |                                                                                     |
| Nombre de la e                                                                 | ntidad: JUAN GARCÍA                                                                                                | A LÓPEZ                                                                                                    |                                                                                                    |                                                                            |                                                                                     |
|                                                                                |                                                                                                    |                                                                                                    |                                                                                                    |                                                                            | Datos de contacto del responsab                                                     |
|                                                                                |                                                                                                    |                                                                                                    |                                                                                                    |                                                                            |                                                                                     |
| Nombre*                                                                        | -                                                                                                    |                                                                                                    |                                                                                                    | ,                                                                          | Nif*                                                                                |
| Juan Garcia cope                                                               | £                                                                                                    |                                                                                                    |                                                                                                    |                                                                            |                                                                                     |
| Teléfono*                                                                      |                                                                                                    |                                                                                                    | Email*                                                                                                    |                                                                            |                                                                                     |
| 91000000                                                                       |                                                                                                    |                                                                                                    | nombre@email.com                                                                                                    |                                                                            |                                                                                     |
|                                                                                |                                                                                                    |                                                                                                    |                                                                                                    |                                                                            |                                                                                     |
|                                                                                |                                                                                                    |                                                                                                    |                                                                                                    |                                                                            | Añadir datos de contacto técni                                                      |
| \$                                                                             |                                                                                                    |                                                                                                    |                                                                                                    |                                                                            |                                                                                     |
| Nombre                                                                         |                                                                                                    |                                                                                                    |                                                                                                    |                                                                            | Nif                                                                                 |
| Nombre Técnico                                                                 |                                                                                                    |                                                                                                    |                                                                                                    |                                                                            | 3333333P                                                                            |
| Teléfono                                                                       |                                                                                                    |                                                                                                    | Email                                                                                                    |                                                                            |                                                                                     |
| 91000000                                                                       |                                                                                                    |                                                                                                    | nombretecnico@email.com                                                                                                    |                                                                            |                                                                                     |
|                                                                                |                                                                                                    |                                                                                                    |                                                                                                    | <u>Añadir.</u>                                                             | Añadir datos de contacto técnico suplente 🎥                                         |
|                                                                                |                                                                                                    |                                                                                                    |                                                                                                    |                                                                            | Certifica                                                                           |
| Nombro (CN) dol :                                                              | 1º cortificado:*                                                                                                   |                                                                                                    |                                                                                                    |                                                                            |                                                                                     |
| 00000000T                                                                      | Certificado.                                                                                                    |                                                                                                    |                                                                                                    |                                                                            |                                                                                     |
| Dente públice del 1                                                            | 9 sestificados (formato D                                                                                          | Ch 41x                                                                                                    |                                                                                                    |                                                                            |                                                                                     |
| MILHriCCRpage                                                                  | AwlBAcIOft7                                                                                                    | LIVI)                                                                                                    |                                                                                                    |                                                                            | VPAcM                                                                               |
| HEFDIENvbXB                                                                    | /bmVudGVzl                                                                                                    |                                                                                                    |                                                                                                    |                                                                            | gNVBAc                                                                              |
|                                                                                |                                                                                                    |                                                                                                    |                                                                                                    |                                                                            | Añadis 20 aastifianda 🏞                                                             |
|                                                                                |                                                                                                    |                                                                                                    |                                                                                                    |                                                                            | Anadir 2' certificado                                                               |
|                                                                                |                                                                                                    |                                                                                                    |                                                                                                    |                                                                            | Limpiar Guarda                                                                      |
|                                                                                | Mapa Web                                                                                                    |                                                                                                    | Fnlaces                                                                                                    | Avuda                                                                      | W3~ WAI-AA                                                                          |
| 1 /                                                                            | mapa mes                                                                                                    | endientes                                                                                                    | Notificaciones administrativas                                                                                                    | PAe - Solución DEHú                                                        | WCAG I.U                                                                            |
| <u>ohí</u>                                                                     | Notificaciones Po                                                                                                  | A 10 YO 10 YO YO YO YO YO YO YO YO YO YO YO YO YO | reconcectories duministrativas                                                                                                    | The bolacion Dena                                                          |                                                                                     |
| ohí                                                                            | Notificaciones Pe                                                                                                  | alizadas                                                                                                    | PAe                                                                                                    | 060                                                                        |                                                                                     |
| ohí                                                                            | Notificaciones Pe<br>Notificaciones Re                                                                             | alizadas                                                                                                    | PAe                                                                                                    | 060<br>Rutén do prost-                                                     |                                                                                     |
| ohí                                                                            | Notificaciones Pe<br>Notificaciones Re<br>Comunicaciones                                                           | alizadas                                                                                                    | PAe<br>Consulta de documentos por<br>CSV                                                                                                    | 060<br>Buzón de ayuda                                                      |                                                                                     |
| ohú                                                                            | Notificaciones Pe<br>Notificaciones Re<br>Comunicaciones<br>Datos de Contact                                       | ealizadas<br>to                                                                                                    | PAe<br>Consulta de documentos por<br>CSV<br>Especificaciones técnicas para                                                                     | 060<br>Buzón de ayuda<br>Descargar manual                                  |                                                                                     |
| ehi                                                                            | Notificaciones Pe<br>Notificaciones Re<br>Comunicaciones<br>Datos de Contact<br>Gran Destinataric                  | ealizadas<br>to                                                                                                    | PAe<br>Consulta de documentos por<br>CSV<br>Especificaciones técnicas para<br>Gran Destinatario                                                | 060<br>Buzón de ayuda<br>Descargar manual                                  |                                                                                     |
| <b>ehú</b><br>Financiado                                                       | Notificaciones Pe<br>Notificaciones Re<br>Comunicaciones<br>Datos de Contact<br>Gran Destinataric                  | ealizadas<br>to                                                                                                    | PAe<br>Consulta de documentos por<br>CSV<br>Especificaciones técnicas para<br>Gran Destinatario                                                | 060<br>Buzón de ayuda<br>Descargar manual                                  | Plan de Peruparación                                                                |
| Einanciado                                                                     | Notificaciones Pe<br>Notificaciones Re<br>Comunicaciones<br>Datos de Contact<br>Gran Destinataric<br>por<br>rropea | ealizadas<br>to                                                                                                    | PAe<br>Consulta de documentos por<br>CSV<br>Especificaciones técnicas para<br>Gran Destinatario                                                | 060<br>Buzón de ayuda<br>Descargar manual                                  | Plan de Recuperación,<br>Transformación                                             |

Ilustración 75. Rellenar el formulario de alta de Gran Destinatario

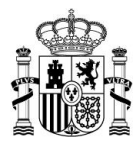

Se pueden tener dos (2) certificados activos a la vez, por lo que se deberán rellenar los datos

#### <u>Añadir 2º certificado よ</u>+

de ambos

Una vez completado el formulario deberá firmar la Declaración Responsable, para lo que se recomienda tener instalado un programa de *Autofirma*.

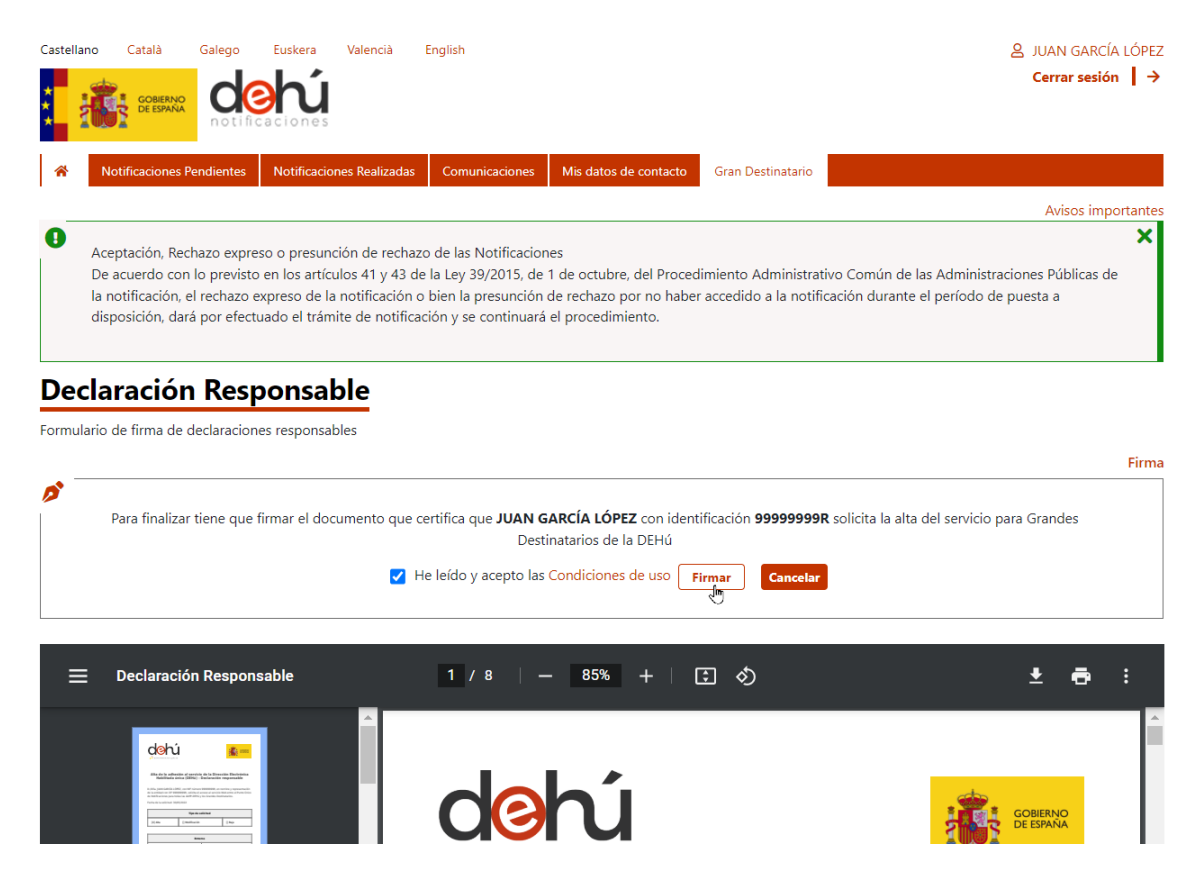

Ilustración 76. Firma de la Declaración Responsable

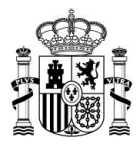

|       | Notificaciones Pendientes    | Notificaciones Realizadas | Comunicaciones | Mis datos de contacto        | Gran Destinatario |                                       |
|-------|------------------------------|---------------------------|----------------|------------------------------|-------------------|---------------------------------------|
|       |                              |                           |                |                              |                   | Avisos importan                       |
| )     | Acontación Rechazo evore     | so o presunción de re     |                |                              |                   | ,<br>,                                |
|       | De acuerdo con lo previsto   | en los artículos 41 y     |                |                              |                   | e las Administraciones Públicas de la |
| r     | notificación, el rechazo exp | oreso de la notificación  |                |                              | $\sim$            | el período de puesta a disposición,   |
| C     | larà por efectuado el trami  | ite de notificación y s   |                | ut of ir                     | m(a)              |                                       |
|       |                              |                           | G C            |                              | in C              |                                       |
| ecl   | aración Resp                 | onsable                   |                |                              |                   |                                       |
| nular | io de firma de declaracion   | es responsables           |                |                              |                   |                                       |
|       |                              |                           |                | ••••                         |                   | Fir                                   |
|       |                              |                           |                |                              |                   |                                       |
| P     | ara finalizar tiene que firm | ar el documento que       | Crandaa        | ,<br>Destinatorio de la DEUI |                   | a modificación del servicio para      |
|       |                              |                           | La Angles      | Destinatatios de la LIEHI    |                   |                                       |

Ilustración 77. Mensaje de Autofirma

|                                          |                                       | 20 0 m                           |                     |                                                           |                            |
|------------------------------------------|---------------------------------------|----------------------------------|---------------------|-----------------------------------------------------------|----------------------------|
|                                          | Gran Destinatario                     | Mis datos de contacto            | Comunicaciones      | Notificaciones Realizadas                                 | otificaciones Pendientes   |
| Avisos import                            |                                       |                                  |                     |                                                           |                            |
|                                          |                                       |                                  |                     |                                                           |                            |
| s Administraciones Dúblicas de           | nianto Administrativo Común da las    | ies<br>1 de octubre, del Procedi | la Lev 39/2015 de   | so o presunción de rechazi<br>en los artículos 41 y 43 de | eptación, Rechazo expre    |
| l período de puesta a                    | accedido a la notificación durante el | de rechazo por no haber          | bien la presunción  | xpreso de la notificación o                               | notificación, el rechazo e |
| A first state of the second state of the |                                       |                                  | and the business of |                                                           |                            |

### **Gran Destinatario**

Usted o la entidad a la que representa se encuentra dada de alta como gran destinatario en DEHú. Esto le permite hacer uso de los servicios web entre DEHú y los grandes destinatarios, conocido como LEMA.

Puede consultar las especificaciones de los servicios de LEMA en el siguiente enlace

|      | Solicitud Inactiva<br>Su solicitud de alta como Gran Destinatario está a la espera aprobación. Le recomendamos que solo edite la información si es estrictamente necesario. |
|------|----------------------------------------------------------------------------------------------------|
|      | Datos de la er                                                                                                    |
| NIF, | KOP:                                                                                                    |
| Nor  | nbre                                                                                                    |
| 4.00 | a                                                                                                    |

Ilustración 78. Pantalla final del alta de Gran Destinatario

Cuando se haya dado de alta aparecerá un mensaje de aviso indicándole que para poder **continuar con su solicitud** debe <u>abrir una incidencia en el Centro de Servicios</u> indicando en *Tipo: Alta LEMA en Pruebas*. Cuando hayan revisado su alta y comprueben que cumple con los requisitos mínimos, este servicio contestará con un mensaje de confirmación o rechazo.

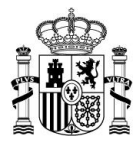

Puede ampliar más información sobre las integraciones con los servicios Web de Grandes Destinatarios en el <u>área de descargas del PAe</u> en el capítulo de *Grandes Destinatarios*.

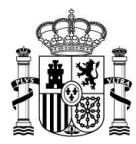

### **10** Apéndices

## 10.1 Mensajes de errores del portal

El sistema puede devolverle un mensaje de error si su sesión supera el límite de accesos o peticiones al portal. Pasadas 24h, podrá volver a hacer uso del portal con normalidad.

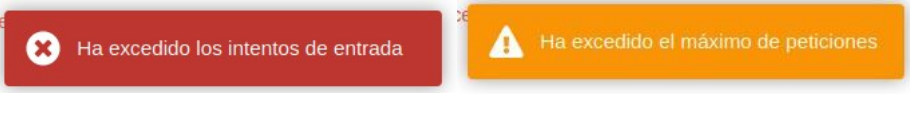

Ilustración 79. Mensajes de aviso del portal

Si se mantiene algún tiempo inactivo en el portal, el sistema cerrará la sesión y habrá que volver a identificarse de nuevo.

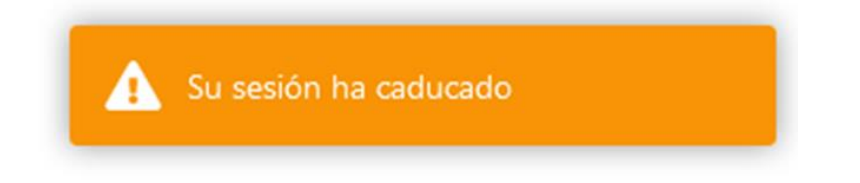

Ilustración 80. Mensaje de sesión caducada

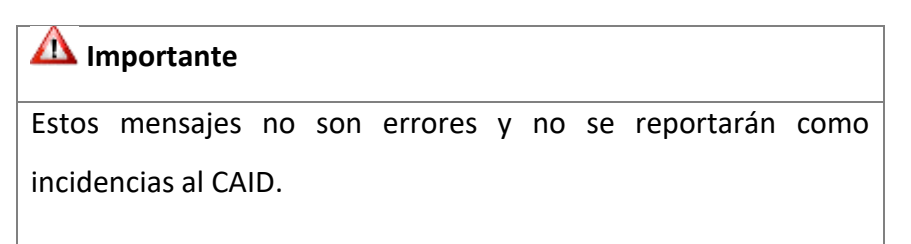

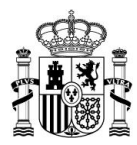

# 10.2 Informar de una incidencia

Ante cualquier incidencia en la consulta, comparecencia o lectura de sus notificaciones y/o comunicaciones rellene el siguiente <u>formulario de contacto</u> seleccionando en *"Tipo"* aquellas reservadas para Ciudadanos:

| Nombre*                          |                                | Primer apellido*            |                                 | Segundo apellido                  |                      |
|----------------------------------|--------------------------------|-----------------------------|---------------------------------|-----------------------------------|----------------------|
| NIF/CIF*                         |                                | Teléfono                    |                                 |                                   |                      |
| Razón social                     |                                |                             |                                 |                                   |                      |
| Correo electrónico*              |                                |                             |                                 |                                   |                      |
| Confirmación correo              |                                |                             |                                 | ĩ                                 |                      |
| electrónico*                     |                                |                             |                                 |                                   |                      |
| Asunto*                          |                                |                             |                                 |                                   |                      |
| Tipo*                            | Seleccione un tipo             |                             | ~                               |                                   |                      |
| Adjunto                          | Seleccionar fichero            |                             |                                 |                                   |                      |
|                                  |                                |                             |                                 |                                   |                      |
|                                  | 3e recomienda: para adjuntar f | icheros, deben ir comprimid | los en formato .zip y sin espac | cios en el nombre del fichero. (E | jemplo: Fichero.zip) |
| Descripción de la<br>incidencia* |                                |                             |                                 |                                   |                      |
| Inclucincia                      |                                |                             |                                 |                                   |                      |
|                                  |                                |                             |                                 |                                   |                      |
|                                  |                                |                             |                                 |                                   |                      |
|                                  |                                |                             |                                 |                                   |                      |

Ilustración 81. Formulario de contacto

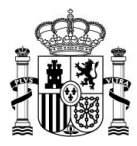

| lectrónico* |                                                     |
|-------------|-----------------------------------------------------|
| Asunto*     |                                                     |
|             |                                                     |
| Tipo*       | Seleccione un tipo V                                |
| Adjunto     | Seleccione un tipo                                  |
| Adjunto     | Ciudadanos                                          |
|             | Datos de contacto                                   |
|             | Problemas con datos incluídos en las notificaciones |
| pción de la | Problemas con la aplicación                         |
| incidencia* | Problemas de acceso                                 |
|             | Gran Destinatario                                   |
|             | Alta LEMA en Producción                             |
|             | Alta LEMA en Pruebas                                |
|             | Creación de envíos de prueba para LEMA en Pruebas   |
|             | Incidencias LEMA en Produccion                      |
|             | Modificación de alta LEMA en Producción             |
|             | Modificación de alta LEMA en Pruebas                |
|             |                                                     |
|             |                                                     |
|             |                                                     |

#### Ilustración 82. Selección del tipo de incidencia

# 🖉 Nota

El documento presente no cumple con todas las indicaciones sobre accesibilidad recogidas en <u>la guía de</u> accesibilidad publicada en el PAe.

Las citas contienen URL directas según lo establecido en la 7ª edición de las normas APA.

Existen tablas anidadas

Si usted encuentra algún tipo de dificultad de accesibilidad o usabilidad en la lectura de este manual o quiere hacernos una sugerencia al respecto, puede abrir una <u>incidencia al CAID</u>. Su experiencia personal puede contribuir de forma importante en la progresiva mejora de este documento.